# REGELUNG ART TECH LEVEL II

# BEDIENUNGSANLEITUNG

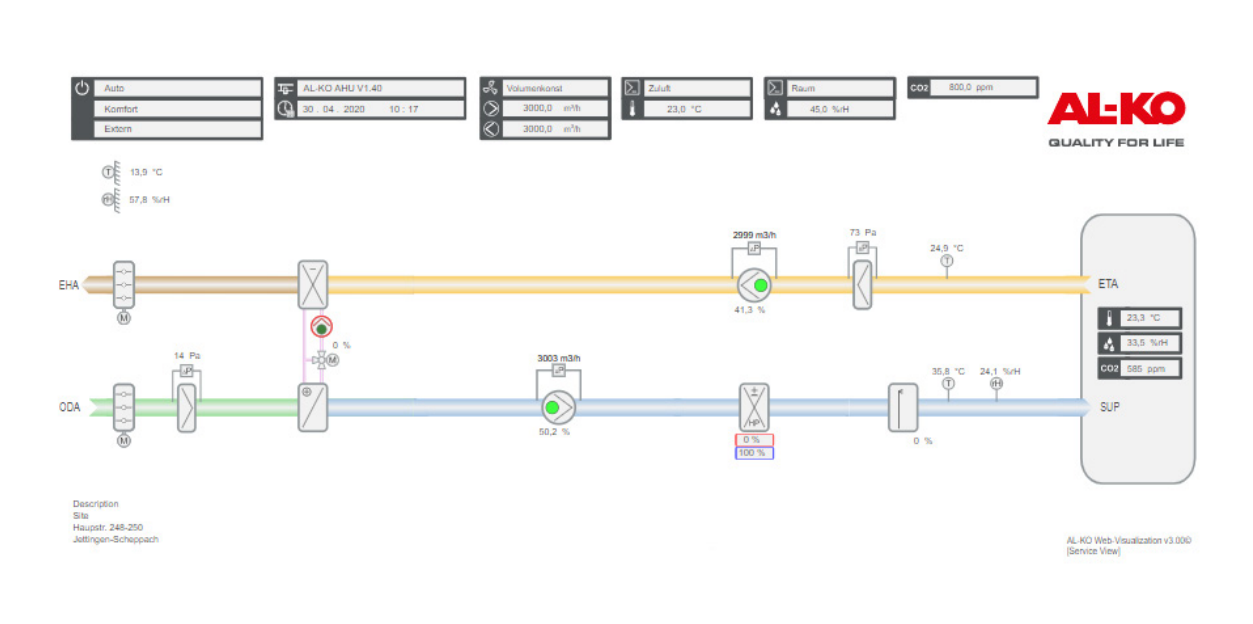

DE

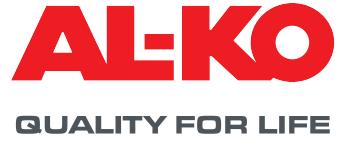

# Impressum

AL-KO THERM GmbH Hauptstraße 248 - 250 89343 Jettingen-Scheppach Deutschland Fon: +49 8225 39 - 0 Fax: +49 8225 39 - 21335 E-Mail: info.therm@al-ko.de

# Änderungsnachweis

| Version | Beschreibung                                                                                                    | Datum      |
|---------|----------------------------------------------------------------------------------------------------|------------|
| -       | Redaktionsstart                                                                                                    | 17.10.2017 |
| 0.1     | Ausgabe Entwurf an Customer Service zur Unterstützung der Inbetriebnahme                                                                          | 07.02.2018 |
| 0.2     | Zielpublikum, Darstellungen und Wichtige Hinweise zur Sicherheit ergänzt<br>Neue Anordnung diverser Kapitel<br>Vervollständigung diverser Kapitel | 27.02.2018 |
| 0.2     | Einarbeitung von Korrekturfeedbacks. Kapitel Menü vorgezogen. Neue Darstellungen zur Kennzeichnung von Anlagenausrüstung und -konfiguration.      | 28.03.2018 |
| 1.0     | Inhalte nach InDesign überführt und redaktionell angepasst.                                                                                       | 26.11.2018 |
| 2.0     | Erweiterung der Inhalte um neue Funktionen aus dem Softwarerelease V1.40                                                                          | 17.02.2021 |

# Inhaltsverzeichnis

| 1              | Zu diesem Dokument                                | .7       |
|----------------|---------------------------------------------------|----------|
| 1.1            | Gültigkeit                                        | 7        |
| 1.2            | Zielgruppe                                        | 7        |
| 1.3            | Zeichenerklärung                                  | 7        |
| 1.3.1          | Sicherheitshinweise                               | 7        |
| 1.3.2          | Verwendete Abkürzungen und Darstellungen          | 8        |
| 2              | Wichtige Hinweise                                 | . 9      |
| 2.1            | Allgemeine Sicherheitshinweise                    | 9        |
| 2.2            | Sicherheitshinweise zu Transport und Lagerung     | 10       |
| 2.3            | Sicherheitshinweise zu Wartung und Instandhaltung | 10       |
| 3              | Bediengerät                                       | 11       |
| 3.1            | HMI Basic (Schaltschrank-Bediengerät)             | 11       |
| 3.2            | HMI Facility                                      | 12       |
| 3.3            | HMI Web                                           | 13       |
| 3.4            | Bedienbare Anlagengrafik (Web Pictures)           | 15       |
| 3.5            | HMI Room (Raumbediengerät/Fernbedienung)          | 18       |
| 4              | Menü                                              | 20       |
| 4.1            | Übersicht gesamte Struktur                        | 20       |
| 4.2            | Übersicht Hauptmenü                               | 22       |
| 4.3            | Passwort-Ebene                                    | 23       |
| 5              | Anzeige                                           | 24       |
| 5.1            | Startseite                                        | 24       |
| 5.2            | INFO-LED                                          | 25       |
| 5.3            | Alarm-LED                                         | 26       |
| 5.4            | Sprache einstellen                                | 26       |
| 5.5            | Weitere Informationen                             | 27       |
| 5.5.1          | Ubersicht                                         | 27       |
| 5.5.2          | Digitale Eingangsinformationen                    | 30       |
| 5.5.3          | Ventilatoren                                      | 31       |
| 5.5.4          | warmeruckgewinnung                                | 31<br>00 |
| 0.0.0<br>5 5 6 | Elektroarbitzar                                   | 3Z<br>22 |
| 5.5.7          |                                                   | 22<br>22 |
| 558            | Reference                                         | 34       |
| 5.5.9          | Alarme                                            | 34       |
| 6              | Anlage ein-/ausschalten                           | 35       |
| 61             | Betriebsarten und Schaltprioritäten               | 35       |
| 6.1.1          | Schaltprioritäten                                 | 35       |
| 6.2            | Manuell am Bediengerät                            | 36       |
| 6.3            | Zeitprogramme                                     | 36       |
| 6.3.1          | Wochenprogramm                                    | 36       |
| 6.3.2          | Kalender                                          | 39       |
| 6.4            | Externe Freigabe                                  | 41       |
| 6.4.1          | Einschalten über Partytaster                      | 41       |
| 6.4.2          | Einschalten über Präsenzmelder                    | 42       |
| 6.4.3          | Einschalten über Hygrostat                        | 43       |

| 6.4.4  | Vorwahl Ventilatorstufe                       | 44 |
|--------|-----------------------------------------------|----|
| 7      | Ventilatorregelung                            | 46 |
| 7.1    | Regelstrategie                                |    |
| 7.1.1  | Kanaldruckkonstanthaltung                     |    |
| 7.1.2  | Volumenstromregelung                          |    |
| 7.1.3  | Konstante Drehzahl-Steuerung                  |    |
| 7.1.4  | Zuluftgeführte Volumenstromregelung           |    |
| 7.1.5  | Abluftgeführte Volumenstromregelung           | 47 |
| 7.2    | Sollwerte einstellen                          | 47 |
| 7.2.1  | Kompensationsfunktion                         |    |
| 7.2.2  | Sperrung der Kompensation                     |    |
| 7.2.3  | Slave-Ventilator-Zusatzeinstellung            |    |
| 8      | Temperaturregelung                            | 50 |
| 8.1    | Regelstrategie                                | 50 |
| 8.1.1  | Zuluftregelung                                | 50 |
| 8.1.2  | Zuluft-Abluft-Kaskaden-Regelung               | 50 |
| 8.1.3  | Zuluft-Raum-Kaskaden-Regelung                 | 50 |
| 8.1.4  | Zuluft-Abluft-Kaskaden-Regelung nur im Sommer | 50 |
| 8.1.5  | Zuluft-Raum-Kaskaden-Regelung nur im Sommer   | 50 |
| 8.1.6  | Temperaturgeführte Volumenstromregelung       | 51 |
| 8.2    | Sollwerte einstellen                          | 51 |
| 9      | Feuchteregelung                               | 53 |
| 9.1    | Regelstrategie                                | 53 |
| 9.1.1  | Zuluftregelung                                | 53 |
| 9.1.2  | Abluftregelung                                | 53 |
| 9.1.3  | Raumregelung                                  | 53 |
| 9.1.4  | Zuluft-Abluft-Kaskaden-Regelung               | 53 |
| 9.1.5  | Zuluft-Raum-Kaskaden-Regelung                 | 53 |
| 9.1.6  | Taupunkt-Überwachung                          | 53 |
| 9.2    | Sollwert einstellen                           | 54 |
| 10     | Luftqualität-Regelung                         | 55 |
| 10.1   | Regelstrategie                                |    |
| 10.1.1 | Frischluftanteil erhöhen                      | 55 |
| 10.1.2 | Frischluftzufuhr erhöhen                      | 55 |
| 10.2   | Sollwert einstellen                           | 55 |
| 11     | Einstellungen                                 | 56 |
| 11.1   | Minimaler Frischluftanteil                    |    |
| 11.2   | PI-Regler                                     |    |
| 11.3   | Wartung                                       | 58 |
| 11.3.1 | Meldung                                       | 58 |
| 11.3.2 | Betriebsstunden                               | 58 |
| 11.4   | Filter                                        | 60 |
| 11.5   | Absperrklappen                                | 61 |
| 11.6   | Ventilatoren                                  | 61 |
| 11.7   | Wärmerückgewinnung                            | 62 |
| 11.7.1 | Schnellaufheizung                             | 62 |
| 11.7.2 | Reifschutz                                    | 62 |
| 11.7.3 | Wirkungsgrad                                  | 63 |
| 11.7.4 | Kälterückgewinnung                            | 63 |

# **AL-KO**

| 11.7.5                                    | Enthalpiegeführte Kälterückgewinnung                                                                                                    | 63                                    |
|-------------------------------------------|----------------------------------------------------------------------------------------------------|---------------------------------------|
| 11.8                                      | Warmwasser-Erhitzer                                                                                                    | 64                                    |
| 11.8.1                                    | Pumpe                                                                                                    | 64                                    |
| 11.8.2                                    | Vorspülung                                                                                                    | 64                                    |
| 11.8.3                                    | Frostschutz                                                                                                    | 65                                    |
| 11.9                                      | Elektroerhitzer                                                                                                    | 67                                    |
| 11.10                                     | Kühler                                                                                                    | 67                                    |
| 11.10.1                                   | Kaltwasser                                                                                                    | 67                                    |
| 11.10.2                                   | Kältemaschine                                                                                                    | 68                                    |
| 11.11                                     | Zuluft-Befeuchter                                                                                                    | 68                                    |
| 11.12                                     | Kompensation Außentemperatur                                                                                                    | .68                                   |
| 11.13                                     | Sommernacht-Kühlung (freie Kühlung)                                                                                                    | .69                                   |
| 11.14                                     | Schnellaufheizung                                                                                                    | .70                                   |
| 11.15                                     | Sommer-/Winter-Umschaltung                                                                                                    | .70                                   |
| 11.16                                     | Spitzenlastabschaltung                                                                                                    | ./1                                   |
| 11.17                                     | Sommer-/Winterkompensation                                                                                                    | ./1                                   |
| 11.18                                     | Zugluft-Begrenzung                                                                                                    | .72                                   |
| 11.19                                     | Boost Heizen/Kuhlen                                                                                                    | .72                                   |
| 11.20                                     | Auskuhl-/Uberhitzungsschutz                                                                                                    | .73                                   |
| 11.21                                     | Brandmelde-Zentrale/Entrauchung                                                                                                    | .74                                   |
| 12                                        | Gebäudeautomation                                                                                                    | 75                                    |
| 12.1                                      | TCP/IP-Einstellungen                                                                                                    | 75                                    |
| 12.2                                      | Modbus TCP/IP (OnBoard)                                                                                                    | 76                                    |
| 12.3                                      | Modbus RS485 (Bus-Modul)                                                                                                    | 76                                    |
| 12.4                                      | BACnet TCP/IP (Bus-Modul)                                                                                                    | .77                                   |
| 12.5                                      | BACnet MS/TP (Bus-Modul)                                                                                                    | 77                                    |
| 12.6                                      | LON (Bus-Modul)                                                                                                    | 77                                    |
| 13                                        | Inbetriebnahme                                                                                                    | 78                                    |
| 13.1                                      | Allgemeine Sensoren                                                                                                    | 79                                    |
| 13.2                                      | Externer Temperatur-Sollwert über 0-10 V                                                                                                    | 79                                    |
| 13.3                                      | Allgemeine digitale Eingänge                                                                                                    | 80                                    |
| 13.4                                      | Luftklappen                                                                                                    | 81                                    |
| 13.5                                      | Zuluftventilator                                                                                                    | 81                                    |
| 13.6                                      | Abluftventilator                                                                                                    | 83                                    |
| 13.7                                      | Wärmerückgewinnung                                                                                                    | 84                                    |
| 13.8                                      | Warmwasser-Erhitzer                                                                                                    | 85                                    |
| 13.9                                      | Elektroerhitzer                                                                                                    | 86                                    |
| 13.10                                     | Kühler                                                                                                    | 86                                    |
| 13.11                                     | Befeuchter                                                                                                    | 87                                    |
| 13.12                                     | Allgemeine digitale Ausgänge                                                                                                    | 88                                    |
| 14                                        | Weitere Einstellungen & Handbetrieb                                                                                                    | 89                                    |
| 14.1                                      | Digitale Eingänge                                                                                                    | 89                                    |
| 14.2                                      | Analoge Eingänge                                                                                                    | 90                                    |
| 14.3                                      |                                                                                                    |                                       |
|                                           | Digitale Ausgänge                                                                                                    | 91                                    |
| 14.4                                      | Digitale Ausgänge<br>Analoge Ausgänge                                                                                                    | .91<br>.93                            |
| 14.4<br>14.5                              | Digitale Ausgänge<br>Analoge Ausgänge<br>Handbetrieb zurücksetzen                                                                                           | 91<br>93<br>95                        |
| 14.4<br>14.5<br><b>15</b>                 | Digitale Ausgänge<br>Analoge Ausgänge<br>Handbetrieb zurücksetzen                                                                                           | .91<br>.93<br>.95<br>.95              |
| 14.4<br>14.5<br><b>15</b> .1              | Digitale Ausgänge<br>Analoge Ausgänge<br>Handbetrieb zurücksetzen<br>Konfiguration.<br>Anlagenstufen & Komfort-/Ökonomiebetrieb                             | .91<br>.93<br>.95<br><b>96</b><br>.96 |
| 14.4<br>14.5<br><b>15</b><br>15.1<br>15.2 | Digitale Ausgänge<br>Analoge Ausgänge<br>Handbetrieb zurücksetzen<br>Konfiguration<br>Anlagenstufen & Komfort-/Ökonomiebetrieb<br>Eingänge externe Freigabe | .91<br>.93<br>.95<br><b>96</b><br>.96 |

| 15.3   | Regelstrategie Ventilatoren               |  |
|--------|-------------------------------------------|--|
| 15.4   | Regelstrategie Temperatur                 |  |
| 15.5   | Raumtemperatur-Sensoren und -Bediengeräte |  |
| 15.6   | Gültige Raumtemperatur                    |  |
| 15.7   | Feuchteregelung                           |  |
| 15.8   | Temperatur-Regel-Sequenz                  |  |
| 15.8.1 | Ventilator - Kühlen                       |  |
| 15.9   | Umluftklappe - Heizen                     |  |
| 16     | Parametersätze                            |  |
| 16.1   | SD-Karte                                  |  |
| 16.2   | Interner Speicher                         |  |
| 17     | Alarme                                    |  |
| 17.1   | Seitennavigation                          |  |
| 17.2   | Quittieren                                |  |
| 17.3   | Alarm-Tabelle                             |  |
| 18     | Anhang                                    |  |

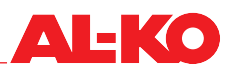

# 1 Zu diesem Dokument

- Bei der deutschen Version handelt es sich um die Original-Bedienungsanleitung. Alle weiteren Sprachversionen sind Übersetzungen der Original-Bedienungsanleitung.
- Lesen Sie diese Bedienungsanleitung vor der Aufstellung, Inbetriebnahme und Wartung durch. Dies ist Voraussetzung für ein sicheres Arbeiten und eine störungsfreie Handhabung.
- Beachten Sie die Sicherheits- und Warnhinweise in dieser Bedienungsanleitung und auf dem Produkt.
- Diese Bedienungsanleitung ist permanenter Bestandteil des beschriebenen Produkts und muss bei Veräußerung dem Käufer mit übergeben werden!

# 1.1 Gültigkeit

Das Dokument ist gültig für alle Software-Applikationen namens AL-KO AHU v1.xx. Die Software-Applikationen werden standardmäßig in den MSR-Systemen der Produkte AT4, Easyair® und Easyair® Flat eingesetzt.

Je nach Ausrüstung der Anlage sind nicht alle Funktionen verfügbar. Easyair® und Easyair® Flat haben einen weniger umfangreichen optionalen Ausrüstungsgrad als AT4.

# 1.2 Zielgruppe

Die Bedienungsanleitung richtet sich an Service- und Inbetriebnahme-Techniker. Sie soll bei der Inbetriebnahme und Einstellung von Lüftungs- und Klimaanlagen von AL-KO Therm GmbH unterstützen, die ab Werk mit dem MSR-System ART Tech Level II ausgerüstet sind.

Die Bedienungsanleitung setzt voraus, dass die Zielgruppe

- über allgemeines Fachwissen im Bereich Mess-, Steuerungs- und Regelungstechnik f
  ür L
  üftungs- und Klimaanlagen verf
  ügt;
- Kenntnisse über die fachgerechte Inbetriebnahme und den Betrieb von Lüftungs- und Klimaanalgen hat.

## 1.3 Zeichenerklärung

#### 1.3.1 Sicherheitshinweise

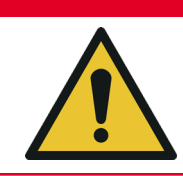

# 🛕 GEFAHR!

Dieses Signalwort wird verwendet, um eine unmittelbar gefährliche Situation anzuzeigen, die, wenn sie nicht vermieden wird, den Tod oder eine schwere Verletzung zur Folge haben wird.

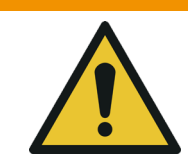

# **WARNUNG!**

Dieses Signalwort wird verwendet, um eine potentiell gefährliche Situation anzuzeigen, die, wenn sie nicht vermieden wird, den Tod oder eine schwere Verletzung zur Folge haben könnte.

# **A** VORSICHT!

Dieses Signalwort wird verwendet, um eine potentiell gefährliche Situation anzuzeigen, die, wenn sie nicht vermieden wird, eine geringfügige Verletzung zur Folge haben könnte.

# **ACHTUNG!**

Dieses Signalwort wird verwendet, um eine mögliche Gefahr von Sachschäden anzuzeigen.

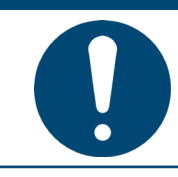

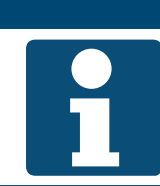

# **HINWEIS!**

Spezielle Hinweise zur besseren Verständlichkeit und Handhabung.

## 1.3.2 Verwendete Abkürzungen und Darstellungen

| Abkürzung  | Beschreibung                                             |
|------------|----------------------------------------------------------|
| ABL        | Abluft                                                   |
| ART        | AL-KO Regelungstechnologie                               |
| AUL        | Außenluft                                                |
| BMZ        | Brandmeldezentrale                                       |
| BSK        | Brandschutzklappe(n)                                     |
| FOL        | Fortluft                                                 |
| GA         | Gebäudeautomation                                        |
| HMI        | Human Machine Interface (Mensch-Maschinen-Schnittstelle) |
| LED        | Light Emitting Diode (Lichtaussendende Diode)            |
| MSR-System | Mess-, Steuer- und Regelungssystem                       |
| PI-Regler  | Proportional-Integral-Regler                             |
| SW         | Sollwert                                                 |
| UML        | Umluft                                                   |
| WRG        | Wärmerückgewinnung                                       |
| ZUL        | Zuluft                                                   |
| PIN        | Passwort                                                 |
| Kennwort   | Passwort                                                 |
| Anmeldung  | Passwort                                                 |

#### Ausrüstung!

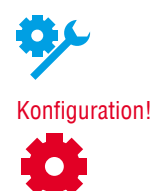

So werden verschiedene mögliche Ausrüstungsgrade der Anlagen dargestellt. Easyair<sup>®</sup> und Easyair<sup>®</sup> Flat haben einen weniger umfangreichen optionalen Ausrüstungsgrad als AT4. Daher sind nicht alle beschriebenen Funktionen mit jedem Gerät verfügbar.

Neben der Ausrüstung ist auch die Konfiguration entscheidend. Einige Funktionen stehen in jedem Gerät bei entsprechender Konfiguration zur Verfügung.

# **HINWEIS!**

Mit den Begriffen PIN, Kennwort und Anmeldung ist das Passwort gemeint.

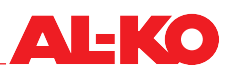

# 2 Wichtige Hinweise

# 2.1 Allgemeine Sicherheitshinweise

- Das MSR-System darf nur zum Messen, Steuern, Regeln und Überwachen von L
  üftungs- und Klimaanlagen der AL-KO Therm GmbH eingesetzt werden.
- Das MSR-System darf nur mit vom Hersteller AL-KO Therm GmbH freigegebenen bzw. empfohlenen Komponenten verbunden und benutzt werden. Im Rahme der Gesamtkonfiguration muss der Anwender der Komponenten alle zum jeweiligen Hersteller herausgegebenen Sicherheitsanweisungen beachten.
- Geräte und Systemkomponenten d
  ürfen nur im einwandfreien technischen Zustand benutzt werden. St
  örungen oder Besch
  ädigungen, die die Sicherheit beeintr
  ächtigen k
  önnten, m
  üssen umgehend beseitigt werden.
- Die Standard-Passwörter für die Bediengeräte müssen individuell geändert werden, damit keine unautorisierten Zugriffe stattfinden. Passwörter nie an nicht autorisierte Personen herausgeben.
- Bei Anbindung des MSR-Systems an das vorliegende Gebäudenetzwerk ist sicherzustellen, dass der Internetzugang des Gebäudenetzwerks immer nach dem neusten Stand der Technik gegen Angriffe abgesichert ist.
- Verfügt das MSR-System über einen vom Gebäudenetzwerk separierten Internetanschluss (z. B. UMTS-Modem) ist sicherzustellen, dass keine Verbindung zum Gebäudenetzwerk besteht.
- Um Manipulationen am MSR-System zu verhindern, ist der Zugang zum Schaltschrank stets nur autorisierten Personen zu ermöglichen.
- Bei jeder Art von Arbeit sind alle einschlägigen Sicherheits-, Bau-, Unfallverhütungs-, Montage- und sonstige relevante Vorschriften, die auf eine sichere Anwendung des MSR-Systems Einfluss haben, zu beachten.
- Der Schaltschrank darf nur von elektrotechnischem Fachpersonal geöffnet werden.
- Vor dem Öffnen des Schaltschranks die Spannungsversorgung abschalten. Nicht unter Spannung arbeiten.
- Auch bei Sicherungswechsel muss die Anlage spannungsfrei geschalten werden. Nur die vorgesehenen Austauschtypen verwenden.
- Sicherheitseinrichtungen, Sicherheitsfunktionen und Überwachungseinrichtungen dürfen nicht entfernt, überbrückt oder außer Kraft gesetzt werden.
- Die erforderlichen Schutzma
  ßnahmen gegen hohe Ber
  ührungsspannungen m
  üssen eingehalten werden. Handlungen unterlassen, die vorhandene Schutzma
  ßnahmen in ihrer Wirkung beeintr
  ächtigen k
  önnen.
- Abdeckungen, Gehäuse oder andere Schutzeinrichtungen dürfen nicht entfernt weren. Die Anlage oder Anlagenkomponenten dürfen nicht betrieben werden, wenn serienmäßige Schutzeinrichtungen ausfallen oder in ihrer Wirksamkeit beeinträchtigt sind.
- Das MSR-System darf nur von Personen in Betrieb genommen bzw. bedient werden, die die Bedienungsanleitung gelesen haben.
- Elektromagnetische und andere Störeinflüsse auf Signal- und Anschlussleitungen vermeiden.
- System- und Anlagenkomponenten nur nach den entsprechenden Montage- und Einsatzvorschriften montieren und installieren.
- Elektronische Bauelemente, offene Leiterplatten und freie elektrische Anschlüsse vor statischer Aufladung schützen. Notwendige Schutzma
  ßnahmen, wie Erdung, Potentialausgleich, leitf
  ähige Unterlagen, Vermeidung hochisolierender Wirkstoffe usw. ergreifen.
- Der am Schaltschrank der Regelung angebrachte Hauptschalter darf nicht zum betriebsmäßigen Ein- und Ausschalten der Anlage verwendet werden. Wird die Anlage darüber abgeschaltet, ist der Frostschutz des Warmwasser-Erhitzers nicht mehr gewährleistet.

# 2.2 Sicherheitshinweise zu Transport und Lagerung

- Beim Transport unter erschwerten Bedingungen (z. B. auf offenen Fahrzeugen, bei außergewöhnlicher Rüttelbeanspruchung, beim Transport auf dem Seeweg oder in subtropische Länder) muss eine zusätzliche Verpackung eingesetzt werden, welche diese besonderen Einflüsse abwehrt.
- Schaltschrank so lagern, dass schädigende Umgebungseinflüsse nicht wirksam werden können. Bei der Lagerung ständigen und vor allem abrupten Temperaturwechsel verhindern. Dies ist besonders schädlich, wenn Feuchtigkeit kondensieren kann.
- Schäden, die durch unsachgemäße Verpackung, Lagerung und Transport entstehen, gehen zu Lasten des Verursachers.

# 2.3 Sicherheitshinweise zu Wartung und Instandhaltung

- Die Wartung des MSR-Systems beschränkt sich auf eine regelmäßige Reinigung sowie auf eine Kontrolle der Klemm- und Steckverbindungen. Bei den Wartungsarbeiten sind alle Klemmen- und Steckverbindungen auf festen Sitz und einwandfreie Kontaktverbindung zu pr
  üfen.
- Die innerhalb des Schaltschranks angeordneten Einbauteile werden am besten zu den normalen Wartungsterminen von Staub und sonstigem Schmutz befreit. Die Außenseite des Schaltschranks ist bei Bedarf mit einem feuchten (nicht nassem) weichen fusselfreien Tuch zu reinigen. Als Reinigungsmittel können handelsübliche Spülmittel oder Neutralreiniger verwendet werden. Dies ist besonders schädlich, wenn Feuchtigkeit kondensieren kann.
- Keinesfalls scheuernde oder kunststofflösende Reinigungsmittel verwenden. Saure oder alkalische Lösungen, Spritzwasser, Schlag- oder Stoßeinwirkungen vermeiden.
- Diagnose, Störungsbeseitigung und Wiederinbetriebnahme dürfen nur von autorisierten Personen durchgeführt werden. Das gilt ebenso für Arbeiten innerhalb des Schaltschranks (z. B. Prüfarbeiten, Sicherungswechsel).
- Bei unberechtigten Eingriffen kann der Hersteller keine Gewährleistung mehr übernehmen. Entstehende Schäden am System und damit verbundene Folgeschäden gehen zu Lasten des Verursachers.

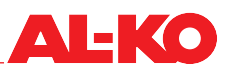

# 3 Bediengerät

# 3.1 HMI Basic (Schaltschrank-Bediengerät)

Mit dem HMI Basic können Sie die gesamte Anlage gemäß eingeloggter Passwort-Ebene vollumfänglich einstellen und in Betrieb setzen. Das Bediengerät hat eine zweifarbige LC-Anzeige mit acht mal 30 Zeichen und sechs Bedientasten. Es verfügt über eine Hintergrundbeleuchtung. HMI Basic gehört zur Standard-Ausrüstung der Regelung und ist lokal am Schaltschrank der Regelung installiert.

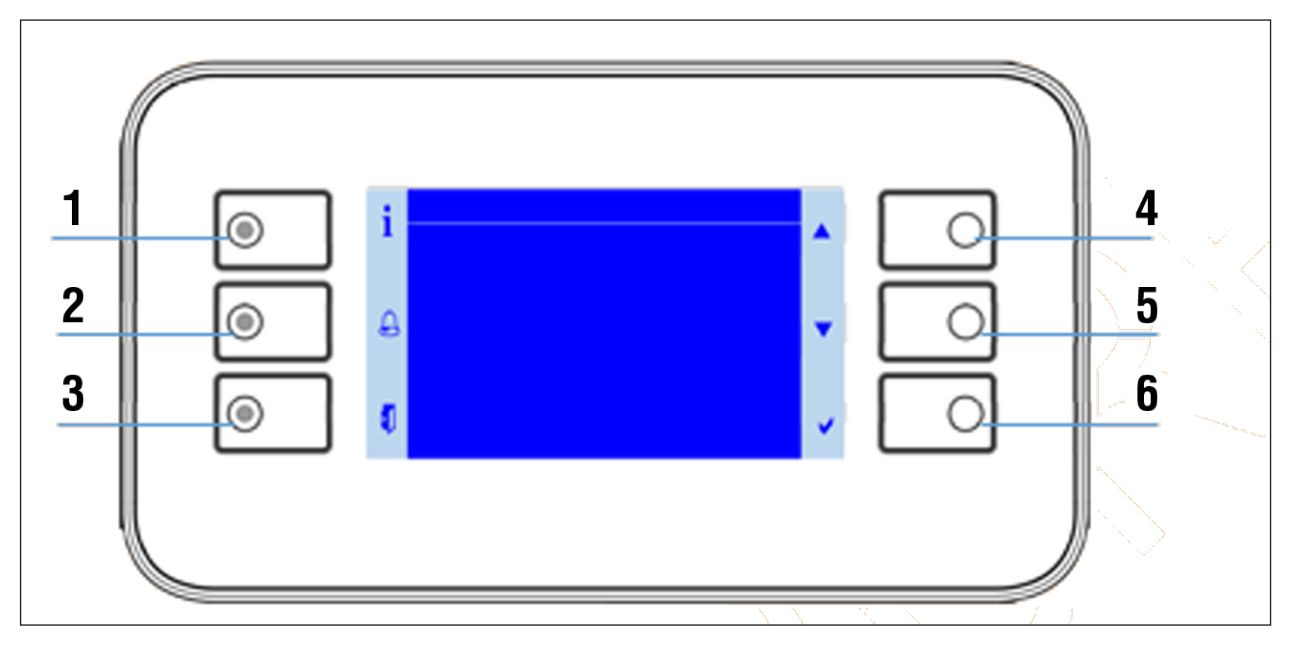

- Durch Betätigen einer beliebigen Taste wird die Hintergrundbeleuchtung am Bediengerät aktiviert.
- Die sechs Tasten des Bediengeräts werden mit den sechs links- und rechtsseitig auf der Anzeigefläche angeordneten Symbolen gekennzeichnet.

#### **HINWEIS!**

Bitte übergeben Sie dem Betreiber die einseitige separate Dokumentation "Quick Guide HMI Basic".

| Nr. | Symbol   | Bezeichnung                           | Allgemeine Funktion                                                                                                    |
|-----|----------|---------------------------------------|----------------------------------------------------------------------------------------------------|
| 1   | i        | INFO-Taste mit integrier-<br>ter LED  | Über diese Taste gelangt man zur Startseite zurück. Die integrierte LED zeigt den Anlagenstatus an.                    |
| 2   |          | ALARM-Taste mit integ-<br>rierter LED | Über diese Taste gelangt man zu den Alarm-Seiten. Die integrierte Alarm-LED zeigt den Alarm- und Quittierzustand an.   |
| 3   |          | ESC-Taste                             | Über diese Taste gelangt man zu der vorherigen Seite zurück.                                                           |
| 4   |          | Pfeiltaste UP                         | Über diese Taste kann man im Menü heraufscrollen oder einen Einstellungs-<br>wert erhöhen.                             |
| 5   |          | Pfeiltaste DOWN                       | Über diese Taste kann man im Menü herunterscrollen oder einen Einstel-<br>lungswert verringern.                        |
| 6   | <b>~</b> | ENTER-Taste                           | Über diese Taste kann man eine neue Einstellung bestätigen oder in einen<br>Menüpunkt bzw. eine Detail-Seite springen. |

# 3.2 HMI Facility

Mit dem HMI Faciltiy kann die gesamte Anlage gemäß eingeloggter Passwort-Ebene vollumfänglich eingestellt und in Betrieb gesetzt werden. Das Bediengerät hat eine zweifarbige LC-Anzeige mit acht mal 30 Zeichen und vier Bedientasten und einen Drehknopf. HMI Facility ist eine optionale Ausrüstung der Regelung und ist zur abgesetzten Installation in einem Technikraum vorgesehen. Menüstruktur und Passwort-Ebenen sind identisch zu HMI Basic.

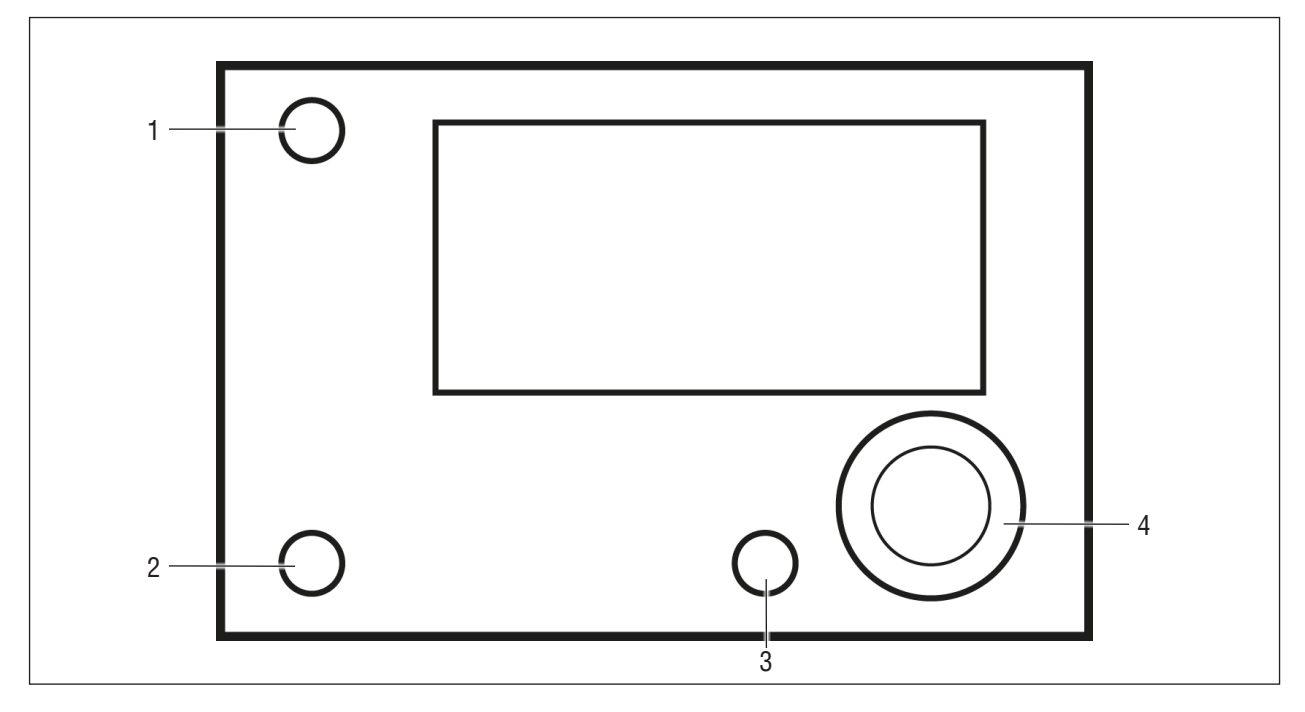

Durch Betätigen einer beliebigen Taste oder Drehen des Drehknopfs wird die Hintergrundbeleuchtung am Bediengerät aktiviert.

| Nr. | Bezeichnung                      | Allgemeine Funktion                                                                                                    |
|-----|----------------------------------|----------------------------------------------------------------------------------------------------|
| 1   | INFO-Taste mit integrierter LED  | Über diese Taste gelangt man zur Startseite zurück. Die integrierte LED zeigt den<br>Anlagenstatus an.                                                                                                    |
| 2   | ALARM-Taste mit integrierter LED | Über diese Taste gelangt man zu den Alarm-Seiten. Die integrierte Alarm-LED zeigt den Alarm- und Quittierzustand an.                                                                                                    |
| 3   | ESC-Taste                        | Über diese Taste gelangt man zu der vorherigen Seite zurück.                                                                                                    |
| 4   | Drehknopf                        | <ul> <li>Drehen im Uhrzeigersinn entspricht dem Heraufscrollen im Menü oder der Erhöhung eines Einstellungswerts (-&gt; siehe auch Pfeiltaste UP bei HMI Basic).</li> <li>Drehen gegen Uhrzeigersinn entspricht dem Herunterscrollen im Menü oder der Verringerung eines Einstellungswerts (-&gt; siehe auch Pfeiltaste DOWN bei HMI Basic).</li> <li>Durch Drücken des Drehknopfs kann man eine neue Einstellung bestätigen oder in einen Menüpunkt bzw. eine Detail-Seite springen (-&gt; siehe auch ENTER-Taste bei HMI Basic).</li> </ul> |

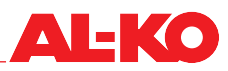

# 3.3 HMI Web

Mit dem HMI Web kann die gesamte Anlage gemäß eingeloggter Passwort-Ebene vollumfänglich eingestellt und in Betrieb gesetzt werden. HMI Web gehört zur Standardausrüstung der Regelung.

Es ist über den Netzwerkanschluss der Regelung über ein bauseitiges Endgerät (PC, Notebook, Tablet) mit Webbrowser erreichbar. Menüstruktur und Passwort-Ebenen sind identisch zu HMI Basic.

Durch Verwendung eines handelsüblichen WLAN-Routers ist dieser Zugriff auch drahtlos möglich.

| Schritt | Beschreibung                                                                                                    |
|---------|----------------------------------------------------------------------------------------------------|
| 1       | Stellen Sie sicher, dass sich der Regler und das bauseitige Endgerät (PC, Notebook, Tablet), mit dem Sie auf die                                                     |
|         | Web-Uberflache zugreiten wollen, im gleichen Netzwerk befinden.                                                                                                    |
|         | digen Netzwerkadministrator.                                                                                                    |
|         |                                                                                                    |
| 2       | Öffnen Sie einen HTML5-fähigen Webbrowser auf dem Endgerät.<br>Folgende Browser sind getestet und werden unterstützt: Google Chrome, Mozilla Eirefox, Microsoft Edge |
|         |                                                                                                    |
| 3       | Geben Sie die IP-Adresse des Reglers in die Adress-Zeile des Webbrowsers ein.                                                                                        |
|         | Die IP-Adresse des Reglers kann am lokalen Bediengerät abgelesen werden. Siehe "12.1 TCP/IP-Einstel-<br>lungen" auf Seite 75.                                        |
|         | Die Abfrage der Zugangsdaten erscheint:                                                                                                    |
|         | Anmelden                                                                                                    |
|         | http://10.4.68.8                                                                                                    |
|         | Die Verbindung zu dieser Website ist nicht sicher                                                                                                    |
|         |                                                                                                    |
|         | Nutzername                                                                                                    |
|         | Passwort                                                                                                    |
|         |                                                                                                    |
|         | Anmelden Abbrechen                                                                                                    |
|         |                                                                                                    |
|         |                                                                                                    |
| 4       | Geben Sie Nutzername und Passwort ein.                                                                                                    |
|         | Standard Nutzername: WEB                                                                                                    |
|         | Nutzername und Passwort können geändert werden. Siehe "12.1 TCP/IP-Einstellungen" auf Seite 75.                                                                      |
|         | Die Web-Oberfläche erscheint.                                                                                                    |
|         | $\bigcirc$ AL-KO Therm ART x +<br>$\leftarrow \rightarrow \bigcirc \bigcirc \land \land \land $ A Nicht sicher   10.458.8/main.htm                                   |
|         | ΑΙ-ΚΟ                                                                                                    |
|         |                                                                                                    |
|         | Home Refeath Showfride Irend Web picture Login                                                                                                    |
|         | ● Info AL-KO ART 4 Aus ►<br>Filter OK                                                                                                    |
|         | Ventilator Stute Aus<br>AUL-Temperatur 5.3 °C<br>Gültiger Sollwort 20.0 °C                                                                                           |
|         | Betriebsartschalte Aus                                                                                                    |
|         |                                                                                                    |
|         | €\$C OK                                                                                                    |
|         | AL-HCP Koller SE   Corporate Information   Privacy Pailog   Air Technology                                                                                           |

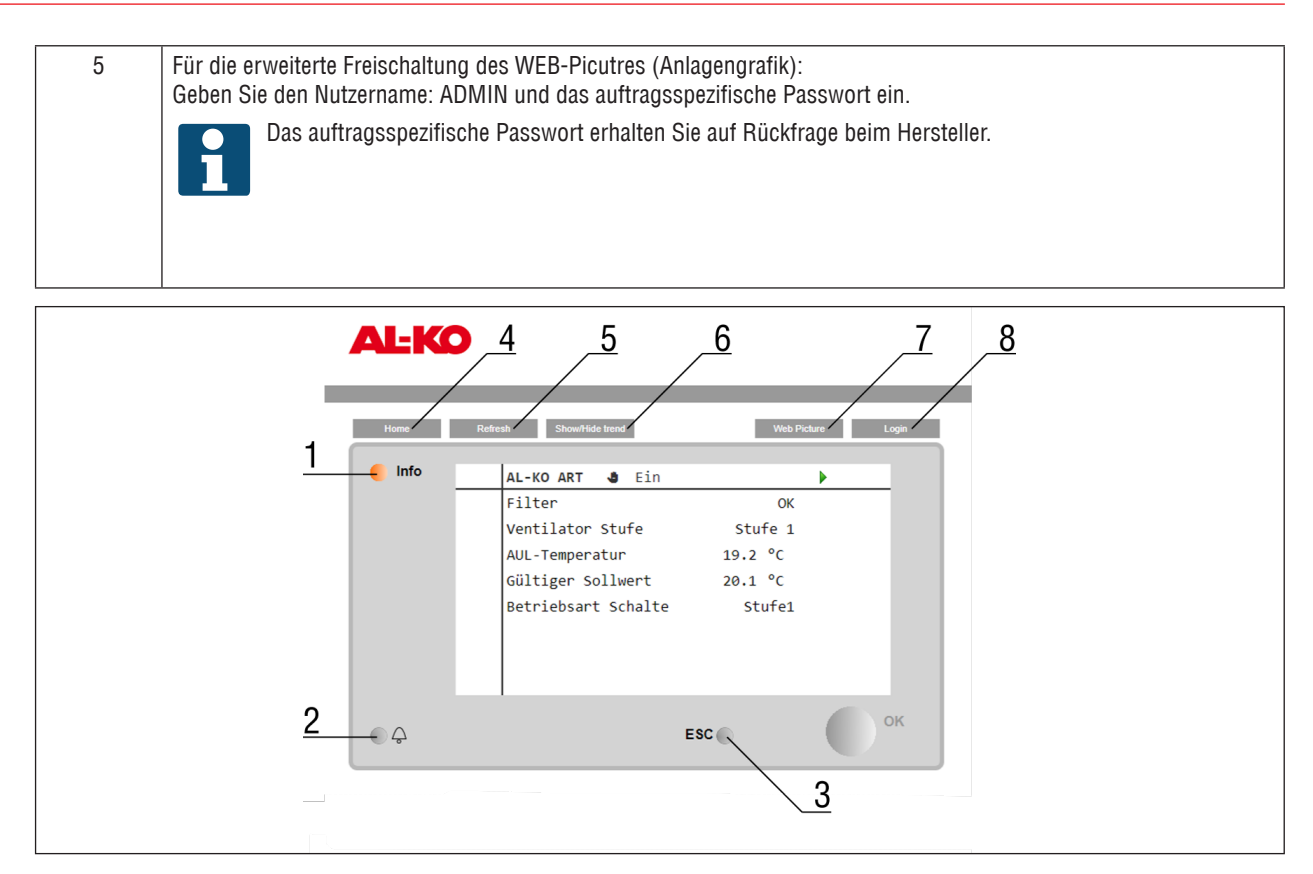

Optisch ist die Anzeige des HMI Web im Webbrowser dem HMI Facility nachempfunden. Die unten beschriebenen Tasten können je nach verwendetem Endgerät mit der Maustaste (PC, Notebook) oder durch Berührung (Tablet) betätigt werden. Menüpunkte oder Detailseiten können direkt ausgewählt werden. Im Menü wird über das Mausrad (PC, Notebook) bzw. Gesten (Tablett) herauf- und heruntergescrollt.

| Nr. | Bezeichnung                      | Allgemeine Funktion                                                                                                    |
|-----|----------------------------------|----------------------------------------------------------------------------------------------------|
| 1   | INFO-Taste mit integrierter LED  | Über diese Taste gelangt man zur Startseite zurück. Die integrierte LED zeigt den<br>Anlagenstatus an.                                                                                                    |
| 2   | ALARM-Taste mit integrierter LED | Über diese Taste gelangt man zu den Alarm-Seiten. Die integrierte Alarm-LED zeigt den Alarm- und Quittierzustand an.                                                                                                    |
| 3   | ESC-Taste                        | Über diese Taste gelangt man zu der vorherigen Seite zurück.                                                                                                    |
| 4   | Home                             | Über diese Taste gelangt man zur Startseite zurück.                                                                                                    |
| 5   | Refresh                          | Aktualisiert das Browser-Fenster.                                                                                                    |
| 6   | Show/Hide Trend                  | Blendet das Online Trend-Fenster unterhalb der Bedienoberfläche ein oder aus.<br>Um einen Wert (z. B. Zulufttemperatur) aufzuzeichnen, wird direkt auf einen Wert<br>gedrückt. Bei eingeblendetem Trend-Fenster wird dieser sofort im Fenster angezeigt.<br>Bis zu fünf Werte können gleichzeitig online aufgezeichnet werden.<br>Die Online Trend-Funktion dient der Inbetriebnahme und Diagnose. Die Daten wer-<br>den nicht gespeichert. |
| 7   | Web Picture                      | Es wird grafisch das Anlagenbild visualisiert.                                                                                                    |
| 8   | Login                            | Über diese Taste gelangt man zur Passworteingabe.                                                                                                    |

# 3.4 Bedienbare Anlagengrafik (Web Pictures)

Das AL-KO Web Pictures setzt sich je nach Konfiguration zusammen. Mithilfe des Anlagenschemas kann die Anlage und ihre Komponenten auf einen Blick überwacht werden. Die Sollwerte für Temperatur, Feuchte und Luftqualität sind bedienbar. Durch einen einfachen Mausklick auf den jeweiligen Sollwert öffnet sich ein Fenster, in das der gewünschte Sollwert eingegeben werden kann.

Das gleiche Prinzip kann bei der Betriebsart, der Alarmquittierung und der Standortbeschreibung angewendet werden.

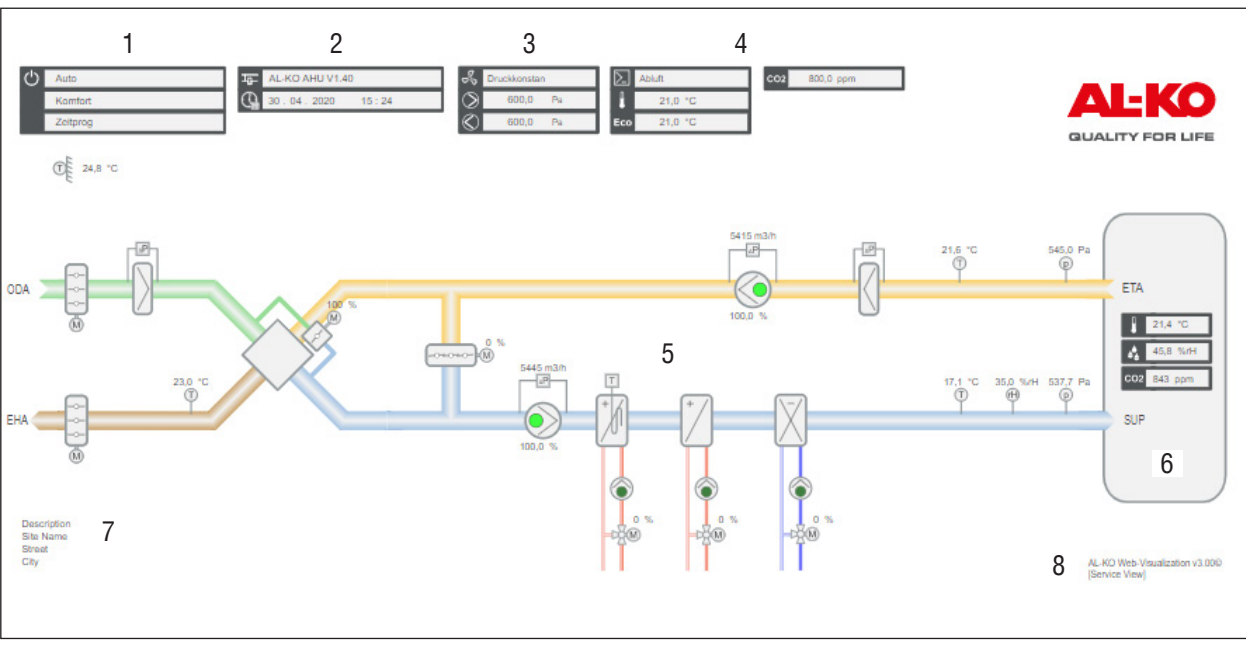

| Nr. | Symbol | Beschreibung                                 |  |
|-----|--------|----------------------------------------------|--|
| 1   | 뷥      | Anzeige Name und Version der Regler-Software |  |
|     |        | Anzeige Systemzeit des Reglers (Datum)       |  |
|     |        | Anzeige Systemzeit des Reglers (Uhrzeit)     |  |

| 2 |                      | Anzeige aktuelle Betriebsart      |                                                          |
|---|----------------------|-----------------------------------|----------------------------------------------------------|
| - | $\odot$              | <ul> <li>Off</li> </ul>           | Anlage ist abgeschaltet                                  |
|   |                      | On/Comfort                        | Anlage läuft im Komfortbetrieb                           |
|   |                      | Economy                           | Anlange läuft im Ökonomiebetrieb                         |
|   |                      | Anzeige aktueller Anlagen-Zus     | stand                                                    |
|   |                      | <ul> <li>Configuration</li> </ul> | Anlage wird konfiguriert                                 |
|   |                      | Fire                              | Anlage im Brandbetrieb                                   |
|   |                      | Alarm Danger                      | Anlage gestoppt und verriegelt                           |
|   |                      | Emergency Stop                    | Anlage gestoppt und verriegelt                           |
|   |                      | Alarm critical                    | Anlage gestoppt und verriegelt                           |
|   |                      | Manual                            | Betriebsart wird über HMI vorgegeben                     |
|   |                      | Extern                            | Betriebsart wird von extern vorgegeben                   |
|   |                      | RaumUnit                          | Betriebsart wird von Raumbediengerät vorgegeben          |
|   |                      | Boost                             | Boost-Funktion aktiv                                     |
|   |                      | Unoccupied Htg/Clg                | Überhitzungs-/Auskühlschutz aktiv                        |
|   |                      | Free cooling                      | Freie Ventilatorkühlung (Sommernachtkühlung) aktiv       |
|   |                      | BMS                               | Betriebsart wird von Gebäudeleittechnik vorgegeben       |
|   |                      | TSP                               | Betriebsart wird von Zeitschaltprogramm vorgegeben       |
|   |                      | Calender                          | Kalender gibt Betriebsart vor                            |
|   |                      | Anzeige aktueller Handeingriff    | -                                                        |
|   |                      | Auto                              | Auto-Betrieb über Zeitschaltporogramm. Präsenz. etc.     |
|   |                      | Off                               | Manuell Anlage aus                                       |
|   |                      | Stage 1                           | Manuell Ventilatorstufe 1                                |
|   |                      | Stage 2                           | Manuell Ventilatorstufe 2                                |
|   |                      | Stage 3                           | Manuell Ventilatorstufe 3                                |
|   |                      | Eco St1                           | Manuell Ventilatorstufe 1 im Ökonomiebetrieb             |
|   |                      | Comf St1                          | Manuell Ventilatorstufe 1 im Komfortbetrieb              |
|   |                      | Eco St2                           | Manuell Ventilatorstufe 2 im Ökonomiebetrieb             |
|   |                      | Comf St2                          | Manuell Ventilatorstufe 2 im Komfortbetrieb              |
|   |                      | Eco St3                           | Manuell Ventilatorstufe 3 im Ökonomiebetrieb             |
|   |                      | Comf St3                          | Manuell Ventilatorstufe 3 im Komfortbetrieb              |
| 3 | 0                    | Anzeige Ventilator Begelungs-     | Tvn                                                      |
|   | 5                    | <ul> <li>FixedSpeed</li> </ul>    | Konstant-Drehzahl                                        |
|   |                      | Pressure                          | Druck                                                    |
|   |                      | Flow                              | Volumenstrom                                             |
|   |                      |                                   | Abluftaeführte Volumenstromreaeluna                      |
|   |                      | <ul> <li>ExhaustSlv</li> </ul>    | Zuluftgeführte Volumenstromregelung                      |
|   |                      | Anzeige aktueller Zuluftventila   | tor Sollwert                                             |
|   |                      |                                   |                                                          |
|   | $\langle \! \rangle$ | Anzeige aktueller Abluftventila   | tor Sollwert                                             |
| 4 |                      | Anzeige Regelungstyp: Tempe       | eratur/Feuchte                                           |
|   |                      | Supply                            | Reine Zuluftregelung                                     |
|   |                      | RmCasc                            | Raum-Zuluftkaskade                                       |
|   |                      | ExtrSplyC                         | Abluft-Zuluftkaskade                                     |
|   |                      | RmSplyC Su                        | Raum-Zuluftkaskade Sommer, reine Raumregelung Winter     |
|   |                      | ExtrSplyC Su                      | Abluft-Zuluftkaskade Sommer, reine Abluftregelung Winter |
|   |                      | Room                              | Reine Raumregelung                                       |
|   |                      | Extract                           | Reine Abluftregelung                                     |
|   |                      | Anzeige Komfortsollwert Tem       | peratur                                                  |
|   | Eco                  | Anzeige Ecosollwert Temperat      | tur                                                      |
|   | <b>A</b>             | Anzeige Feuchtesollwert           |                                                          |
|   | CO2                  | Anzeige Luftqualitätssollwert     |                                                          |
| 1 |                      |                                   |                                                          |

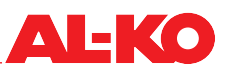

| 5 |            | Generische Abbildung der Lüftungsanlage. Diese ändert sich je nach Konfiguration der Anlage.<br>Ventilatoren und Pumpen werden hier mit den folgenden drei Zuständen abgebildet. |                                  |  |  |
|---|------------|----------------------------------------------------------------------------------------------------|----------------------------------|--|--|
|   | $\bigcirc$ | dunkelgrün                                                                                                    | Aus                              |  |  |
|   | $\bigcirc$ | Einhellgrün                                                                                                    | Ein                              |  |  |
|   | $\bigcirc$ | rot                                                                                                    | Alarm                            |  |  |
| 6 |            | Bei Alarm wird hier ein Glockensymbol angezeigt. Das Glockensymbol kann drei Farbzustände annehmen und gibt dadurch die Gruppe des Alarms wieder.                                |                                  |  |  |
|   | ((_))      | rot                                                                                                    | Gruppe A (Gefahr/Dringend)       |  |  |
|   | ((4))      | orange                                                                                                    | Gruppe B (Niedrig)               |  |  |
|   | ((_))      | gelb                                                                                                    | Gruppe C (Warnung)               |  |  |
| 7 |            | Standortbeschreibung der Anl                                                                                                    | age (Änderung im Regler möglich) |  |  |
| 8 |            | Versionsnummer der Visualisi                                                                                                    | ierung                           |  |  |

# 3.5 HMI Room (Raumbediengerät/Fernbedienung)

HMI Room ist eine optionale Ausrüstung der Regelung und ist für die Installation in einem Nutzerraum vorgesehen. Gegenüber den vollumfänglichen Bediengeräten (HMI Basic, Facility, Web) ist beim Raumbediengerät eine auf den Nutzer angepasste einfache Bedienung möglich.

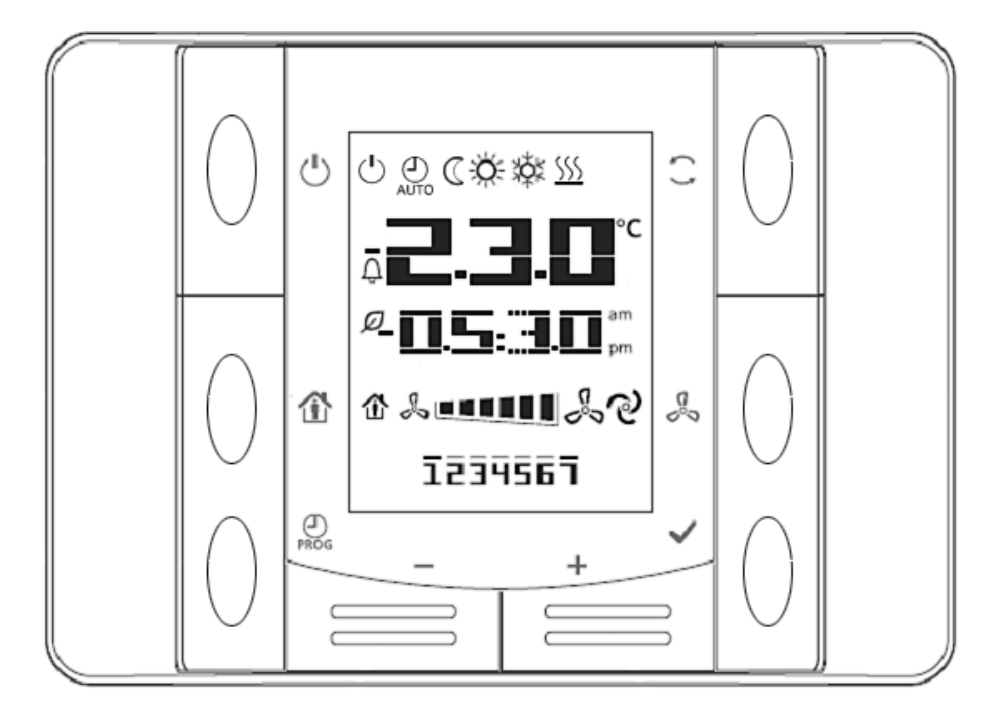

Bei einem Alarm erlischt die Uhrzeit und es wird stattdessen ein Fehlercode angezeigt. Der Alarm wird zusätzlich mit einem blinkenden Glocken-Symbol Aversehen. Siehe "17.3 Alarm-Tabelle" auf Seite 108.

# **HINWEIS!**

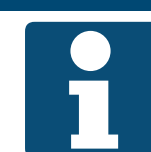

Siehe separate Dokumentation "Quick Guide HMI Room" für die Erklärung der Bedienung und Anzeige des HMI Room.

Bitte übergeben Sie dem Betreiber diese einseitige separate Dokumentation.

### Schaltungsrechte

Ab Werk kann das Raumbediengerät (HMI Room) folgende Schaltungen vornehmen:

- Betriebsart ändern (Aus, Ein, Komfort, Ökonomie, Automatik)
- Ventilatorstufe ändern (Stufe 1, Stufe 2, Stufe 3, Automatik)
- Temperatur-Sollwert schieben (+/- 3 K)

# **HINWEIS!**

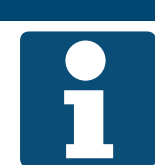

Automatik bedeutet, dass die nächste Priorität (siehe "6.1 Betriebsarten und Schaltprioritäten" auf Seite 35) die Schaltung übernimmt.

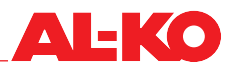

Die Schaltungsrechte des HMI Room können unter folgendem Menüpunkt verändert werden:

# Hauptmenü > Einstellungen > Fernbedienungen

| Anzeige            | Werte                                                                         | Beschreibung                                                                                                    |
|--------------------|-------------------------------------------------------------------------------|----------------------------------------------------------------------------------------------------|
| Schaltfreigabe     | <ul> <li>Nein</li> <li>Alles</li> <li>Nur Modus</li> <li>Nur Stufe</li> </ul> | Zeigt das Schaltungsrecht der Raumbediengeräte an.<br>kein Schaltungsrecht<br>Betriebsart und Ventilatorstufe ändern möglich<br>Betriebsart ändern möglich<br>Ventilatorstufe ändern möglich |
| Max. Schiebung +/- | 0 - 12 K                                                                      | Zeigt die über das Raumbediengerät zulässige Schiebung des Tempera-<br>tur-Sollwerts an.<br>Bei 0 ist keine Schiebung mehr möglich.                                                          |
| Sollwertinkrement  | ■ 0.1 K<br>■ 0.5 K                                                            | Zeigt die Schrittweite an, in der der Temperatur-Sollwert geschoben<br>wird.<br>Schrittweite 0.1 Kelvin<br>Schrittweite 0.5 Kelvin                                                           |

# 4 Menü

# 4.1 Übersicht gesamte Struktur

Es folgt eine Beschreibung der ersten beiden Ebenen der Menüstruktur. Diverse Menüpunkte sind nur mit entsprechender Passwort-Ebene sichtbar.

# **HINWEIS!**

Einige Menüpunkte stehen nur dann zur Verfügung, wenn die Konfiguration und/oder Ausrüstung der Anlage dies erfordert.

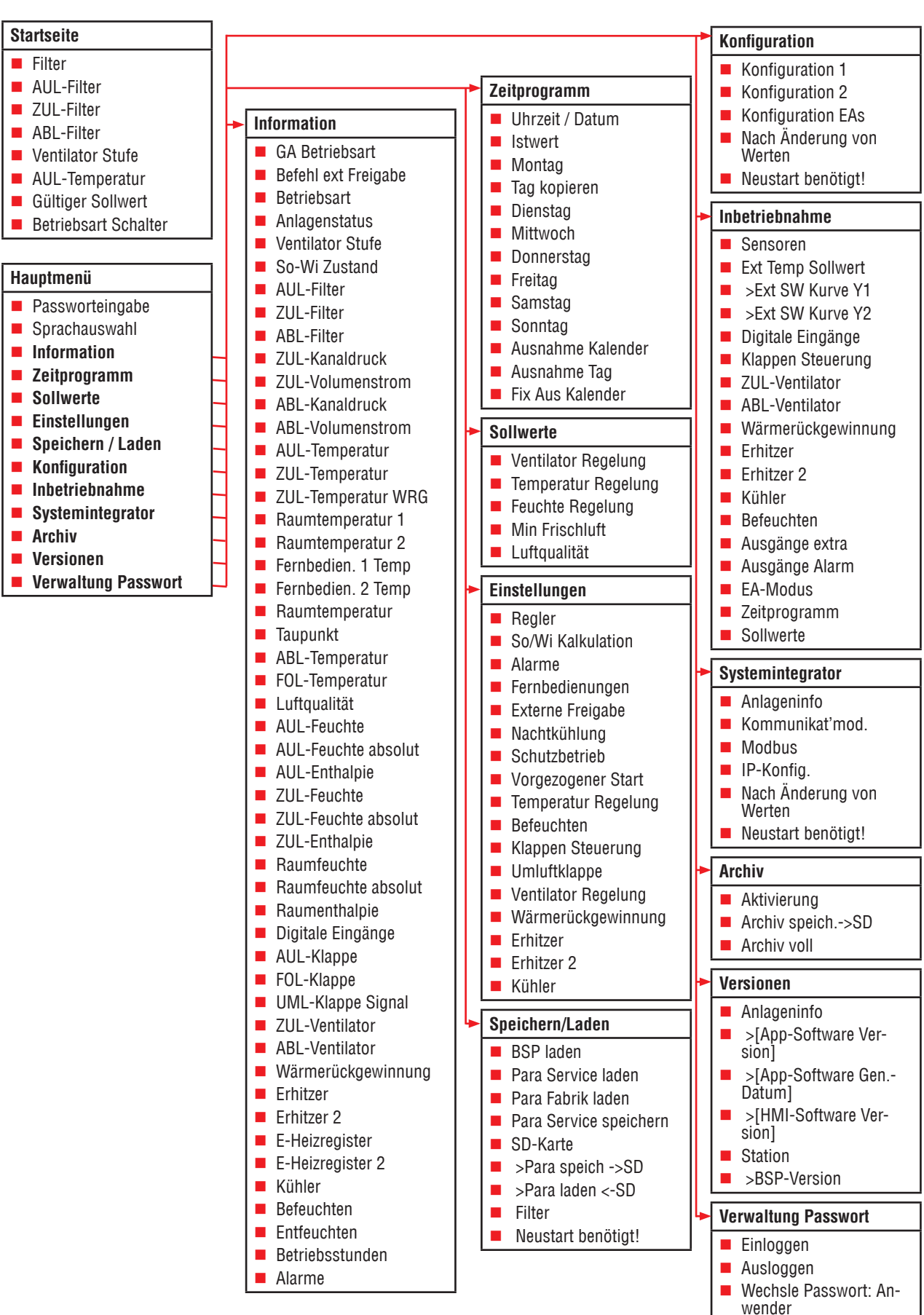

Wechsle Passwort: Ser

# 4.2 Übersicht Hauptmenü

Über die INFO-Taste gelangen Sie von der Startseite aus in das Hauptmenü. Dieses umfasst folgende Menüpunkte.

| Menüpunkt         | Inhalt                                                                                                    |
|-------------------|----------------------------------------------------------------------------------------------------|
| Anmeldung         | Passwort einloggen                                                                                                    |
| Sprachauswahl     | Sprache auswählen                                                                                                    |
| Information       | Ablesen von Sensor-Informationen (z. B. Temperatur, Feuchte, Volumenstrom)                                                                     |
|                   | Ablesen der Signale für Komponenten (z. B. Erhitzer, Kühler, WRG, Ventilatoren)                                                                |
|                   | Ablesen des Status von digitalen Eingängen (z. B. externe Freigabe) und Ausgängen (z. B. Alarm-<br>ausgang)                                    |
|                   | Ablesen der Betriebsstunden von Komponenten (z. B. Heizpumpe, Kühlpumpe, Ventilatoren)                                                         |
| Zeitprogramm      | Systemzeit einstellen                                                                                                    |
|                   | Wochenprogramm einstellen                                                                                                    |
|                   | Kalender einstellen                                                                                                    |
| Sollwerte         | Temperatur-, und Feuchte-Sollwerte einstellen                                                                                                  |
|                   | Druck- und Volumenstrom-Sollwerte einstellen                                                                                                   |
|                   | Luftqualität-Sollwert und Mindest-Frischluftanteil einstellen                                                                                  |
| Einstellungen     | Parameter f ür Funktionen wie z. B. Sommernachtk ühlung,  Überhitzungs-/Ausk ühlschutz und<br>Boost einstellen                                 |
|                   | Nachlauf- und Verzögerungszeiten für z. B. Klappen, Ventilatoren und Pumpen einstellen                                                         |
|                   | Reaktion auf Feuermeldung einstellen                                                                                                    |
|                   | Frostschutz-Sollwerte und Intervalle für Pumpen-Kicks einstellen                                                                               |
|                   | Einstellung von Verstärkung und Nachstellzeit (I) aller PI-Regelkreise der Anlage (z. B. WRG, Er-<br>hitzer, Erhitzer Frostschutz, Befeuchten) |
| Speichern / Laden | Speichern der aktuellen Parameter auf SD-Karte oder internem Speicher                                                                          |
|                   | Laden eines Parametersatzes von der SD-Karte oder aus internem Speicher                                                                        |
| Konfiguration     | Ändern der Regelungstypen für Ventilatoren, Temperatur und Feuchte                                                                             |
|                   | Einstellen der Anzahl an Anlagenstufen                                                                                                    |
|                   | Einstellen der Verfügbarkeit von Ökonomie- und Komfortbetrieb                                                                                  |
| Inbetriebnahme    | Leitfaden zur Inbetriebnahme der Regelung                                                                                                    |
|                   | Unterstützung Datenpunkttest aller Ein-/Ausgänge                                                                                               |
|                   | Außerbetriebsetzen von Eingängen und Sensoren zur Vorgabe von Handwerten                                                                       |
|                   | Manuelle Schaltung von Ventilatoren, Pumpen, Klappen, usw.                                                                                     |
| Remote Cloud      | Deaktivierung/Aktivierung der Verbindung zur AL-KO Remote Cloud                                                                                |
|                   | Auslösen von empfangenen Software-Updates                                                                                                    |
| Systemintegrator  | Einstellung von Netzwerkparametern für IP-Verbindungen                                                                                         |
|                   | Einstellung der Parameter für Kommunikation zur Gebäudeautomation via BACnet, Modbus und LON                                                   |
| Archiv            | Aktivierung/Deaktivierung der hinterlegten Datenaufzeichnung                                                                                   |
|                   | Einstellen des Speichervorgangs auf die SD-Karte                                                                                               |
| Versionen         | Ablesen der Software-Version                                                                                                    |
|                   | Ablesen der Firmware (BSP)-Version des Reglers                                                                                                 |
| PIN Verwaltung    | Passwort ein-/ausloggen                                                                                                    |
|                   | Ändern von änderbaren Passwörtern                                                                                                    |

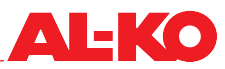

# 4.3 Passwort-Ebene

Um sich mit einem Passwort einzuloggen, gehen Sie folgendermaßen vor:

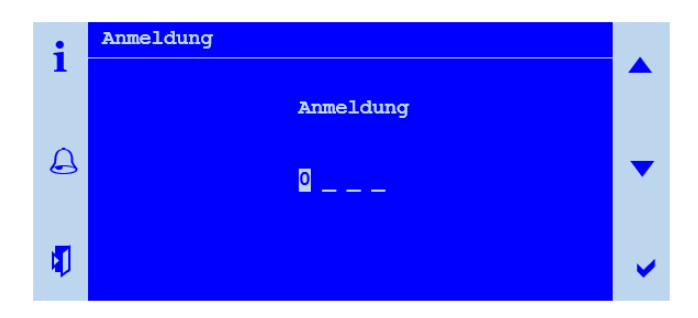

| Schritt | Beschreibung                                                                                                    |
|---------|----------------------------------------------------------------------------------------------------|
| 1       | Gehen Sie zu folgendem Menüpunkt:<br>Hauptmenü > Anmeldung                                                           |
| 2       | Geben sie mit Hilfe der Pfeiltasten die vier einzelnen Ziffern ein und bestätigen Sie jede Ziffer einzeln mit ENTER. |

Die eingeloggte Passwort-Ebene wird oben rechts in der Anzeige in Form von Schlüsselsymbolen angezeigt.

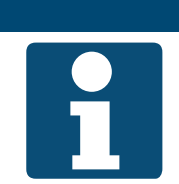

# **HINWEIS!**

Ändern Sie die Standard-Passwörter immer individuell ab, damit keine unautorisierten Zugriffe stattfinden. Geben Sie Passwörter nie an nicht autorisierte Personen heraus.

Folgende Passwort-Ebenen sind hinterlegt:

| Ebene                  | Level | Symbol   | Standard Passwort           | Typische Einstellungen                                                                                  |
|------------------------|-------|----------|-----------------------------|----------------------------------------------------------------------------------------------------|
| Anwender               | 6     | β        | 1 0 0 0<br>(änderbar)       | Temperatur-, Feuchte und Luftqualitäts-Sollwerte ändern                                                 |
| (Betreiber)            |       |          |                             | Zeitprogramm einstellen                                                                                 |
| Systemintegrator       | 5     | പ        | 1 5 0 0<br>(nicht änderbar) | IP-Einstellungen ändern und ablesen                                                                     |
|                        |       |          |                             | <ul> <li>Kommunikationseinstellungen f ür BACnet, Modbus und LON  ändern</li> </ul>                     |
| Service                | 4     | 4<br>8== | 2 0 0 0<br>(änderbar)       | Volumenstrom- und Druck-Sollwerte ändern                                                                |
|                        |       |          |                             | Inbetriebnahme und Konfiguration von Sensoren, Aktoren<br>und Funktionen                                |
|                        |       |          |                             | <ul> <li>Einstellungen f ür spezielle Funktionen (z. B. Sommernacht-<br/>K ühlung) vornehmen</li> </ul> |
| Fabrik<br>(Hersteller) | 2     |          | * * * *                     | Dem Hersteller vorbehaltene erweiterte Funktionen, Einstel-<br>lungen und Diagnosemöglichkeiten         |

Die Passwörter können im folgendem Menüpunkt geändert werden:

#### Hauptmenü > PIN Verwaltung

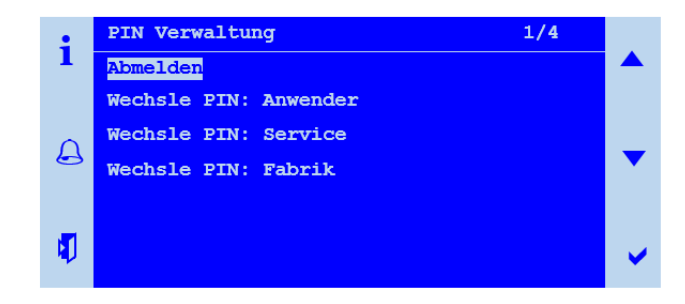

#### 5 Anzeige

#### 5.1 **Startseite**

Wird längere Zeit keine Eingabe am Bediengerät registriert, springt die Anzeige zurück in das Hauptmenü. Drücken Sie die INFO-Taste um zur Startseite zu gelangen. Hier können die wichtigsten Informationen der Anlage abgelesen werden.

Für detailliertere Informationen siehe "5.5 Weitere Informationen" auf Seite 27.

| • | AL-KO ART 🕓 Ein      | 1/6     |   |
|---|----------------------|---------|---|
| 1 | Filter               | ОК      |   |
|   | Ventilator Stufe     | Stufe 1 |   |
| A | AUL-Temperatur       | 11.1°C  | - |
|   | Gültiger Sollwert    | 21.0°C  |   |
|   | Betriebsart Schalter | Auto    | × |

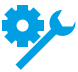

Vereinzelte Anzeigen sind nur bei gewisser Ausrüstung der Anlage verfügbar.

Vereinzelte Anzeigen sind nur bei gewisser Konfiguration der Anlage verfügbar.

| Anzeige                  | Werte    | Beschreibung                                                                                         |
|--------------------------|----------|----------------------------------------------------------------------------------------------------|
| AL-KO ART                |          | Information: Sie haben eine AL-KO ART-Regelung vor sich                                              |
| Svmbol in der Titelzeile |          | Zeigt den aktuellen Anlagenstatus an:                                                                |
|                          | ₩        | <ul> <li>Anlage geschaltet über Bediengerät (HMI Basic, Facility, Web)</li> </ul>                    |
|                          | 1        | <ul> <li>Anlage geschaltet über externe Freigabe (z. B. Präsenzmelder, Par-<br/>tytaster)</li> </ul> |
|                          |          | Anlage geschaltet über Raumbediengerät (HMI Room)                                                    |
|                          | 器        | Anlage geschaltet über Gebäudeautomation (z. B. BACnet, Modbus)                                      |
|                          | U U      | Anlage geschaltet über Zeitprogramm                                                                  |
|                          | لكر      | Anlage ist nicht funktionsfähig: Konfiguration nicht vollständig                                     |
|                          | <b></b>  | Anlage AUS: abschaltender Alarm oder Not-Aus                                                         |
|                          | A        | Anlage EIN: Sommernacht-Kühlung, Auskühl- oder Überhitzungs-<br>schutz                               |
|                          | ₽<br>P   | Anlage EIN: vorgezogener Start (Boost)                                                               |
| Text in der Titelzeile   |          | Zeigt die aktuelle Betriebsart an.                                                                   |
|                          | Aus      | Anlage AUS                                                                                           |
|                          | Start    | Anlage startet gerade (Absperrklappen öffnen, Erhitzer vorspülen)                                    |
|                          | Ein      | Anlage EIN                                                                                           |
|                          | Komfort  | Anlage EIN im Komfortbetrieb                                                                         |
|                          | Ekonomie | Anlage EIN im Ökonomiebetrieb                                                                        |
|                          | Nachlauf | Anlage läuft nach, weil Befeuchter oder Elektroerhitzer in Betrieb waren                             |
| Filter                   |          | Aktueller Zustand der Filter:                                                                        |
|                          | OK       | Filter in Ordnung                                                                                    |
|                          | Alarm    | Filter verschmutzt                                                                                   |

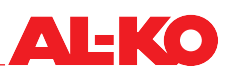

| AUL-Filter           | %        | Aktueller Verschmutzungsgrad des Außenluftfilters                                                     |
|----------------------|----------|----------------------------------------------------------------------------------------------------|
| ZUL-Filter           | %        | Aktueller Verschmutzungsgrad des Zuluftfilters                                                        |
| ABL-Filter           | %        | Aktueller Verschmutzungsgrad des Abluftfilters                                                        |
| Ventilator Stufe     |          | Aktuelle Ventilatorstufe                                                                              |
|                      | Aus      | Ventilatoren sind aus                                                                                 |
|                      | Stufe 1  | <ul> <li>Ventilatoren regeln auf Sollwert-Stufe 1 oder fahren in Drehzahl-Stufe<br/>1</li> </ul>      |
|                      | Stufe 2  | <ul> <li>Ventilatoren regeln auf Sollwert-Stufe 2 oder fahren in Drehzahl-Stufe</li> <li>2</li> </ul> |
|                      | Stufe 3  | <ul> <li>Ventilatoren regeln auf Sollwert-Stufe 3 oder fahren in Drehzahl-Stufe<br/>3</li> </ul>      |
| AUL-Temperatur       | °C       | Aktuell gemessene Außentemperatur                                                                     |
| Gültiger Sollwert    | °C       | Aktueller Sollwert der Temperaturregelung                                                             |
| Betriebsart Schalter |          | Schaltung der Betriebsart mit höchster Priorität am Bediengerät:                                      |
|                      | Auto     | Automatikbetrieb                                                                                      |
|                      | Aus      | Anlage AUS                                                                                            |
|                      | Stufe 1  | Anlage EIN in Stufe 1                                                                                 |
|                      | Stufe 2  | Anlage EIN in Stufe 2                                                                                 |
|                      | Stufe 3  | Anlage EIN in Stufe 3                                                                                 |
|                      | Eko St1  | Anlage EIN in Stufe 1 und Temperatur-Sollwert Ökonomie                                                |
|                      | Komf St1 | Anlage EIN in Stufe 1 und Temperatur-Sollwert Komfort                                                 |
|                      | Eko St2  | Anlage EIN in Stufe 2 und Temperatur-Sollwert Ökonomie                                                |
|                      | Komf St2 | Anlage EIN in Stufe 2 und Temperatur-Sollwert Komfort                                                 |
|                      | Eko St3  | Anlage EIN in Stufe 3 und Temperatur-Sollwert Ökonomie                                                |
|                      | Komf St3 | Anlage EIN in Stufe 3 und Temperatur-Sollwert Komfort                                                 |

# 5.2 INFO-LED

Am Bediengerät (HMI Basic, Facility oder Web) befindet sich in der INFO-Taste eine integrierte LED. Diese verschafft einen ersten Überblick über den Zustand der Anlage.

| LED     | Zustand             | Beschreibung                                                                            |
|---------|---------------------|-----------------------------------------------------------------------------------------|
|         | Aus                 | Anlage ist AUS                                                                          |
| $\odot$ | Grün blinkend       | Anlage startet gerade (z. B. Absperrkappen öffnen, Erhitzer vorspülen)                  |
|         | Grün                | Anlage ist EIN                                                                          |
| •       | Orange-Rot blinkend | Handbetrieb aktiv (z. B. Sensor außer Betrieb oder Schaltung von Pumpe oder Ventilator) |
|         | Orange blinkend     | Anlage ist nicht funktionsfähig, die Konfiguration wurde nicht vollständig durchgeführt |

# 5.3 Alarm-LED

Am Bediengerät (HMI Basic, Facility oder Web) befindet sich in der ALARM-Taste eine integrierte LED. Diese dient dazu, einen ersten Überblick über den Alarmzustand der Anlage zu geben.

| LED | Zustand      | Beschreibung                                                   |
|-----|--------------|----------------------------------------------------------------|
|     | Aus          | Kein Alarm                                                     |
|     | Rot blinkend | Alarm steht an                                                 |
| •   | Rot          | Alarm steht noch immer an und es wurde versucht zu quittieren. |

# 5.4 Sprache einstellen

Um die Sprache des HMI einzustellen, gehen Sie zu folgendem Menüpunkt:

| Hauptmenü > Sprachauswahl | X |  |
|---------------------------|---|--|
|                           | U |  |

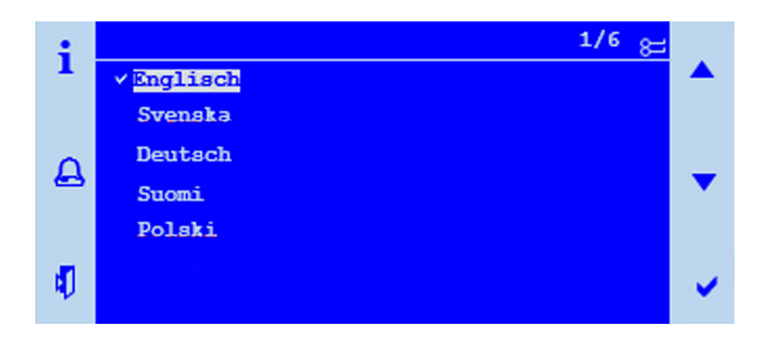

Es stehen drei verschiedene Sprachpakete zur Verfügung. Bild zeigt Sprachpaket 1 als Beispiel. Die Sprachpakete sind wie folgt gegliedert.

| Sprachpaket 1 |         | Sprachpaket 2 |            | Sprachpaket 3 |          |
|---------------|---------|---------------|------------|---------------|----------|
| [EN]          | English | [EN]          | English    | [EN]          | English  |
| [SE]          | Svenska | [DE]          | Deutsch    | [DE]          | Deutsch  |
| [DE]          | Deutsch | [IT]          | Italiano   | [CN]          | 中文       |
| [FI]          | Suomi   | [ES]          | Español    | [DK]          | Dansk    |
| [PL]          | Polski  | [FR]          | Français   | [TK]          | Turkçe   |
| [RU]          | русский | [NL]          | Nederlands | [LT]          | Lietuvių |

# **HINWEIS!**

Das Sprachpaket wird bereits bei der Bestellung der Regelung definiert und im Werk auf den Regler geladen.

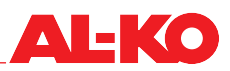

# 5.5 Weitere Informationen

# 5.5.1 Übersicht

Zur detaillierteren Information über den aktuellen Anlagenstatus gehen Sie bitte zu folgendem Menüpunkt:

#### Hauptmenü > Information

Vereinzelte Anzeigen sind nur bei gewisser Ausrüstung der Anlage verfügbar.

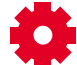

Vereinzelte Anzeigen sind nur bei gewisser Konfiguration der Anlage verfügbar.

| Anzeige             | Werte    | Beschreibung                                                             |
|---------------------|----------|--------------------------------------------------------------------------|
| GA Betriebsart      |          | Zeigt die aktuell über die Gebäudeautomation angeforderte Betriebsart:   |
|                     | Auto     | Automatikbetrieb                                                         |
|                     | Aus      | Anlage AUS                                                               |
|                     | Stufe 1  | Anlage EIN in Stufe 1                                                    |
|                     | Stufe 2  | Anlage EIN in Stufe 2                                                    |
|                     | Stufe 3  | Anlage EIN in Stufe 3                                                    |
|                     | Eko St1  | Anlage EIN in Stufe 1 und Temperatur-Sollwert Ökonomie                   |
|                     | Komf St1 | Anlage EIN in Stufe 1 und Temperatur-Sollwert Komfort                    |
|                     | Eko St2  | Anlage EIN in Stufe 2 und Temperatur-Sollwert Ökonomie                   |
|                     | Komf St2 | Anlage EIN in Stufe 2 und Temperatur-Sollwert Komfort                    |
|                     | Eko St3  | Anlage EIN in Stufe 3 und Temperatur-Sollwert Ökonomie                   |
|                     | Komf St3 | Anlage EIN in Stufe 3 und Temperatur-Sollwert Komfort                    |
| Befehl ext Freigabe |          | Zeigt die aktuell über die externe Freigabe angeforderte Betriebsart:    |
|                     | Auto     | Automatik                                                                |
|                     | Aus      | Aus                                                                      |
|                     | Stufe 1  | Drehzahl- oder Sollwert-Stufe 1                                          |
|                     | Stufe 2  | Drehzahl- oder Sollwert-Stufe 2                                          |
|                     | Stufe 3  | Drehzahl- oder Sollwert-Stufe 3                                          |
| Betriebsart         |          | Zeigt die aktuelle Betriebsart an:                                       |
|                     | Aus      | Anlage AUS                                                               |
|                     | Start    | Anlage startet gerade (Absperrklappen öffnen, Erhitzer vorspülen)        |
|                     | Ein      | Anlage EIN                                                               |
|                     | Komfort  | Anlage EIN im Komfortbetrieb                                             |
|                     | Eko      | Anlage EIN im Ökonomiebetrieb                                            |
|                     | Nachlauf | Anlage läuft nach, weil Befeuchter oder Elektroerhitzer in Betrieb waren |

| Anlagenstatus             |                              | Zeigt den aktuellen Anlagenstatus bzw. wodurch die Anlage geschaltet                                   |
|---------------------------|------------------------------|----------------------------------------------------------------------------------------------------|
| (sortiert nach Prioritat) | Konfig                       | Anlage ALIS: Konfiguration nicht vollständig                                                           |
|                           | <ul> <li>Feuer</li> </ul>    | Anlage Al IS: Feueralarm                                                                               |
|                           | <ul> <li>Gefahr</li> </ul>   | Anlage AUS: Alarm der Priorität Gefahr / Anlage Aus (A)                                                |
|                           |                              | Anlage AUS: Not-Auc betätigt                                                                           |
|                           |                              | <ul> <li>Anlage AUS: Not-Aus betaligt</li> <li>Aplage AUS: Alarm der Priorität Dringend (A)</li> </ul> |
|                           |                              | Anlage AUS. Alami der Priorität Diligend (A)                                                           |
|                           | HIVII/GA                     | deautomation)                                                                                          |
|                           | Schutz                       | Anlage EIN: Auskühl- oder Überhitzungsschutz                                                           |
|                           | Extern                       | <ul> <li>Anlage geschaltet über externe Freigabe (z. B. Präsenzmelder, Par-<br/>tytaster)</li> </ul>   |
|                           | Boost                        | Anlage EIN: vorgezogener Start (Boost)                                                                 |
|                           | Fernbedienung                | Anlage geschaltet über Raumbediengerät (HMI Room)                                                      |
|                           | Nachtkühlen                  | Anlage EIN: Sommernacht-Kühlung                                                                        |
|                           | GA                           | Anlage geschaltet über Gehäudeautomation (z B BACnet Modbus)                                           |
|                           | Zeitprogramm                 | Anlage geschaltet über Wochenprogramm                                                                  |
|                           | <ul> <li>Kalender</li> </ul> | Anlage geschaltet über Kelender                                                                        |
| Ventilator Stufe          |                              | Zeigt die aktuelle Ventilatorstufe an                                                                  |
| Volitilator Otaro         | Aus                          | <ul> <li>Ventilatoren sind aus</li> </ul>                                                              |
|                           | Stufe 1                      | <ul> <li>Ventilatoren regeln auf Sollwert-Stufe 1 oder fahren in</li> </ul>                            |
|                           | Stufe 2                      | <ul> <li>Ventilatoren regeln auf Sollwert-Stufe 2 oder fahren in</li> </ul>                            |
|                           | Stufe 3                      | Drehzahl-Stufe 2                                                                                       |
|                           |                              | Drehzahl-Stufe 3                                                                                       |
| So-Wi Zustand             | - Mintor                     | Zeigt an, ob die Anlage im Sommer- oder Winterbetrieb arbeitet.                                        |
|                           |                              |                                                                                                    |
| ALL Eiltor                | Sommer                       | Anlage arbeitet im Sommerbetrieb                                                                       |
| AUL-FILLER                | Pa                           | an.                                                                                                    |
| ZUL-Filter                | Pa                           | Zeigt den aktuell gemessenen Differenzdruck über dem Zuluftfilter an.                                  |
| ABL-Filter                | Pa                           | Zeigt den aktuell gemessenen Differenzdruck über dem Abluttfilter an.                                  |
| Filter                    | - 01/                        | Aktueller Zustand der Filter.                                                                          |
|                           | ■ UK                         |                                                                                                    |
|                           | Alarm                        | Mindestens ein Filter ist verschmutzt                                                                  |
|                           |                              | Alle Filter werden je nach Ausrüstung der Anlage gemeinsam auf Störung überwacht.                      |
| ZUL-Kanaldrcuk            | Pa                           | Zeigt den aktuell gemessenen Kanaldruck in der Zuluft an.                                              |
| ZUL-Volumenstrom          | m³/h                         | Zeigt den aktuell errechneten Volumenstrom in der Zuluft an.                                           |
| ABL-Kanaldruck            | Pa                           | Zeigt den aktuell gemessenen Kanaldruck in der Abluft an.                                              |
| ABL-Volumenstrom          | m³/h                         | Zeigt den aktuell errechneten Volumenstrom in der Abluft an.                                           |
| AUL-Temperatur            | °C                           | Zeigt die aktuell gemessene Außenlufttemperatur an.                                                    |
| ZUL-Temperatur            | °C                           | Zeigt die aktuell gemessene Zulufttemperatur an.                                                       |
| ZUL-Temperatur WRG        | °C                           | Zeigt die aktuell gemessene Zulufttemperatur nach der Wärmerückge-<br>winnung an.                      |
| Raumtemperatur 1          | °C                           | Zeigt die aktuell gemessene Raumtemperatur am Raumsensor 1 an.                                         |
| Raumtemperatur 2          | °C                           | Zeigt die aktuell gemessene Raumtemperatur am Raumsensor 2 an.                                         |

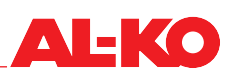

| Fernbedien. 1 Temp. | °C        | Zeigt die aktuell gemessene Raumtemperatur am Raumbediengerät 1<br>an.                                                                                                    |
|---------------------|-----------|----------------------------------------------------------------------------------------------------|
| Fernbedien. 2 Temp. | °C        | Zeigt die aktuell gemessene Raumtemperatur am Raumbediengerät 2<br>an.                                                                                                    |
| Raumtemperatur      | °C        | Zeigt die aktuell gültige Raumtemperatur an.                                                                                                    |
|                     |           | Die gültige Raumtemperatur für die Temperaturregelung ist konfigurierbar.                                                                                                    |
| Taupunkt            | °C        | Zeigt den aktuell errechneten Taupunkt im Raum an.                                                                                                    |
| ABL-Temperatur      | °C        | Zeigt die aktuell gemessene Ablufttemperatur an.                                                                                                    |
| FOL-Temperatur      | °C        | Zeigt die aktuell gemessene Fortlufttemperatur an.                                                                                                    |
| Luftqualität        | ppm       | Zeigt die aktuell gemessene Raum- oder Abluftqualität an.                                                                                                    |
|                     |           | Es hängt von der Ausrüstung der Anlage ab, ob Raum- oder Abluftqualität gemessen wird.                                                                                               |
| AUL-Feuchte         | %rF       | Zeigt die aktuell gemessene relative Außenluftfeuchte an.                                                                                                    |
| AUL-Feuchte absolut | g/kg      | Zeigt die aktuell errechnete absolute Außenluftfeuchte an.                                                                                                    |
| AUL-Enthalpie       | kJ/kg     | Zeigt die aktuell errechnete Außenluft-Enthalpie an.                                                                                                    |
| ZUL-Feuchte         | %rF       | Zeigt die aktuell gemessene relative Zuluftfeuchte an.                                                                                                    |
| ZUL-Feuchte absolut | g/kg      | Zeigt die aktuell errechnete absolute Zuluftfeuchte an.                                                                                                    |
| ZUL-Enthalpie       | kJ/kg     | Zeigt die aktuell errechnete Zuluft-Enthalpie an.                                                                                                    |
| Raumfeuchte         | %rF       | Zeigt die aktuell gemessene relative Raum- oder Abluftfeuchte an.                                                                                                    |
|                     |           | Es hängt von der Ausrüstung der Anlage ab, ob Raum- oder Abluftfeuchte gemessen wird.                                                                                                |
| Raumfeuchte absolut | g/kg      | Zeigt die aktuell errechnete absolute Raum- oder Abluftfeuchte an.                                                                                                    |
|                     |           | Es hängt von der Ausrüstung der Anlage ab, ob Raum- oder Abluftfeuchte errechnet wird.                                                                                               |
| Raumenthalpie       | kJ/kg     | Zeigt die aktuell errechnete Raum- oder Abluft-Enthalpie an.                                                                                                    |
|                     |           | Es hängt von der Ausrüstung der Anlage ab, ob Raum- oder Abluftenthalpie errechnet wird.                                                                                             |
| Digitale Eingänge   | -         | Drücken Sie ENTER, um zu den digitalen Eingangsinformationen zu gelangen. Siehe unten für den Inhalt.                                                                                |
| AUL-Klappe          |           | Zeigt die aktuelle Ansteuerung an die Außenluft Absperrklappe an.                                                                                                    |
|                     | Auf       | Die Klappe ist offen bzw. wird geöffnet                                                                                                    |
|                     | Zu        | Die Klappe ist geschlossen bzw. wird geschlossen                                                                                                    |
| FOL-Klappe          |           | Zeigt die aktuelle Ansteuerung an die Fortluft Absperrklappe an.                                                                                                    |
|                     | Auf       | Die Klappe ist offen bzw. wird geöffnet                                                                                                    |
|                     | Zu        | Die Klappe ist geschlossen bzw. wird geschlossen                                                                                                    |
| UML-Klappe Signal   | 0 - 100 % | Zeigt das aktuelle Ansteuersignal an die Umluftklappen an.                                                                                                    |
| Umluft-Wert         | 0 - 100 % | Zeigt den aktuellen Umluft-Anteil an.                                                                                                    |
|                     |           | Der Wert kann im Gegensatz zum Ansteuersignal laufen, wenn der Wirksinn der Klappenantriebe invers ist.                                                                              |
| ZUL-Ventilator      | 0 - 100 % | Zeigt das aktuelle Ansteuersignal an den Zuluftventilator an. Drücken<br>Sie ENTER, um zu weiteren Informationen des Zuluftventilators zu ge-<br>langen. Siehe unten für den Inhalt. |
| ABL-Ventilator      | 0 - 100 % | Zeigt das aktuelle Ansteuersignal an den Abluftventilator an. Drücken<br>Sie ENTER, um zu weiteren Informationen des Abluftventilators zu ge-<br>langen. Siehe unten für den Inhalt. |

| Wärmerückgewinnung | 0 - 100 % | Zeigt das aktuelle Ansteuersignal an die Wärmerückgewinnung an.<br>Drücken Sie ENTER, um zu weiteren Informationen der Wärmerückge-<br>winnung zu gelangen. Siehe unten für den Inhalt. |
|--------------------|-----------|----------------------------------------------------------------------------------------------------|
| Erhitzer           | 0 - 100 % | Zeigt das aktuelle Ansteuersignal an den Warmwasser-Erhitzer an.<br>Drücken Sie ENTER, um zu weiteren Informationen des Erhitzers zu<br>gelangen. Siehe unten für den Inhalt.           |
| Erhitzer 2         | 0 - 100 % | Zeigt das aktuelle Ansteuersignal an den Warmwasser-Vorerhitzer an.<br>Drücken Sie ENTER, um zu weiteren Informationen des Vorerhitzers zu<br>gelangen. Siehe unten für den Inhalt.     |
|                    |           | Erhitzer 2 ist immer der Vorerhitzer, wenn er vorhanden ist.                                                                                                    |
| E-Heizregister     | 0 - 100 % | Zeigt das aktuelle Ansteuersignal an den Elektroerhitzer an. Drücken Sie<br>ENTER, um zu weiteren Informationen des Elektroerhitzers zu gelangen.<br>Siehe unten für den Inhalt.        |
| E-Heizregister 2   | 0 - 100 % | Zeigt das aktuelle Ansteuersignal an Elektrovorerhitzer an. Drücken Sie<br>ENTER, um zu weiteren Informationen des Elektrovorerhitzers zu gelan-<br>gen. Siehe unten für den Inhalt.    |
|                    |           | Erhitzer 2 ist immer der Vorerhitzer, wenn er vorhanden ist.                                                                                                    |
| Kühler             | 0 - 100 % | Zeigt das aktuelle Ansteuersignal an den Kühler an. Drücken Sie ENTER,<br>um zu weiteren Informationen des Kühlers zu gelangen. Siehe unten für<br>den Inhalt                           |
| Befeuchten         | 0 - 100 % | Zeigt das aktuelle Ansteuersignal an den Befeuchter an. Drücken Sie<br>ENTER, um zu weiteren Informationen des Befeuchters zu gelangen.<br>Siehe unten für den Inhalt.                  |
| Entfeuchten        | 0 - 100 % | Zeigt das aktuelle Ansteuersignal an die Entfeuchtung an.                                                                                                    |
| Betriebsstunden    | -         | Drücken Sie ENTER, um zu den Detailinformationen zu gelangen.                                                                                                    |
| Alarme             | -         | Drücken Sie ENTER, um zu den Detailinformationen zu gelangen. Siehe unten für den Inhalt.                                                                                               |
| Zustand Ausgang    |           | Zeigt den aktuellen Betriebszustand der Anlage an:                                                                                                    |
|                    | Aus       | Anlage AUS                                                                                                    |
|                    | Ein       | Anlage in Betrieb                                                                                                    |
|                    |           |                                                                                                    |

# 5.5.2 Digitale Eingangsinformationen

Zur detaillierteren Information über den Status der digitalen Eingangsinformationen der Anlage gehen Sie bitte zu folgendem Menüpunkt:

| Hauptmenü > | Information | > | Digitale | Eingänge |
|-------------|-------------|---|----------|----------|
|-------------|-------------|---|----------|----------|

| Anzeige           | Werte | Beschreibung                                                            |
|-------------------|-------|-------------------------------------------------------------------------|
| Not-Stopp         |       | Zeigt den aktuellen Zustand am digitalen Eingang Not-Aus an.            |
|                   | Aus   | Eingang ist offen                                                       |
|                   | Ein   | Eingang ist beschaltet                                                  |
| Ext Frg Eingang 1 |       | Zeigt den aktuellen Zustand am digitalen Eingang Externe Freigabe 1 an: |
|                   | Aus   | Eingang ist offen                                                       |
|                   | Ein   | Eingang ist beschaltet                                                  |
| Ext Frg Eingang 2 |       | Zeigt den aktuellen Zustand am digitalen Eingang Externe Freigabe 2 an: |
|                   | Aus   | Eingang ist offen                                                       |
|                   | Ein   | Eingang ist beschaltet                                                  |

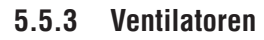

Zur detaillierteren Information über den Status des Zuluftventilators gehen Sie bitte zu folgendem Menüpunkt:

#### Hauptmenü > Information > ZUL-Ventilator

Für den Abluftventilator gehen Sie bitte zu folgendem Menüpunkt:

# Hauptmenü > Information > ABL-Ventilator

| Anzeige          | Werte     | Beschreibung                                    |
|------------------|-----------|-------------------------------------------------|
| Ausgang Signal   | 0 - 100 % | Zeigt das aktuelle Ansteuersignal an.           |
| Freigabe         |           | Zeigt den aktuellen Zustand der Freigabe an:    |
|                  | Aus       | Ventilator ist gesperrt                         |
|                  | Ein/St1   | Ventilator ist freigegeben                      |
| Vent Alarm       |           | Zeigt dem aktuellen Alarmzustand an:            |
|                  | OK        | Ventilator OK                                   |
|                  | Alarm     | <ul> <li>Ventilator hat eine Störung</li> </ul> |
| Ventilator Alarm |           | Zeigt den aktuellen Alarmzustand an:            |
|                  | OK        | Ventilatoren OK                                 |
|                  | Alarm     | mindestens ein Ventilator hat eine Störung.     |

## 5.5.4 Wärmerückgewinnung

Zur detaillierteren Information über den Status der Wärmerückgewinnung gehen Sie bitte zu folgendem Menüpunkt:

#### Hauptmenü > Information > Wärmerückgewinnung

| Anzeige                               | Werte     | Beschreibung                                                                           |
|---------------------------------------|-----------|----------------------------------------------------------------------------------------|
| Ausgang Signal                        | 0 - 100 % | Zeigt das aktuelle Ansteuersignal an.                                                  |
|                                       |           |                                                                                        |
| Freigabe                              |           | Zeigt den aktuellen Zustand der Freigabe an:                                           |
|                                       | Aus       | Wärmerückgewinnung (Pumpe) ist gesperrt                                                |
|                                       | Ein       | <ul> <li>Wärmerückgewinnung (Pumpe) ist freigegeben</li> </ul>                         |
| WRG Alarm                             |           | Zeigt dem aktuellen Alarmzustand an:                                                   |
|                                       | OK        | Wärmerückgewinnung OK                                                                  |
| 7                                     | Alarm     | <ul> <li>Wärmerückgewinnung hat eine Störung</li> </ul>                                |
| WRG Pumpe Alarm                       |           | Zeigt den aktuellen Alarmzustand der Pumpe des Kreislaufverbundsy-<br>stems an:        |
| · · · · · · · · · · · · · · · · · · · | OK        | Pumpe OK                                                                               |
|                                       | Alarm     | Pumpe hat eine Störung.                                                                |
| WRG Wasser-Temp.                      | °C        | Zeigt die aktuell gemessene Temperatur am Rücklauf des Kreislaufver-<br>bundsystems an |
| WRG Wirkungsgrad                      | 0 - 100 % | Zeigt den aktuell errechneten Wirkungsgrad der Wärmerückgewinnung<br>an.               |

AL-KO

# 5.5.5 Erhitzer

Zur detaillierteren Information über den Status des Warmwasser-Erhitzers gehen Sie bitte zu folgendem Menüpunkt:

### Hauptmenü > Information > Erhitzer

Für den Warmwasser-Vorerhitzer gehen Sie zu folgendem Menüpunkt:

# Hauptmenü > Information > Erhitzer 2

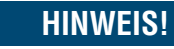

Erhitzer 2 ist immer der Vorerhitzer, wenn er vorhanden ist.

| Anzeige                                        | Werte                                  | Beschreibung                                                                                                    |
|------------------------------------------------|----------------------------------------|----------------------------------------------------------------------------------------------------|
| Ausgang Signal                                 | 0 - 100 %                              | Zeigt das aktuelle Ansteuersignal an.                                                                                                    |
| Vorheizen Status<br>Vorheizen 2 Status         | <ul><li>Passiv</li><li>Aktiv</li></ul> | <ul> <li>Zeigt den aktuellen Status der Vorspülfunktion an:</li> <li>es wird nicht bzw. nicht mehr vorgespült</li> <li>es wird aktuell vorgespült</li> </ul> |
| Heizpumpe<br>Heizpumpe 2                       | <ul><li>Aus</li><li>Ein</li></ul>      | Zeigt den aktuellen Zustand der Freigabe der Pumpe an: <ul> <li>Pumpe ist gesperrt</li> <li>Pumpe ist freigegeben</li> </ul>                                 |
| Erh. Frostwächter<br>Erh. 2 Frostwächter       | <ul><li>OK</li><li>Frost</li></ul>     | Zeigt den aktuellen Zustand des Frostschutz-Thermostaten an:<br>Thermostat OK, keine Frostgefahr<br>Frostgefahr                                              |
| Erhitzer Frost-Temp.<br>Erhitzer 2 Frost-Temp. | °C                                     | Zeigt die aktuell gemessene Temperatur am Rücklauf des Erhitzers an.                                                                                         |

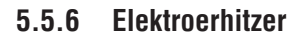

Zur detaillierteren Information über den Status des Elektroerhitzers gehen Sie bitte zu folgendem Menüpunkt:

#### Hauptmenü > Information > E-Heizregister

Für den Elektrovorerhitzer gehen Sie zu folgendem Menüpunkt:

#### Hauptmenü > Information > E-Heizregister 2

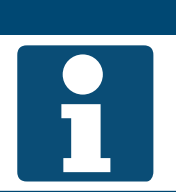

HINWEIS! E-Heizregister 2 ist immer der Vorerhitzer, wenn er vorhanden ist.

| Anzeige          | Werte     | Beschreibung                                 |
|------------------|-----------|----------------------------------------------|
| Ausgang Signal   | 0 - 100 % | Zeigt das aktuelle Ansteuersignal an.        |
|                  |           |                                              |
| Freigabe         |           | Zeigt den aktuellen Zustand der Freigabe an: |
|                  | Aus       | Elektroerhitzer ist gesperrt                 |
|                  | Ein       | Elektroerhitzer ist freigegeben              |
| E-Heizer Alarm   |           | Zeigt den aktuellen Alarmzustand an:         |
| E-Heizer 2 Alarm | OK        | Elektroerhitzer OK                           |
|                  | Alarm     | Elektroerhitzer hat eine Störung             |

### 5.5.7 Kühler

Zur detaillierteren Information über den Status des Kühlers gehen Sie bitte zu folgendem Menüpunkt:

#### Hauptmenü > Information > Kühler

| Anzeige        | Werte     | Beschreibung                                                   |
|----------------|-----------|----------------------------------------------------------------|
| Ausgang Signal | 0 - 100 % | Zeigt das aktuelle Ansteuersignal an.                          |
| Entfeuchten    | 0 - 100 % | Zeigt das aktuelle Entfeuchtensignal an.                       |
| Freigabe       |           | Zeigt den aktuellen Zustand der Freigabe der Kältemaschine an: |
|                | Aus       | Kältemaschine ist gesperrt                                     |
|                | Ein       | <ul> <li>Kältemaschine ist freigegeben</li> </ul>              |
| Kühlpumpe      |           | Zeigt den aktuellen Zustand der Freigabe der Pumpe an:         |
|                | Aus       | Pumpe ist gesperrt                                             |
|                | Ein       | Pumpe ist freigegeben                                          |
| Kälte Alarm    |           | Zeigt den aktuellen Alarmzustand an:                           |
|                | OK        | Kältemaschine OK                                               |
|                | Alarm     | <ul> <li>Kältemaschine hat eine Störung</li> </ul>             |

AL-KO

# 5.5.8 Befeuchter

Zur detaillierteren Information über den Status des Befeuchters gehen Sie bitte zu folgendem Menüpunkt:

#### Hauptmenü > Information > Befeuchten

| Anzeige        | Werte     | Beschreibung                                 |
|----------------|-----------|----------------------------------------------|
| Ausgang Signal | 0 - 100 % | Zeigt das aktuelle Ansteuersignal an.        |
|                |           |                                              |
|                |           |                                              |
| Freigabe       |           | Zeigt das aktuellen Zustand der Freigabe an: |
|                | Aus       | Befeuchter ist gesperrt                      |
|                | Ein       | Befeuchter ist freigegeben                   |

# 5.5.9 Alarme

Zur Information über den Status der Alarme gehen Sie bitte zu folgendem Menüpunkt:

#### Hauptmenü > Information > Alarme

| Anzeige            | Werte | Beschreibung                                                              |
|--------------------|-------|---------------------------------------------------------------------------|
| Feuer Alarm        |       | Zeigt den aktuellen Zustand des Feueralarms an:                           |
|                    | OK    | kein Alarm                                                                |
|                    | Alarm | Feueralarm steht an                                                       |
| Alarm Gefahr (A)   |       | Zeigt die Sammelmeldung der Alarmpriorität Gefahr / Anlage Aus (A)<br>an: |
|                    | OK    | kein Alarm                                                                |
|                    | Alarm | Alarm der Priorität Gefahr / Anlage Aus (A) steht an                      |
| Alarm Dringend (A) |       | Zeigt die Sammelmeldung der Alarmpriorität Dringend (A) an:               |
|                    | OK    | kein Alarm                                                                |
|                    | Alarm | Alarm der Priorität Dringend (A) steht an                                 |
| Alarm Niedrig (B)  |       | Zeigt die Sammelmeldung der Alarmpriorität Niedrig (B) an:                |
|                    | OK    | kein Alarm                                                                |
|                    | Alarm | Alarm der Priorität Niedrig (B) steht an                                  |
|                    |       |                                                                           |
| Alarm Warnung (C)  |       | Zeigt die Sammelmeldung der Alarmpriorität Warnung (C) an:                |
|                    | OK    | kein Alarm                                                                |
|                    | Alarm | Alarm der Priorität Warnung (C) steht an                                  |
| Alarm Ausgang      |       | Zeigt den aktuellen Zustand des Alarmausgangs an:                         |
|                    | OK    | kein Alarm                                                                |
|                    | Alarm | Alarm der Priorität Gefahr / Anlage Aus (A) oder Dringend (A) liegt vor   |
| Alarm Ausgang 2    |       | Zeigt den aktuellen Zustand des Alarmausgangs 2 an:                       |
|                    | OK    | kein Alarm                                                                |
|                    | Alarm | Alarm der Priorität Niedrig (B) liegt vor                                 |

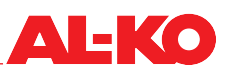

# 6 Anlage ein-/ausschalten

# 6.1 Betriebsarten und Schaltprioritäten

Die Anlage hat folgende Betriebsarten:

Die Ökonomie- bzw. Komfortbetriebsarten und die Stufen sind je nach Konfiguration der Anlage verfügbar.

| Anzeige          | Beschreibung                                                                          |  |
|------------------|---------------------------------------------------------------------------------------|--|
| Aus (=Standby)   | Anlage ist Aus (Frostschutz-Funktion ist aktiv, wenn vorhanden)                       |  |
| Stufe 1          | Anlage ist Ein in Ventilatorstufe 1                                                   |  |
| Stufe 2          | Anlage ist Ein in Ventilatorstufe 2                                                   |  |
| Stufe 3          | Anlage ist Ein in Ventilatorstufe 3                                                   |  |
| Komfort Stufe 1  | Anlage ist Ein in Ventilatorstufe 1 und arbeitet mit dem Komfort Temperatur-Sollwert  |  |
| Komfort Stufe 2  | Anlage ist Ein in Ventilatorstufe 2 und arbeitet mit dem Komfort Temperatur-Sollwert  |  |
| Komfort Stufe 3  | Anlage ist Ein in Ventilatorstufe 3 und arbeitet mit dem Komfort Temperatur-Sollwert  |  |
| Ekonomie Stufe 1 | Anlage ist Ein in Ventilatorstufe 1 und arbeitet mit dem Ökonomie Temperatur-Sollwert |  |
| Ekonomie Stufe 2 | Anlage ist Ein in Ventilatorstufe 2 und arbeitet mit dem Ökonomie Temperatur-Sollwert |  |
| Ekonomie Stufe 3 | Anlage ist Ein in Ventilatorstufe 3 und arbeitet mit dem Ökonomie Temperatur-Sollwert |  |

## 6.1.1 Schaltprioritäten

Die verfügbaren Betriebsarten können über folgende Stellen geschaltet werden:

| Schaltstelle                                                                                                    | Priorität  |
|----------------------------------------------------------------------------------------------------|------------|
| Vollumfängliches Bediengerät (HMI Basic, Facility, Web)                                                                                                    | höchste    |
| Externe Freigabe an Digital-Eingang (z. B. Präsenzmelder oder Hygrostat)                                                                                                    | zweite     |
| Raumbediengeräte/Fernbedienungen (HMI Room)                                                                                                    | dritte     |
| Gebäudeautomation (z. B. BACnet oder Modbus)         Image: Constraint of the second second | vierte     |
| Zeitschaltprogramm                                                                                                    | niedrigste |

# 6.2 Manuell am Bediengerät

Startseite > Betriebsart Schalter O

Um die Anlage manuell über das Bediengerät (HMI Basic, Facility, Web) zu schalten gehen Sie zunächst mit der INFO-Taste zur Startseite. Anschließend gehen Sie mit den Pfeiltasten zum Betriebsart-Schalter:

| i | AL-KO ART 🗌 Ein      | 1/8     |  |
|---|----------------------|---------|--|
|   | Filter               | OK      |  |
|   | Ventilator Stufe     | Stufe 1 |  |
| 0 | AUL-Temperatur       | 15.6 °C |  |
| G | Gültiger Sollwert    | 21.0 °C |  |
|   | Betriebsart Schalter | Auto    |  |
| 5 |                      |         |  |

| Anzeige              | Werte    | Beschreibung                                                     |
|----------------------|----------|------------------------------------------------------------------|
| Betriebsart Schalter |          | Schaltung der Betriebsart mit höchster Priorität am Bediengerät. |
|                      | Auto     | Automatikbetrieb                                                 |
|                      | Aus      | Anlage AUS                                                       |
|                      | Stufe 1  | Anlage EIN in Stufe 1                                            |
|                      | Stufe 2  | Anlage EIN in Stufe 2                                            |
|                      | Stufe 3  | Anlage EIN in Stufe 3                                            |
|                      | Eko St1  | Anlage EIN in Stufe 1 und Temperatur-Sollwert Ökonomie           |
|                      | Komf St1 | Anlage EIN in Stufe 1 und Temperatur-Sollwert Komfort            |
|                      | Eko St2  | Anlage EIN in Stufe 2 und Temperatur-Sollwert Ökonomie           |
|                      | Komf St2 | Anlage EIN in Stufe 2 und Temperatur-Sollwert Komfort            |
|                      | Eko St3  | Anlage EIN in Stufe 3 und Temperatur-Sollwert Ökonomie           |
|                      | Komf St3 | Anlage EIN in Stufe 3 und Temperatur-Sollwert Komfort            |

# 6.3 Zeitprogramme

#### 6.3.1 Wochenprogramm

In der Regelung steht ein Wochenprogramm zur Verfügung. Bis zu sechs Schaltpunkte können pro Wochentag eingestellt werden.

Um die Einstellungen einzusehen und/oder zu ändern, gehen Sie zu folgendem Menüpunkt:

## Hauptmenü > Zeitprogramm O

| Anzeige                    | Werte              | Beschreibung                                                                                                    |
|----------------------------|--------------------|----------------------------------------------------------------------------------------------------|
| Datum / Uhrzeit            | TT.MM.JJ / 00:00 - | Anzeige der aktuellen Systemzeit.                                                                                                    |
| (Bsp. 17.10.2017 15:35:55) | 23:59              | Es muss sichergestellt sein, dass die Systemzeit läuft. Steht<br>das Datum auf dem Jahr 2003 und/oder die Uhr läuft nicht,<br>dann muss die Systemzeit eingestellt werden.<br>Gehen Sie dazu mit den Pfeiltasten auf die Systemzeit und<br>drücken Sie ENTER. Anschließend stellen Sie mit den Pfeilta-<br>sten die einzelnen Ziffern der Systemzeit ein und bestätigen<br>jede einzelne Ziffer mit ENTER. |
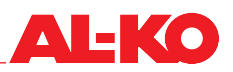

| Aktueller Wert     |          | Zeigt die aktuell vom Zeitprogramm angeforderte Betriebsart:                                                                          |  |
|--------------------|----------|----------------------------------------------------------------------------------------------------|--|
|                    | Aus      | Anlage AUS                                                                                                    |  |
|                    | Stufe 1  | Anlage EIN in Stufe 1                                                                                                    |  |
|                    | Stufe 2  | Anlage EIN in Stufe 2                                                                                                    |  |
|                    | Stufe 3  | Anlage EIN in Stufe 3                                                                                                    |  |
|                    | Eko St1  | Anlage EIN in Stufe 1 und Temperatur-Sollwert Ökonomie                                                                                |  |
|                    | Komf St1 | Anlage EIN in Stufe 1 und Temperatur-Sollwert Komfort                                                                                 |  |
|                    | Eko St2  | Anlage EIN in Stufe 2 und Temperatur-Sollwert Ökonomie                                                                                |  |
|                    | Komf St2 | Anlage EIN in Stufe 2 und Temperatur-Sollwert Komfort                                                                                 |  |
|                    | Komf St3 | Anlage EIN in Stufe 3 und Temperatur-Sollwert Ökonomie                                                                                |  |
|                    | Eko St3  | Anlage EIN in Stufe 3 und Temperatur-Sollwert Komfort                                                                                 |  |
| Montag             |          | Zeigt an, ob laut Systemzeit aktuell Montag ist und der zugehörige Zeit-<br>schaltkatalog aktiv ist:                                  |  |
|                    | Passiv   | Es ist nicht Montag, der zugehörige Zeitschaltkatalog ist nicht aktiv                                                                 |  |
|                    | Aktiv    | Es ist Montag, der zugehörige Zeitschaltkatalog ist aktiv                                                                             |  |
| Tag kopieren       |          | Kopierfunktion um den Zeitschaltkatalog von Montag auf andere Tage zu übertragen. Dies führt zur Zeitersparnis bei der Eingabe.       |  |
|                    | Mo zu    | nichts kopieren                                                                                                    |  |
|                    | Di-Fr    | Kopiere jetzt von Montag auf Dienstag bis Freitag                                                                                     |  |
|                    | Di-So    | Kopiere jetzt von Montag auf Dienstag bis Sonntag                                                                                     |  |
|                    | Di 🗖     | Kopiere jetzt von Montag auf Dienstag                                                                                                 |  |
|                    | Mi       | Kopiere jetzt von Montag auf Mittwoch                                                                                                 |  |
|                    | Do       | Kopiere jetzt von Montag auf Donnerstag                                                                                               |  |
|                    | Fr Fr    | Kopiere jetzt von Montag auf Freitag                                                                                                  |  |
|                    | Sa       | Kopiere jetzt von Montag auf Samstag                                                                                                  |  |
|                    | So       | Kopiere jetzt von Montag auf Sonntag                                                                                                  |  |
|                    | Ausn.    | Kopiere jetzt von Montag auf Ausnahmetag                                                                                              |  |
| Dienstag - Sonntag |          | Zeigt wie bei Montag an, ob laut Systemzeit aktuell Dienstag - Sonntag ist und der zugehörige Zeitschaltkatalog somit aktiv ist:      |  |
|                    | Passiv   | Es ist nicht Dienstag - Sonntag, der zugehörige Zeitschaltkatalog ist<br>nicht aktiv                                                  |  |
|                    | Aktiv    | Es ist Dienstag - Sonntag, der zugehörige Zeitschaltkatalog ist aktiv                                                                 |  |
| Ausnahme Kalender  |          | Zeigt an, ob aktuell Ausnahmeperioden (z. B. Ferien) eingestellt sind.                                                                |  |
|                    | Passiv   | Es ist keine Periode eingestellt                                                                                                    |  |
|                    | Aktiv    | Es ist mindestens eine Periode eingestellt                                                                                            |  |
|                    |          | Die Funktion der Kalender wird weiter unten beschrieben.<br>Siehe "6.3.2 Kalender" auf Seite 39.                                      |  |
| Ausnahme Tag       |          | Zeigt an, ob sich die Systemzeit aktuell in einer Ausnahmeperiode befin-<br>det und der zugehörige Zeitschaltkatalog somit aktiv ist. |  |
|                    | Passiv   | Es ist kein Ausnahmetag, der zugehörige Zeitschaltkatalog ist nicht aktiv                                                             |  |
|                    | Aktiv    | Es ist Ausnahmetag, der zugehörige Zeitschaltkatalog ist aktiv                                                                        |  |
|                    |          | Die Funktion der Kalender wird weiter unten beschrieben.<br>Siehe "6.3.2 Kalender" auf Seite 39.                                      |  |

| Fix Aus Kalender |        | Zeigt an, ob aktuell Fix-Aus-Perioden eingestellt sind, d. h. die Anlage                         |  |
|------------------|--------|--------------------------------------------------------------------------------------------------|--|
|                  |        | ist aus.                                                                                         |  |
|                  | Passiv | Es ist keine Periode eingestellt                                                                 |  |
|                  | Aktiv  | Es ist mindestens eine Periode eingestellt                                                       |  |
|                  |        | Die Funktion der Kalender wird weiter unten beschrieben.<br>Siehe "6.3.2 Kalender" auf Seite 39. |  |

Um den Zeitschaltkatalog O----- eines Wochentags einzusehen und/oder zu ändern, gehen Sie mit den Pfeiltasten zum entsprechenden Wochentag und drücken Sie ENTER.

| È | Die Ökonomie- bzw. Komfortbetriebsarten und die Stufen sind ie nach Konfiguration der Anlage verfügbar |
|---|----------------------------------------------------------------------------------------------------|
| 1 |                                                                                                    |

| Anzeige         | Werte                 | Beschreibung                                                                                                    |
|-----------------|-----------------------|----------------------------------------------------------------------------------------------------|
| Zeit-1          | 00:00                 | Die Schaltzeit 1 ist immer auf 00:00 Uhr eingestellt und nicht änderbar                                                                                                    |
| Wert-1          |                       | Zeigt die Betriebsart zugehörig zu Schaltzeit 1. Stellen Sie hier ein<br>in welche Betriebsart die Anlage zu Beginn des Tages schalten soll.<br>Empfohlen wird "Aus", außer die Anlage soll um 00:00 Uhr starten bzw.<br>laufen. |
|                 | Aus                   | Anlage AUS                                                                                                    |
|                 | Stufe 1               | Anlage EIN in Stufe 1                                                                                                    |
|                 | Stufe 2               | Anlage EIN in Stufe 2                                                                                                    |
|                 | Stufe 3               | Anlage EIN in Stufe 3                                                                                                    |
|                 | Eko St1               | Anlage EIN in Stufe 1 und Temperatur-Sollwert Ökonomie                                                                                                    |
|                 | Komf St1              | Anlage EIN in Stufe 1 und Temperatur-Sollwert Komfort                                                                                                    |
|                 | Eko St2               | Anlage EIN in Stufe 2 und Temperatur-Sollwert Ökonomie                                                                                                    |
|                 | Komf St2              | Anlage EIN in Stufe 2 und Temperatur-Sollwert Komfort                                                                                                    |
|                 | Komf St3              | Anlage EIN in Stufe 3 und Temperatur-Sollwert Ökonomie                                                                                                    |
|                 | Eko St3               | Anlage EIN in Stufe 3 und Temperatur-Sollwert Komfort                                                                                                    |
| Zeit-2 - Zeit-6 |                       | Zeigt die Schaltzeiten 2 bis 6:                                                                                                    |
|                 | ■ *: *                | Die Schaltzeit wird nicht verwendet                                                                                                    |
|                 | <b>0</b> 0:00 - 23:59 | Eingegebene Schaltzeit                                                                                                    |
| Wert-2 - Wert-6 |                       | Zeigt die Betriebsarten 2 bis 6 zu den zugehörigen Schaltzeiten 2 bis 6:                                                                                                    |
|                 | Aus                   | Anlage AUS                                                                                                    |
|                 | Stufe 1               | Anlage EIN in Stufe 1                                                                                                    |
|                 | Stufe 2               | Anlage EIN in Stufe 2                                                                                                    |
|                 | Stufe 3               | Anlage EIN in Stufe 3                                                                                                    |
|                 | Eko St1               | Anlage EIN in Stufe 1 und Temperatur-Sollwert Ökonomie                                                                                                    |
|                 | Komf St1              | Anlage EIN in Stufe 1 und Temperatur-Sollwert Komfort                                                                                                    |
|                 | Eko St2               | Anlage EIN in Stufe 2 und Temperatur-Sollwert Ökonomie                                                                                                    |
|                 | Komf St2              | Anlage EIN in Stufe 2 und Temperatur-Sollwert Komfort                                                                                                    |
|                 | Komf St3              | Anlage EIN in Stufe 3 und Temperatur-Sollwert Ökonomie                                                                                                    |
|                 | Eko St3               | Anlage EIN in Stufe 3 und Temperatur-Sollwert Komfort                                                                                                    |

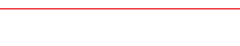

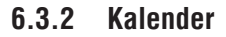

Neben dem Wochenprogramm stehen zwei Kalender in der Regelung zur Verfügung:

- Ausnahmekalender
- Fix-Aus-Kalender

Der Ausnahmekalender ist zur Hinterlegung von Ausnahmeperioden (z. B. Ferien) gedacht. In einer Ausnahmeperiode gilt der hinter dem Ausnahmetag hinterlegte Zeitschaltkatalog, d. h. die Priorität ist höher als das Wochenprogramm.

Der Fix-Aus-Kalender schaltet die Anlage immer Aus und hat wiederum höhere Priorität als der Ausnahmekalender.

Pro Kalender können bis zu zehn Perioden eingestellt werden.

Um den Zeitschaltkatalog des Ausnahmetages einzustellen, gehen Sie zu folgendem Menüpunkt:

#### Hauptmenü > Zeitprogramm > Ausnahme Tag

### HINWEIS!

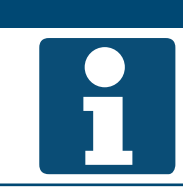

Der Ausnahmetag wird wie ein normaler Wochentag eingestellt. Siehe "6.3.1 Wochenprogramm" auf Seite 36.

Um den Ausnahmekalender einzustellen, gehen Sie zu folgendem Menüpunkt:

Hauptmenü > Zeitprogramm > Ausnahme Kalender O

Um den Fix-Aus-Kalender einzustellen, gehen Sie zu folgendem Menüpunkt:

### Hauptmenü > Zeitprogramm > Fix Aus Kalender O

Um den Kalender einzusehen und/oder zu ändern, gehen Sie mit den Pfeiltasten zum entsprechenden Kalender und drücken Sie ENTER.

| Anzeige                  | Werte     | Beschreibung                                                                                                    |  |
|--------------------------|-----------|----------------------------------------------------------------------------------------------------|--|
| Istwert                  |           | Zeigt an, ob im Kalender eine Periode (z. B. Ferien) eingestellt ist:                                                                                                    |  |
|                          | Passiv    | Es ist keine Periode eingestellt                                                                                                    |  |
|                          | Aktiv     | Es ist mindestens eine Periode eingestellt                                                                                                    |  |
| +Auswahl-1 - +Auswahl-10 |           | Zeigt die Form der Eingabe für die entsprechende Periode an:                                                                                                    |  |
|                          | Datum     | ein spezielles Datum/Tag                                                                                                    |  |
|                          | Bereich   | ein Zeitraum (z. B. Ferien)                                                                                                    |  |
|                          | Wochentag | ein exakter Tag in der Woche                                                                                                    |  |
|                          | Aus       | Eingaben für die Periode haben keine Gültigkeit                                                                                                    |  |
| (Start)Datum             |           | Bei Bereich wird hier das Startdatum eingegeben.<br>Bei Datum wird hier das exakte Datum eingegeben.                                                                                                    |  |
|                          | *         | Wochentag wird nicht berücksichtig                                                                                                    |  |
|                          | Mo - So   | Wochentag wird berücksichtigt                                                                                                    |  |
|                          | *         | nicht möglich! Bitte Datum eingeben.                                                                                                    |  |
|                          | TT.MM.JJ  | Datumseingabe                                                                                                    |  |
|                          |           | Zur Eingabe gehen Sie mit den Pfeiltasten auf die entspre-<br>chende Zeile und drücken Sie ENTER. Wählen Sie mit den<br>Pfeiltasten den gewünschten Wert und bestätigen Sie mit<br>ENTER. Automatisch wird der nächste Wert in der gleichen<br>Zeile angesprungen. Wählen Sie erneut den Wert aus und<br>bestätigen Sie, usw |  |

| Enddatum  |            | Bei Bereich wird hier das Enddatum festgelegt.                                                                                                    |  |
|-----------|------------|----------------------------------------------------------------------------------------------------|--|
|           | *          | Wochentag wird nicht berücksichtigt                                                                                                    |  |
|           | Mo - So    | Wochentag wird berücksichtigt                                                                                                    |  |
|           | *          | Nicht möglich! Bitte Datum eingeben.                                                                                                    |  |
|           | TT.MM.JJ   | Datumseingabe                                                                                                    |  |
|           |            | Zur Eingabe gehen Sie mit den Pfeiltasten auf die entspre-<br>chende Zeile und drücken Sie ENTER. Wählen Sie mit den<br>Pfeiltasten den gewünschten Wert und bestätigen Sie mit<br>ENTER. Automatisch wird der nächste Wert in der gleichen<br>Zeile angesprungen. Wählen Sie erneut den Wert aus und<br>bestätigen Sie, usw. |  |
| Wochentag |            | Bei Wochentag wird hier der Wochentag eingegeben. Die Eingabe er-<br>folgt mit drei Werten:                                                                                                    |  |
|           | *          | jeder                                                                                                    |  |
|           | <b>1</b> . | <pre>erster</pre>                                                                                                    |  |
|           | <b>2</b> . | zweiter                                                                                                    |  |
|           | <b>3</b> . | dritter                                                                                                    |  |
|           | <b>4</b> . | vierter                                                                                                    |  |
|           | <b>5</b> . | fünfter                                                                                                    |  |
|           | letz       | letzter                                                                                                    |  |
|           | *          | nicht möglich!                                                                                                    |  |
|           | Mo - So    | Montag - Sonntag                                                                                                    |  |
|           | *          | in jedem Monat                                                                                                    |  |
|           | Ger        | in geraden Monaten                                                                                                    |  |
|           | Ung        | in ungeraden Monaten                                                                                                    |  |
|           | Jan - Dez  | im Januar - Dezember                                                                                                    |  |
|           |            | Zur Eingabe gehen Sie mit den Pfeiltasten auf die entspre-<br>chende Zeile und drücken Sie ENTER. Wählen Sie mit den<br>Pfeiltasten den gewünschten Wert und bestätigen Sie mit<br>ENTER. Automatisch wird der nächste Wert in der gleichen<br>Zeile angesprungen. Wählen Sie erneut den Wert aus und<br>bestätigen Sie, usw  |  |

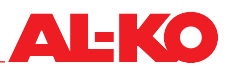

### 6.4 Externe Freigabe

### 6.4.1 Einschalten über Partytaster

Über einen bauseitigen potenzialfreien Taster schaltet die Anlage für eine einstellbare Nachlaufzeit in eine einstellbare Ventilatorstufe.

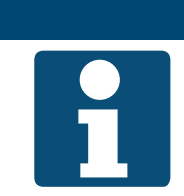

HINWEIS!

Für die Funktion wird nur der digitale Eingang "Externe Freigabe" verwendet.

Für die Einstellungen der Funktion Partytaster gehen Sie zu folgendem Menüpunkt:

## Hauptmenü > Einstellungen > Externe Freigabe

| Anzeige          | Werte        | Beschreibung                                                                                                    |  |
|------------------|--------------|----------------------------------------------------------------------------------------------------|--|
| Min Laufzeit     | 0.0 - 23.0 h | Zeigt die gewählte Nachlaufzeit, nachdem Partytaster gedrückt wurde.                                                                       |  |
|                  |              | Eine Einstellung der Nachlaufzeit wird nur bei Präsenzmeldern<br>ohne eingebaute Nachlaufzeit empfohlen. Ansonsten wird<br>0.0 h empfohlen |  |
| Ventilator Stufe |              | Zeigt die gewählte Ventilatorstufe bei Partybetrieb an.                                                                                    |  |
| <b>**</b>        | Auto         | Automatik                                                                                                    |  |
|                  | Aus          | Aus                                                                                                    |  |
|                  | Stufe 1      | Drehzahl- oder Sollwert-Stufe 1                                                                                                    |  |
|                  | Stufe 2      | Drehzahl- oder Sollwert-Stufe 2                                                                                                    |  |
|                  | Stufe 3      | Drehzahl- oder Sollwert-Stufe 3                                                                                                    |  |
|                  |              | Automatik bedeutet, dass die nächste Priorität (z. B. Zeitpro-<br>gramm) die Schaltung übernimmt.                                          |  |
| Puls Funktion    |              | Zeigt an, ob die Pulsfunktion für den Eingang gewählt ist.                                                                                 |  |
|                  | Nein         | keine Pulsfunktion                                                                                                    |  |
|                  | ■ Ja         | der erste Tasterdruck startet die Partyfunkton, der zweite stoppt sie wieder                                                               |  |

| Puls-Funktion = aus und min. Laufzeit = 0: | Die gewählte Ventilatorstufe wird aktiviert, solange das Signal ansteht.                                                                                      |
|--------------------------------------------|----------------------------------------------------------------------------------------------------|
| Puls-Funktion = aus und min. Laufzeit > 0: | Bei einem Impuls am Eingang wird die Partyfunktion für eine einstellbare Zeit lang gestartet. Der Timer wird mit jedem neuen Impuls am Eingang neu gestartet. |
| Puls-Funktion = ein und min. Laufzeit = 0: | Bei einem Impuls wird die gewählte Ventilatorstufe aktiviert, bei dem nächsten Impuls wieder gestoppt.                                                        |
| Puls-Funktion = ein und min. Laufzeit > 0: | Bei einem Impuls wird die Partyfunktion für eine einstellbare Zeit lang gestartet, bei dem nächsten Impuls sofort gestoppt.                                   |

### 6.4.2 Einschalten über Präsenzmelder

Über einen Präsenzmelder wird die Anlage Ein oder in eine andere Ventilatorstufe geschaltet. Für Präsenzmelder ohne eingebaute Nachlaufzeit kann die Nachlaufzeit auch in der Regelung eingestellt werden.

# HINWEIS! Für die Funktion wird nur der digitale Eingang "Externe Freigabe" verwendet.

Um die Einstellungen einzusehen und/oder zu ändern, gehen Sie zu folgendem Menüpunkt:

## Hauptmenü > Einstellungen > Externe Freigabe

| Anzeige          | Werte          | Beschreibung                                                                                                    |
|------------------|----------------|----------------------------------------------------------------------------------------------------|
| Min Laufzeit     | ■ 0.0 - 23.0 h | Zeigt die gewählte Nachlaufzeit nach der abgefallenen Präsenzmeldung.                                                                       |
|                  |                | Eine Einstellung der Nachlaufzeit wird nur bei Präsenzmeldern<br>ohne eingebaute Nachlaufzeit empfohlen. Ansonsten wird<br>0.0 h empfohlen. |
| Ventilator Stufe |                | Zeigt die gewählte Ventilatorstufe bei Präsenzmeldung an.                                                                                   |
| <b>1</b>         | Auto           | Automatik                                                                                                    |
| <b>*</b>         | Aus            | Aus                                                                                                    |
|                  | Stufe 1        | Drehzahl- oder Sollwert-Stufe 1                                                                                                    |
|                  | Stufe 2        | Drehzahl- oder Sollwert-Stufe 2                                                                                                    |
|                  | Stufe 3        | Drehzahl- oder Sollwert-Stufe 3                                                                                                    |
|                  |                | Automatik bedeutet, dass die nächste Priorität (z. B. Zeitpro-<br>gramm) die Schaltung übernimmt.                                           |
| Puls Funktion    |                | Zeigt an, ob die Pulsfunktion für den Eingang gewählt ist.                                                                                  |
|                  | Nein           | keine Pulsfunktion                                                                                                    |
|                  | ■ Ja           | der erste Eingangspuls startet die Pr                                                                                                    |
|                  |                | Die Funktion ist nicht für Präsenzmelder geeignet. Es wird Nein empfohlen.                                                                  |

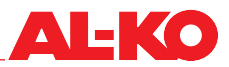

### 6.4.3 Einschalten über Hygrostat

Über einen Hygrostat wird die Anlage eingeschaltet oder in eine andere Ventilatorstufe geschaltet. Die Nachlaufzeit kann in der Regelung eingestellt werden.

### HINWEIS!

Für die Funktion wird nur der digitale Eingang "Externe Freigabe" verwendet.

1

Um die Einstellungen einzusehen und/oder zu ändern, gehen Sie zu folgendem Menüpunkt:

## Hauptmenü > Einstellungen > Externe Freigabe

| Anzeige          | Werte        | Beschreibung                                                                                                    |  |
|------------------|--------------|----------------------------------------------------------------------------------------------------|--|
| Min Laufzeit     | 0.0 - 23.0 h | Zeigt die gewählte Nachlaufzeit, wenn der Hygrostat ausschaltet:                                                                         |  |
|                  |              | Eine Einstellung der Nachlaufzeit wird nur bei Hygrostaten<br>ohne eingebaute Nachlaufzeit empfohlen. Ansonsten wird 0.0<br>h empfohlen. |  |
| Ventilator Stufe |              | Zeigt die gewählte Ventilatorstufe, wenn der Hygrostat einschaltet.                                                                      |  |
|                  | Auto         | Automatik                                                                                                    |  |
|                  | Aus          | Aus                                                                                                    |  |
|                  | Stufe 1      | Drehzahl- oder Sollwert-Stufe 1                                                                                                    |  |
|                  | Stufe 2      | Drehzahl- oder Sollwert-Stufe 2                                                                                                    |  |
|                  | Stufe 3      | Drehzahl- oder Sollwert-Stufe 3                                                                                                    |  |
|                  |              | Automatik bedeutet, dass die nächste Priorität (z. B. Zeitpro-<br>gramm) die Schaltung übernimmt.                                        |  |
| Puls Funktion    |              | Zeigt an, ob die Pulsfunktion für den Eingang gewählt ist.                                                                               |  |
|                  | Nein         | keine Pulsfunktion                                                                                                    |  |
|                  | ■ Ja         | der erste Eingangspuls startet die gewählte Ventilatorstufe, der zweite<br>stoppt sie wieder                                             |  |
|                  |              | Die Funktion ist nicht für Hygrostat-Betrieb geeignet. Es wird Nein empfohlen.                                                           |  |

### 6.4.4 Vorwahl Ventilatorstufe

Es stehen zwei digitale Eingänge zur externen Steuerung der Anlage zur Verfügung. Über diese wird die Betriebsart der Anlage geschaltet.

### **HINWEIS!**

1

Für die Funktion werden die beiden digitalen Eingänge "Externe Freigabe" und "Externe Freigabe 2" verwendet.

Zwei digitale Eingänge stehen je nach Konfiguration der Anlage zur Verfügung.

| Digitaler Eingang<br>Externe Freigabe 1 | Digitaler Eingang<br>Externe Freigabe 2 | Ventilatorstufe                                                                | Temperatur-Sollwert                                               |
|-----------------------------------------|-----------------------------------------|--------------------------------------------------------------------------------|-------------------------------------------------------------------|
| offen                                   | offen                                   | Autor                                                                          | natik                                                             |
|                                         |                                         | Automatik bedeutet, dass of Betriebsarten und Schaltpr<br>Schaltung übernimmt. | lie nächste Priorität (siehe "6.1<br>ioritäten" auf Seite 35) die |
| beschaltet                              | offen                                   | Drehzahl- oder Sollwert-Stufe 1                                                | Siehe Auswahl unten<br>Temp SW Eingang 1                          |
| offen                                   | beschaltet                              | Drehzahl- oder Sollwert-Stufe 2                                                | Siehe Auswahl unten<br>Temp SW Eingang 2                          |
| beschaltet                              | beschaltet                              | Siehe Auswahl unten<br>Ventilatorstufe                                         | Siehe Auswahl unten<br>Temp SW Eingang 2                          |

Um die Einstellungen einzusehen und/oder zu ändern, gehen Sie zu folgendem Menüpunkt:

### Hauptmenü > Einstellungen > Externe Freigabe

| Anzeige           | Werte        | Beschreibung                                                                                                    |  |
|-------------------|--------------|----------------------------------------------------------------------------------------------------|--|
| Temp SW Eingang 1 |              | Zeigt den gewählten Temperatur-Sollwert an, der bei Beschaltung des externen Freigabeeingangs 1 verwendet wird.                                                                             |  |
|                   | Komfort      | Komfort-Sollwert wird verwendet                                                                                                    |  |
| _                 | Eko          | Ökonomie-Sollwert wird verwendet                                                                                                    |  |
| Temp SW Eingang 2 |              | Zeigt den gewählten Temperatur-Sollwert an, der bei Beschaltung des externen Freigabeeingangs 2 verwendet wird.                                                                             |  |
|                   | Komfort      | Komfort-Sollwert wird verwendet                                                                                                    |  |
|                   | Eko          | Ökonomie-Sollwert wird verwendet                                                                                                    |  |
|                   |              | Wenn beide Eingänge beschaltet werden, wird der eingestellte<br>Wert von Eingang 2 verwendet.                                                                                               |  |
| Min Laufzeit      | 0.0 - 23.0 h | Zeigt die Nachlaufzeit an, bis die Anlage wieder in den Automatikbetrieb<br>zurückschaltet. Die Nachlaufzeit beginnt, wenn beide externen Freigabe-<br>eingänge nicht mehr beschaltet sind. |  |
|                   |              | Automatik bedeutet, dass die nächste Priorität (siehe "6.1<br>Betriebsarten und Schaltprioritäten" auf Seite 35) die<br>Schaltung übernimmt.                                                |  |

| Ventilator Stufe |         | Zeigt die gewählte Ventilatorstufe, wenn beide Eingänge beschaltet sind.                                                                     |
|------------------|---------|----------------------------------------------------------------------------------------------------|
| <b>*</b>         | Auto    | Automatik, wenn beide beschaltet sind                                                                                                    |
| <b>*</b>         | Aus     | Aus, wenn beide beschaltet sind                                                                                                    |
|                  | Stufe 1 | Ventilatorstufe 1, wenn beide beschaltet sind                                                                                                |
|                  | Stufe 2 | Ventilatorstufe 2, wenn beide beschaltet sind                                                                                                |
|                  | Stufe 3 | Ventilatorstufe 3, wenn beide beschaltet sind                                                                                                |
|                  |         | Automatik bedeutet, dass die nächste Priorität (siehe "6.1<br>Betriebsarten und Schaltprioritäten" auf Seite 35) die<br>Schaltung übernimmt. |
| Puls Funktion    |         | Zeigt an, ob die Pulsfunktion für die Eingänge gewählt ist.                                                                                  |
|                  | Nein    | keine Pulsfunktion                                                                                                    |
|                  | ■ Ja    | der erste Eingangspuls startet den Befehl, der zweite stoppt den Be-<br>fehl wieder                                                          |

## 7 Ventilatorregelung

### 7.1 Regelstrategie

Die Ventilatorregelung erfolgt je nach Konfiguration und Ausrüstung der Anlage nach einer der folgenden Regelstrategien. Zur Einstellung der Sollwerte siehe "7.2 Sollwerte einstellen" auf Seite 47.

### 7.1.1 Kanaldruckkonstanthaltung

Zu- und Abluft-Kanaldruck werden jeweils mit einem Drucktransmitter erfasst.

Die Kanaldrücke werden mit den aktuellen Sollwerten stetig verglichen und bei einer Abweichung durch Drehzahlanpassungen an den Ventilatoren ausgeregelt.

**HINWEIS!** 

Bis zu drei Kanaldruck-Sollwerte können getrennt für Zu- und Abluft als Ventilatorstufen gesetzt werden.

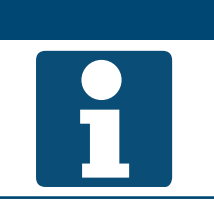

Diese Regelstrategie wird verwendet, wenn sich Volumenstromregler im Kanalsystem befinden.

### 7.1.2 Volumenstromregelung

Die Wirkdrücke von Zu- und Abluftventilator werden jeweils mit einem Drucktransmitter erfasst. Zu- und Abluftvolumenstrom werden mit Hilfe der eingestellten K-Faktoren errechnet.

Die Volumenströme werden mit den aktuellen Sollwerten stetig verglichen und bei einer Abweichung durch Drehzahlanpassungen an den Ventilatoren ausgeregelt.

Bis zu drei Volumenstrom-Sollwerte können getrennt für Zu- und Abluft als Ventilatorstufen gesetzt werden.

### 7.1.3 Konstante Drehzahl-Steuerung

Zu- und Abluftventilator werden je nach aktiver Stufe fest mit dem festen Prozent-Wert angesteuert. Volumenstrom und/oder Kanaldruck müssen extern gemessen werden.

Bis zu drei Prozent-Werte können getrennt für Zu- und Abluft als Ventilatorstufen gesetzt werden.

### 7.1.4 Zuluftgeführte Volumenstromregelung

Der Zuluft-Kanaldruck wird mit einem Drucktransmitter erfasst. Der Kanaldruck wird mit dem aktuellen Sollwert stetig verglichen und bei einer Abweichung durch Drehzahlanpassung am Ventilator ausgeregelt.

Neben dem Zuluft-Kanaldruck wird der resultierende Wirkdruck des Zuluftventilators mit einem Drucktransmitter erfasst. Der Zuluft-Volumenstrom wird mit Hilfe des eingestellten K-Faktors errechnet.

Der Wirkdruck des Abluftventilators wird ebenfalls mit einem Drucktransmitter erfasst. Mit Hilfe des eingestellten K-Faktors wird der Abluft-Volumenstrom errechnet.

Der errechnete Zuluft-Volumenstrom wird mit einer einstellbaren Differenz zwischen Zu- und Abluft-Volumenstrom verrechnet und gilt als Sollwert für den Abluft-Volumenstrom.

Der Abluft-Volumenstrom wird letztendlich mit seinem errechneten Sollwert stetig verglichen und bei einer Abweichung durch Drehzahlanpassung am Ventilator ausgeregelt.

Bis zu drei Kanaldruck-Sollwerte können als Ventilatorstufen gesetzt werden.

### **HINWEIS!**

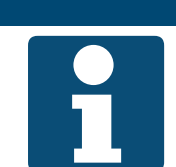

Diese Regelstrategie ist eine Zuluft-Kanaldruckregelung. Der Abluftventilator wird dem Zuluft-Volumenstrom nachgeführt.

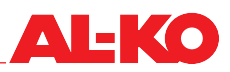

### 7.1.5 Abluftgeführte Volumenstromregelung

Der Abluft-Kanaldruck wird mit einem Drucktransmitter erfasst. Der Kanaldruck wird mit dem aktuellen Sollwert stetig verglichen und bei einer Abweichung durch Drehzahlanpassung am Ventilator ausgeregelt.

Neben dem Abluft-Kanaldruck wird der resultierende Wirkdruck des Abluftventilators mit einem Drucktransmitter erfasst. Der Abluft-Volumenstrom wird mit Hilfe des eingestellten K-Faktors errechnet.

Der Wirkdruck des Zuluftventilators wird ebenfalls mit einem Drucktransmitter erfasst. Mit Hilfe des eingestellten K-Faktors wird der Zuluft-Volumenstrom errechnet.

Der errechnete Abluft-Volumenstrom wird mit einer einstellbaren Differenz zwischen Zu- und Abluft-Volumenstrom verrechnet und gilt als Sollwert für den Zuluft-Volumenstrom.

Der Zuluft-Volumenstrom wird letztendlich mit seinem errechneten Sollwert stetig verglichen und bei einer Abweichung durch Drehzahlanpassung am Ventilator ausgeregelt.

**HINWEIS!** 

Bis zu drei Kanaldruck-Sollwerte können als Ventilatorstufen gesetzt werden.

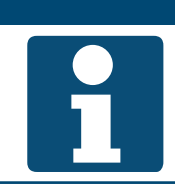

Diese Regelstrategie ist eine Abluft-Kanaldruckregelung. Der Zuluftventilator wird dem Abluft-Volumenstrom nachgeführt.

### 7.2 Sollwerte einstellen

Zur Einstellung der Sollwerte des Zuluftventilators gehen sie zu folgendem Menüpunkt:

## Hauptmenü > Sollwerte > Ventilator Regelung > ZUL-Ventilator

Zur Einstellung der Sollwerte des Abluftventilators gehen sie zu folgendem Menüpunkt:

### Hauptmenü > Sollwerte > Ventilator Regelung > ABL-Ventilator

Zur Änderung eines Wertes gehen Sie mit den Pfeiltasten zum entsprechenden Wert und drücken ENTER. Anschließend kann der Wert mit den Pfeiltasten geändert werden und die Eingabe mit ENTER bestätigt werden.

Die Anzahl verfügbarer Stufen ergibt sich aus der Konfiguration der Anlage und ist änderbar.

| Anzeige | Werte                        | Beschreibung                                                              |
|---------|------------------------------|---------------------------------------------------------------------------|
| Stufe 1 |                              | Zeigt den aktuellen Sollwert des Ventilators in Stufe 1 an, Sollwert hier |
|         | 0 - 160000 m <sup>3</sup> /h | überschreibbar.                                                           |
|         | 0 - 5000 Pa                  |                                                                           |
|         | <b>0</b> - 100 %             |                                                                           |
| Stufe 2 |                              | Zeigt den aktuellen Sollwert des Ventilators in Stufe 2 an, Sollwert hier |
|         | 0 - 160000 m <sup>3</sup> /h | überschreibbar.                                                           |
|         | 0 - 5000 Pa                  |                                                                           |
|         | <b>0</b> - 100 %             |                                                                           |
| Stufe 3 |                              | Zeigt den aktuellen Sollwert des Ventilators in Stufe 3 an, Sollwert hier |
|         | 0 - 160000 m <sup>3</sup> /h | überschreibbar.                                                           |
|         | 0 - 5000 Pa                  |                                                                           |
|         | <b>0</b> - 100 %             |                                                                           |

|                  | i i                                              |                                                                                                    |
|------------------|--------------------------------------------------|----------------------------------------------------------------------------------------------------|
| Max Kompensation | 0 - 160000 –<br>höchste m³/h                     | Zeigt die maximal zulässige Schiebung des Ventilator-Sollwerts durch Kompensation an.                                       |
|                  | <ul> <li>0 - 5000 – höchste<br/>Pa</li> </ul>    | <ul> <li>Der maximale Sollwert ergibt sich wie folgt:<br/>Höchste verfügbarer Stufen-Sollwert + Max Kompensation</li> </ul> |
|                  | <ul> <li>0 - 100 – höchste</li> <li>%</li> </ul> | Die Wirkung wird im Folgekapitel erklärt. Siehe "7.2.1 Kom-<br>pensationsfunktion" auf Seite 48.                            |

### 7.2.1 Kompensationsfunktion

Diverse Regelungsfunktionen erzeugen eine positive oder negative Schiebung des Ventilator-Sollwerts in Prozent.

Ist mehr als eine Kompensationsfunktion konfiguriert, werden die erzeugten Schiebungen summiert.

| Beispiel                 |                                 |
|--------------------------|---------------------------------|
| Summe positive Schiebung | 80 %                            |
| Typ Ventilatorregelung   | Volumenstrom                    |
| Anzahl Anlagenstufen     | 3 Stufen                        |
| Sollwert Stufe 1         | 500 m³/h                        |
| Sollwert Stufe 2         | 750 m³/h                        |
| Sollwert Stufe 3         | 1000 m³/h                       |
| Max. Kompensation        | 200 m³/h                        |
| Aktuelle Ventilatorstufe | Stufe 1 (500 m <sup>3</sup> /h) |

Wie weit kann der Sollwert maximal geschoben werden?

Maximaler Sollwert = Sollwert Stufe 3 + Max Kompensation = 1000 m<sup>3</sup>/h + 200 m<sup>3</sup>/h = 1200 m<sup>3</sup>/h

Wie ist der aktuelle Sollwert unter Berücksichtigung der Summe positiver Schiebungen?

Kompensierter Sollwert = Sollwert Stufe 1 + 80 % von Max Kompensation = 500 m<sup>3</sup>/h + 0,8 \* 200 m<sup>3</sup>/h = 660 m<sup>3</sup>/h

Fazit: Im Beispiel wird der Ventilator-Sollwert um 160 m<sup>3</sup>/h nach oben geschoben, um z. B. schlechter Luftqualität entgegenzuwirken.

### 7.2.2 Sperrung der Kompensation

Bei Bedarf kann die Wirkung der Kompensationsfunktionen auf die Ventilatoren in den Stufen 1 und/oder 2 gesperrt werden. Gehen Sie dazu zu folgendem Menüpunkt:

| Hauntmenii > Finstellungen > Ventilator Regelung | <b>`</b> |
|--------------------------------------------------|----------|
| induptinonu > Emotoriangon > Vontinator hogorang |          |

| Anzeige             | Werte     | Beschreibung                                                                                      |
|---------------------|-----------|---------------------------------------------------------------------------------------------------|
| Sperre Kompensation |           | Zeigt an, ob die Kompensationsfunktionen den Sollwert des Ventilators schieben dürfen oder nicht. |
|                     | Nein      | Kompensation ist immer erlaubt                                                                    |
|                     | Stufe 1   | In Ventilatorstufe 1 darf nicht kompensiert werden                                                |
|                     | Stufe 1+2 | In den Ventilatorstufen 1 und 2 darf nicht kompensiert werden                                     |

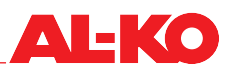

### 7.2.3 Slave-Ventilator-Zusatzeinstellung

Bei Zuluft- oder Abluftgeführter Volumenstromregelung werden beim führenden (Master) Ventilator die Kanaldruck-Sollwerte wie in Kap. "7.2 Sollwerte einstellen" auf Seite 47 beschrieben eingestellt.

Der nachzuführende (Slave)-Ventilator kann mit einer Differenz zum führenden Ventilator arbeiten, wenn dies erforderlich ist.

Bei Zuluftgeführter Volumenstromregelung kann dem Abluftventilator ein Start-Sollwert eingestellt werden. Dies ist erforderlich, wenn der Zuluftventilator verzögert startet.

Zur Einstellung des Slave-Ventilators gehen sie zu folgendem Menüpunkt:

#### Hauptmenü > Sollwerte > Ventilator Regelung

| Anzeige        | Werte             | Beschreibung                                                                                                    |
|----------------|-------------------|----------------------------------------------------------------------------------------------------|
| Slave Offset   | ■ -999 - 999 m³/h | Zeigt den Sollwert für die Differenz zwischen Zuluft- und Abluftvolu-<br>menstrom an. Diese wird von der Anlage gehalten.       |
| Slave Start SW | ■ 0 - 9999 m³/h   | Zeigt den Sollwert des Abluftventilators an, wenn der Zuluftventilator noch nicht läuft.                                        |
|                |                   | Dieser Sollwert ist erforderlich, damit der Abluftventilator bei verzögertem Start des Zuluftventilators einen Sollwert erhält. |

## 8 Temperaturregelung

### 8.1 Regelstrategie

Die Temperaturregelung erfolgt je nach Konfiguration und Ausrüstung der Anlage nach einem der folgenden Regelstrategien. Zur Einstellung von Sollwerten und Totzonen siehe Folgekapitel "8.2 Sollwerte einstellen" auf Seite 51.

### 8.1.1 Zuluftregelung

Die Zulufttemperatur wird stetig mit dem Temperatur-Sollwert verglichen und bei einer Abweichung ausgeregelt. Im Heizfall (Winter) werden in Sequenz zuerst das WRG-System und anschließend der Erhitzer voll ausgefahren. Im Kühlfall (Sommer) wird der Kühler voll ausgefahren.

**HINWEIS!** 

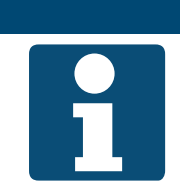

Diese Regelstrategie regelt ganzjährig eine konstante Zulufttemperatur ein. Raumlasten werden nicht berücksichtigt. Heizkörper oder Kühlflächen übernehmen die Regelung der Raumtemperatur.

### 8.1.2 Zuluft-Abluft-Kaskaden-Regelung

Die Ablufttemperatur wird stetig mit dem Temperatur-Sollwert verglichen und bei einer Abweichung ausgeregelt. Dazu wird ein Zuluft-Sollwert errechnet, der sich innerhalb der minimalen und maximalen Zuluftgrenze befindet. Die Zulufttemperatur wird stetig mit dem errechneten Zuluft-Sollwert verglichen und bei einer Abweichung ausgeregelt. Im Heizfall (Winter) werden in Sequenz zuerst das WRG-System und anschließend der Erhitzer voll ausgefahren. Im Kühlfall (Sommer) wird der Kühler voll ausgefahren.

### 8.1.3 Zuluft-Raum-Kaskaden-Regelung

Die Raumtemperatur wird stetig mit dem Temperatur-Sollwert verglichen und bei einer Abweichung ausgeregelt. Dazu wird ein Zuluft-Sollwert errechnet, der sich innerhalb der minimalen und maximalen Zuluftgrenze befindet. Die Zuluft-temperatur wird stetig mit dem errechneten Zuluft-Sollwert verglichen und bei einer Abweichung ausgeregelt. Im Heizfall (Winter) werden in Sequenz zuerst das WRG-System und anschließend der Erhitzer voll ausgefahren. Im Kühlfall (Sommer) wird der Kühler voll ausgefahren.

### 8.1.4 Zuluft-Abluft-Kaskaden-Regelung nur im Sommer

- Sommerbetrieb: Zuluft-Abluft-Kaskaden-Regelung wie in Kap. "8.1.2 Zuluft-Abluft-Kaskaden-Regelung" auf Seite 50 beschrieben.
- Winterbetrieb: Zuluftregelung wie in Kap. "8.1.1 Zuluftregelung" auf Seite 50 beschrieben.

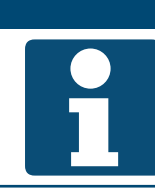

HINWEIS!

Diese Regelstrategie regelt nur im Winter eine konstante Zulufttemperatur ein. Raumlasten werden nicht berücksichtigt. Heizkörper übernehmen die Regelung der Raumtemperatur.

### 8.1.5 Zuluft-Raum-Kaskaden-Regelung nur im Sommer

Sommerbetrieb: Zuluft-Abluft-Kaskaden-Regelung wie in Kap. "8.1.3 Zuluft-Raum-Kaskaden-Regelung" auf Seite 50 beschrieben.

**HINWEIS!** 

Winterbetrieb: Zuluftregelung wie in Kap. "8.1.1 Zuluftregelung" auf Seite 50 beschrieben.

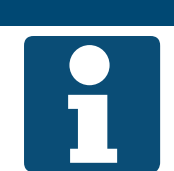

Diese Regelstrategie regelt nur im Winter eine konstante Zulufttemperatur ein. Raumlasten werden nicht berücksichtigt. Heizkörper übernehmen die Regelung der Raumtemperatur.

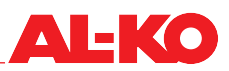

### 8.1.6 Temperaturgeführte Volumenstromregelung

Wird im Heizfall unter Berücksichtigung einer einstellbaren Totzone der Zuluft-Sollwert nicht erreicht wird wie folgt verfahren. In letzter Sequenz nach WRG-System und Heizsystem wird die Ventilator-Drehzahl bis zu einem einstellbaren Maximum abgesenkt, um die Heizleistung zu erhöhen.

Für den Kühlfall stehen zwei Verfahren zur Verfügung. Welches verwendet wird, ist einstellbar:

- Wird unter Berücksichtigung einer einstellbaren Totzone der Zuluft-Sollwert nicht erreicht, wird in Sequenz zuerst die Ventilator-Drehzahl bis zu einem einstellbaren Maximum erhöht und anschließend der Kühler voll ausgefahren.
- Wird unter Berücksichtigung einer einstellbaren Totzone der Zuluft-Sollwert nicht erreicht, wird in letzter Sequenz nach dem Kühler die Ventilator-Drehzahl bis zu einem einstellbaren Maximum erhöht, um die Kühlleistung zu erhöhen.

\*Standardmäßig ist die Funktion für den Kühlfall immer abgeschaltet, da die Drehzahl-Erhöhung einen Eingriff in das Kanal-System darstellt. Dies muss daher bei Inbetriebnahme eingestellt werden.

Zur Einstellung der Totzonen siehe Folgekapitel "8.2 Sollwerte einstellen" auf Seite 51.

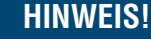

Eine Drehzahlveränderung ist in Verbindung mit kanalseitigen Volumenstromreglern nicht empfehlenswert

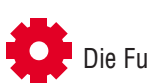

Die Funktion ist je nach Konfiguration der Anlage verfügbar.

### 8.2 Sollwerte einstellen

Zur Einstellung der Temperatur-Sollwerte gehen sie zu folgendem Menüpunkt:

## Hauptmenü > Sollwerte > Temperatur Regelung

| Anzeige           | Werte         | Beschreibung                                                                  |
|-------------------|---------------|-------------------------------------------------------------------------------|
| Regelungsmodus    |               | Zeigt die aktuelle Regelgröße an auf die geregelt wird:                       |
| <b>*</b>          | Zuluft        | Es wird auf Zulufttemperatur geregelt                                         |
|                   | Abluft        | Es wird auf Ablufttemperatur geregelt                                         |
| er.               | Raum          | Es wird auf Raumtemperatur geregelt                                           |
| Regelgröße        | °C            | Zeigt den Istwert der Regelgröße an auf die geregelt wird.                    |
| Ext Temp Sollwert | °C            | Zeigt den externen Sollwert an, der am Analogeingang der Regelung<br>eingeht. |
| Komfort Sollwert  | 0.0 - 40.0 °C | Zeigt den aktuellen Sollwert für den Komfortbetrieb an.                       |
| Komfort Totzone   | 0.5 - 20.0 K  | Zeigt die aktuelle Totzone für den Komfortbetrieb an.                         |
| Eko Sollwert      | 0.0 - 40.0 °C | Zeigt den aktuellen Sollwert im Ökonomiebetrieb an.                           |

| Eko Totzone                                               | 1.0 - 20.0 K                         | Zeigt die aktuelle Totzone zwischen Heizen und Kühlen für den Ökono-<br>miebetrieb an.                                                                                          |
|-----------------------------------------------------------|--------------------------------------|----------------------------------------------------------------------------------------------------|
| Vent Heizen Totzone                                       | 0.0 - 20.0 K                         | Zeigt die aktuelle Totzone für die Funktion "Temperaturgeführte Volu-<br>menstromregelung" im Heizfall an.                                                                      |
| Vent Kühlen Totzone                                       | 0.0 - 20.0 K                         | Zeigt die aktuelle Totzone für die Funktion "Temperaturgeführte Volu-<br>menstromregelung" im Kühlfall an.                                                                      |
| Gültiger Sollwert                                         | °C                                   | Zeigt den aktuell gültigen Sollwert für die Temperaturregelung an.<br>Dieser Sollwert kann Schiebungen durch Raumbediengeräte<br>oder die Sommer-/Winterkompensation enthalten. |
| Akt Sollwert Kühlen                                       | °C                                   | Zeigt den aktuellen Sollwert für die Regelgröße im Kühlfall an.<br>Er berechnet sich wie folgt: Sollwert + halbe Totzone.                                                       |
| Akt Sollwert Heizen                                       | °C                                   | Zeigt den aktuellen Sollwert für die Regelgröße im Heizfall an.<br>Er berechnet sich wie folgt: Sollwert – halbe Totzone.                                                       |
| Kask-Regler Temp<br>>Begrenzung oben<br>>Begrenzung unten | ■ 64.0 - 90.0 °C<br>■ 64.0 - 90.0 °C | Zeigt die eingestellten Grenzwerte der Zulufttemperatur bei Kaskaden-<br>Regelung an.<br>maximal zulässige Zulufttemperatur<br>minimal zulässige Zulufttemperatur               |
| ÷.                                                        |                                      |                                                                                                    |
| ZUL-Sollwert Kühlen                                       | ℃                                    | Zeigt den aktuellen Sollwert des Kaskadenreglers im Kühlfall an.                                                                                                    |
| ZUL-Sollwert Heizen                                       | °C                                   | Zeigt den aktuellen Sollwert des Kaskadenreglers im Heizfall an.                                                                                                    |
| · ·                                                       | 1                                    |                                                                                                    |

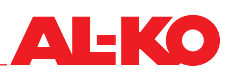

### 9 Feuchteregelung

### 9.1 Regelstrategie

Die Feuchteregelung erfolgt je nach Konfiguration und Ausrüstung der Anlage nach einer der folgenden Regelstrategien. Zur Einstellung von Sollwerten und Totzonen siehe Folgekapitel "9.2 Sollwert einstellen" auf Seite 54.

### 9.1.1 Zuluftregelung

Die Zuluftfeuchte wird stetig mit dem Feuchte-Sollwert verglichen und bei einer Abweichung ausgeregelt. Im Befeuchtungsfall wird der Befeuchter voll ausgefahren. Im Entfeuchtungsfall wird der zur Entfeuchtung ausgelegte Kühler voll ausgefahren.

### 9.1.2 Abluftregelung

Die Abluftfeuchte wird stetig mit dem Feuchte-Sollwert verglichen und bei einer Abweichung ausgeregelt. Im Befeuchtungsfall wird der Befeuchter voll ausgefahren. Im Entfeuchtungsfall wird der zur Entfeuchtung ausgelegte Kühler voll ausgefahren.

### 9.1.3 Raumregelung

Die Raumfeuchte wird stetig mit dem Feuchte-Sollwert verglichen und bei einer Abweichung ausgeregelt. Im Befeuchtungsfall wird der Befeuchter voll ausgefahren. Im Entfeuchtungsfall wird der zur Entfeuchtung ausgelegte Kühler voll ausgefahren.

### 9.1.4 Zuluft-Abluft-Kaskaden-Regelung

Die Abluftfeuchte wird stetig mit dem Feuchte-Sollwert verglichen und bei einer Abweichung ausgeregelt. Dazu wird ein Zuluft-Sollwert errechnet, der sich innerhalb der minimalen und maximalen Zuluftgrenze befindet. Die Zuluftfeuchte wird stetig mit dem errechneten Zuluft-Sollwert verglichen und bei einer Abweichung ausgeregelt. Im Befeuchtungsfall wird der Befeuchter voll ausgefahren. Im Entfeuchtungsfall wird der zur Entfeuchtung ausgelegte Kühler voll ausgefahren.

### 9.1.5 Zuluft-Raum-Kaskaden-Regelung

Die Raumfeuchte wird stetig mit dem Feuchte-Sollwert verglichen und bei einer Abweichung ausgeregelt. Dazu wird ein Zuluft-Sollwert errechnet, der sich innerhalb der minimalen und maximalen Zuluftgrenze befindet. Die Raumfeuchte wird stetig mit dem errechneten Zuluft-Sollwert verglichen und bei einer Abweichung ausgeregelt. Im Befeuchtungsfall wird der Befeuchter voll ausgefahren. Im Entfeuchtungsfall wird der zur Entfeuchtung ausgelegte Kühler voll ausgefahren.

### 9.1.6 Taupunkt-Überwachung

Der Taupunkt im Raum wird mit Hilfe von Raumfeuchte und Raumtemperatur errechnet. Unter Berücksichtigung einer einstellbaren Taupunkt-Totzone wird der untere Grenzwert der Zulufttemperatur festgelegt und an die Temperaturregelung übergeben. Diese Funktion dient zum Gebäudeschutz.

Zur Einstellung der Totzone siehe Folgekapitel "9.2 Sollwert einstellen" auf Seite 54.

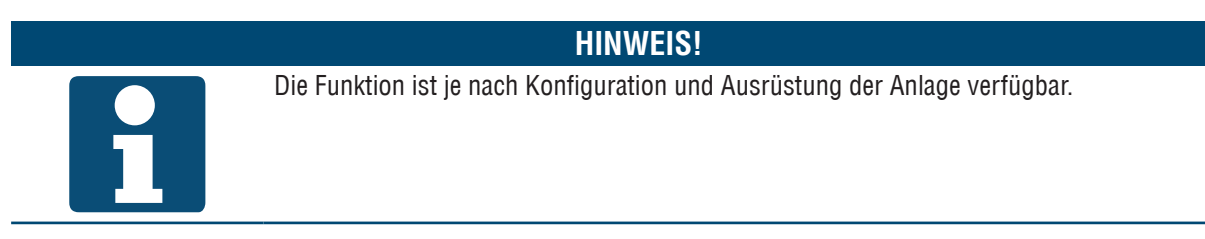

### 9.2 Sollwert einstellen

Zur Einstellung der Feuchte-Sollwerte gehen sie zu folgendem Menüpunkt:

### Hauptmenü > Sollwerte > Feuchte Regelung O

| Anzeige                               | Werte                     | Beschreibung                                                                                                    |
|---------------------------------------|---------------------------|----------------------------------------------------------------------------------------------------|
| Regelungsmodus                        |                           | Zeigt die aktuelle Regelgröße an auf die geregelt wird:                                                                            |
| <b>*</b>                              | Zuluft                    | Es wird auf Zuluftfeuchte geregelt                                                                                                 |
| <b>*</b>                              | Abluft                    | Es wird auf Abluftfeuchte geregelt                                                                                                 |
|                                       | Raum                      | Es wird auf Raumfeuchte geregelt                                                                                                   |
| <b>*</b>                              |                           |                                                                                                    |
| Regelgröße                            | % rF/ g/kg                | Zeigt den Istwert der Regelgröße an, auf die geregelt wird.                                                                        |
| Sollwert                              | 0 - 100 %rF / g/kg        | Zeigt den aktuellen Sollwert für die Feuchteregelung an.                                                                           |
| Totzone                               | 0 - 100 %rF / g/kg        | Zeigt die aktuelle Totzone für die Feuchteregelung an.                                                                             |
| Taupunkt Totzone                      | 64.0 - 64.0 K             | Zeigt die aktuelle Totzone für die Taupunkt-Überwachung an.                                                                        |
| <b>ب</b>                              |                           |                                                                                                    |
| ~                                     |                           |                                                                                                    |
| Akt Sollwert Entfeu                   | %rF / g/kg                | Zeigt den aktuellen Sollwert für die Regelgröße im Entfeuchtungsfall an.<br>Er berechnet sich wie folgt: Sollwert + halbe Totzone. |
| Akt Sollwert Befeu                    | %rF / g/kg                | Zeigt den aktuellen Sollwert für die Regelgröße im Befeuchtungsfall an.<br>Er berechnet sich wie folgt: Sollwert – halbe Totzone.  |
| Kask-Regler Feuchte                   |                           | Zeigt die eingestellten Grenzwerte der Zuluftfeuchte bei Kaskaden-<br>Regelung an.                                                 |
| >Begrenzung oben<br>>Begrenzung unten | 0.0 - 100.0 %rF /<br>g/kg | maximal zulässige Zuluftfeuchte                                                                                                    |
| •                                     | 0.0 - 100.0 %rF /<br>g/kg | minimal zulässige Zuluftfeuchte                                                                                                    |
| er.                                   |                           |                                                                                                    |
| ZUL-Sollwert Entfeu                   | %rF / g/kg                | Zeigt den aktuellen Sollwert des Kaskadenreglers im Entfeuchtungsfall<br>an.                                                       |
| <u>ې</u> د                            |                           |                                                                                                    |
| ZUL-Sollwert Befeu                    | %rF / g/kg                | Zeigt den aktuellen Sollwert des Kaskadenreglers im Befeuchtungsfall<br>an.                                                        |

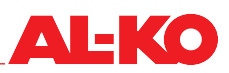

## 10 Luftqualität-Regelung

### 10.1 Regelstrategie

### 10.1.1 Frischluftanteil erhöhen

Der Frischluftanteil wird in Abhängigkeit der Raum-/Abluftqualität angepasst.

Weicht die Raum-/Abluftqualität vom eingestellten Raum-/Abluft-Sollwert ab, wird der Frischluftanteil über einen Regler vom eingestellten minimalen Frischluftanteil bis 100 % Frischluft stetig erhöht.

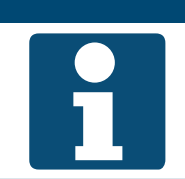

### HINWEIS!

Luftqualität-Regelung ist je nach Konfiguration und Ausrüstung der Anlage verfügbar. Der minimale Frischluftanteil kann wie unter Kap. "11.1 Minimaler Frischluftanteil" auf Seite 56 beschrieben eingestellt werden

### 10.1.2 Frischluftzufuhr erhöhen

Die Frischluftzufuhr wird in Abhängigkeit der Raum-/Abluftqualität angepasst.

Weicht die Raum-/Abluftqualität vom eingestellten Raum-/Abluft-Sollwert ab, wird der Ventilator-Sollwert durch Schiebung bis zu einer maximalen Differenz erhöht.

### HINWEIS!

Luftqualität-Regelung ist je nach Konfiguration und Ausrüstung der Anlage verfügbar.

Bei Anlagen ohne Umluftklappe muss die maximal zulässige Schiebung des Ventilator-Sollwerts (siehe Kap. "10.2 Sollwert einstellen" auf Seite 55) bei der Inbetriebnahme eingestellt werden

### 10.2 Sollwert einstellen

Zur Einstellung des Sollwerts für die Luftqualität gehen sie zu folgendem Menüpunkt:

## Hauptmenü > Sollwerte

| Anzeige      | Werte        | Beschreibung                            |
|--------------|--------------|-----------------------------------------|
| Luftqualität | 0 - 3000 ppm | Zeigt den Sollwert der Luftqualität an. |

### 11 Einstellungen

### 11.1 Minimaler Frischluftanteil

Befindet sich eine Umluftklappe in der Anlage, ist es erforderlich den minimalen Frischluftanteil festzulegen. Die Stellung der Außenluft- und Fortluftklappe fahren gegenläufig zu der Umluftklappe.

Die Möglichkeit, den minimalen Frischluftanteil einzustellen, ist von der Ausrüstung der Anlage mit einer Umluftbzw. Mischluftklappe abhängig.

Zur Einstellung des minimalen Frischluftanteils gehen sie zu folgendem Menüpunkt:

### Hauptmenü > Sollwerte O

Zur Änderung eines Wertes gehen Sie mit den Pfeiltasten zum entsprechenden Wert und drücken ENTER. Anschließend kann der Wert mit den Pfeiltasten geändert werden und die Eingabe mit ENTER bestätigt werden.

| Anzeige        | Werte     | Beschreibung                                        |
|----------------|-----------|-----------------------------------------------------|
| Min Frischluft | 0 - 100 % | Zeigt den minimalen Frischluftanteil der Anlage an. |

### 11.2 PI-Regler

Um zu den PI-Reglern zu gelangen, gehen Sie bitte zu folgendem Menüpunkt:

### Hauptmenü > Einstellungen > Regler

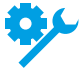

Vereinzelte PI-Regler sind nur bei gewisser Ausrüstung der Anlage verfügbar.

Vereinzelte PI-Regler sind nur bei gewisser Konfiguration der Anlage verfügbar.

| Anzeige            | Werte     | Beschreibung                                                                                                    |
|--------------------|-----------|----------------------------------------------------------------------------------------------------|
| ZUL-Ventilator     | 0 - 100 % | Zeigt den aktuellen Ausgangswert des Reglers für den Zuluftventilator an.                                                                                                    |
| ABL-Ventilator     | 0 - 100 % | Zeigt den aktuellen Ausgangswert des Reglers für den Abluftventilator an.                                                                                                    |
| Luftqualität       | 0 - 100 % | Zeigt den aktuellen Ausgangswert des Reglers für die Luftqualität an.                                                                                                    |
|                    |           | Der Regler wirkt je nach Konfiguration und Ausrüstung der<br>Anlage auf die Ventilatoren oder die Umluftklappe.                                                                                                    |
| Kask-Regler Temp   | 0 - 100 % | Der Regler errechnet die Sollwerte für die Zulufttemperatur im Heiz- und Kühlfall.                                                                                                    |
| Umluftklappe       | 0 - 100 % | Zeigt den aktuellen Ausgangswert der Temperatur-Regelsequenz der Umluftklappe an.                                                                                                    |
| Wärmerückgewinnung | 0 - 100 % | Zeigt den aktuellen Ausgangswert der Temperatur-Regelsequenz der Wärmerückgewinnung an.                                                                                                    |
| WRG Frostschutz    | 0 - 100 % | Zeigt den aktuellen Wert des Frostschutz-Reglers für die Wärmerückge-<br>winnung an. Je höher der Wert, desto weniger kann die Wärmerückge-<br>winnung ausgefahren werden.                                             |
| Erhitzer           | 0 - 100 % | Zeigt den aktuellen Ausgangswert der Temperatur-Regelsequenz des<br>Warmwasser-Erhitzers an.                                                                                                    |
| Erh Frostschutz    | 0 - 100 % | Zeigt den aktuellen Wert des Frostschutz-Reglers für den Warmwasser-<br>Erhitzer an. Wenn der Wert höher ist als der Wert der Temperatur-Re-<br>gelsequenz, dann wirkt der Frostschutz-Regler auf das Erhitzer-Ventil. |
| Erhitzer 2         | 0 - 100 % | Zeigt den aktuellen Ausgangswert der Temperatur-Regelsequenz des<br>Warmwasser-Vorerhitzers an.                                                                                                    |
|                    |           | Erhitzer 2 ist immer der Vorerhitzer, wenn er vorhanden ist.                                                                                                    |

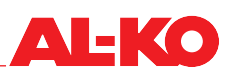

| Erh 2 Frostschutz   | 0 - 100 % | Zeigt den aktuellen Wert des Frostschutz-Reglers für den Warmwasser-<br>Vorerhitzer an. Wenn der Wert höher ist als der Wert der Temperatur-<br>Regelsequenz, dann wirkt der Frostschutz-Regler auf das Vorerhitzer-<br>Ventil. |
|---------------------|-----------|----------------------------------------------------------------------------------------------------|
|                     |           |                                                                                                    |
| E-Heizregister      | 0 - 100 % | Zeigt den aktuellen Ausgangswert der Temperatur-Regelsequenz des<br>Elektroerhitzers an.                                                                                                    |
| E-Heizregister 2    | 0 - 100 % | Zeigt den aktuellen Ausgangswert der Temperatur-Regelsequenz des<br>Elektrovorerhitzers an.                                                                                                    |
|                     |           | Erhitzer 2 ist immer der Vorerhitzer, wenn er vorhanden ist.                                                                                                    |
| Ventilator Heizen   | 0 - 100 % | Zeigt den aktuellen Ausgangswert für den Heizfall der Funktion "Temperaturgeführte Volumenstromregelung" an.                                                                                                    |
| Kühler              | 0 - 100 % | Zeigt den aktuellen Ausgangswert der Temperatur-Regelsequenz des<br>Kühlers an.                                                                                                    |
| Ventilator Kühlen   | 0 - 100 % | Zeigt den aktuellen Ausgangswert für den Kühlfall der Funktion "Temperaturgeführte Volumenstromregelung" an.                                                                                                    |
| Kask-Regler Feuchte | 0 - 100 % | Der Regler errechnet die Sollwerte für die Zuluftfeuchte im Befeuch-<br>tungs- und Entfeuchtungsfall.                                                                                                    |
| Befeuchten          | 0 - 100 % | Zeigt den aktuellen Ausgangswert der Befeuchtungssequenz an.                                                                                                    |
| Entfeuchten         | 0 - 100 % | Zeigt den aktuellen Ausgangswert der Entfeuchtungssequenz an.                                                                                                    |

Um die Einstellungen eines Reglers zu ändern, gehen Sie mit den Pfeiltasten auf den Regler und Drücken Sie ENTER.

### **HINWEIS!**

Normale Regler und die Kaskadenregler unterscheiden sich in ihrer Darstellung.

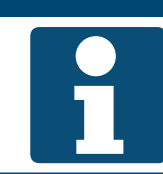

| Anzeige                                        | Werte     | Beschreibung                                                                                                    |
|------------------------------------------------|-----------|----------------------------------------------------------------------------------------------------|
| Reglerausgang                                  | 0 - 100 % | Zeigt den aktuellen Ausgangswert des Reglers an.                                                                                                    |
|                                                |           | Der Ausgangwert eines Reglers ist die Summe aus P- und I-<br>Anteil. Der P-Anteil wird durch die Verstärkung bestimmt und<br>der I-Anteil wird durch die Nachstellzeit bestimmt. |
| Regl'ausg.Küh/Entf<br>(nur bei Kaskadenregler) |           | Zeigt den aktuellen Ausgangswert des Kaskadenreglers für Kühl-/Ent-<br>feuchtungsfall an.                                                                                        |
|                                                |           | Der Ausgangswert wird durch die eingestellten Zuluftgrenzen für Temperatur/Feuchte eingegrenzt.                                                                                  |
| Regl'ausg.Heiz/Bef<br>(nur bei Kaskadenregler) |           | Zeigt den aktuellen Ausgangswert des Kaskadenreglers für Heiz-/Be-<br>feuchtungsfall an.                                                                                         |
|                                                |           | Der Ausgangswert wird durch die eingestellten Zuluftgrenzen für Temperatur/Feuchte eingegrenzt.                                                                                  |
| Istwert                                        |           | Zeigt den aktuellen Istwert an, mit dem der Regler arbeitet.                                                                                                    |
| Sollwert                                       |           | Zeigt den aktuellen Sollwert an, mit dem der Regler arbeitet.                                                                                                    |
| Raum SW Kühl/Entf<br>(nur bei Kaskadenregler)  |           | Zeigt den aktuellen Sollwert für den Kühl-/Entfeuchtungsfall an, mit dem der Kaskadenregler arbeitet.                                                                            |
| Raum SW Heiz/Bef<br>(nur bei Kaskadenregler)   |           | Zeigt den aktuellen Sollwert für den Heiz-/Befeuchtungsfall an, mit dem der Kaskadenregler arbeitet.                                                                             |

| Verstärkung (Kp)   | -1000.0000 -<br>+1000.0000            | Zeigt den aktuellen Verstärkungsfaktor an, mit dem der Regler oder<br>Kaskadenregler arbeitet.                                                                                                    |
|--------------------|---------------------------------------|----------------------------------------------------------------------------------------------------|
|                    | 0 - 1000.0000<br>(bei Kaskadenregler) | Durch Drücken auf ENTER können Sie diesen einstellen. Stellen Sie<br>zunächst mit den Pfeiltasten das Vorzeichen "+" oder "-" ein. Drücken<br>Sie erneut ENTER, um anschließend jede Ziffer einzustellen und einzeln<br>mit ENTER zu bestätigen. |
|                    |                                       | Reglerausgang (P-Anteil) = Verstärkung x (Sollwert – Istwert)                                                                                                    |
|                    |                                       | Positive Verstärkungen führen dazu, dass der Regler wie ein<br>Heiz-Regler arbeitet,<br>d. h. wenn der Istwert kleiner als der Sollwert ist, dann steigt<br>der Reglerausgang an.<br>Kaskadenregler arbeiten immer als Heiz-Regler.              |
|                    |                                       | Negative Verstärkungen führen dazu, dass der Regler wie ein<br>Kühl-Regler arbeitet,<br>d. h. wenn der Istwert größer als der Sollwert ist, dann steigt<br>der Reglerausgang an.                                                                 |
| Nachstellzeit (Tn) | 0 - 18000 s                           | Zeigt die aktuelle Nachstellzeit an, mit der der Regler arbeitet.                                                                                                    |
|                    |                                       | Die Nachstellzeit ist die Rampenzeit, die der I-Anteil braucht,<br>um den gleichen Wert wie der P-Anteil zu erreichen.                                                                                                    |
|                    | 1                                     | l                                                                                                    |

#### 11.3 Wartung

### 11.3.1 Meldung

In der Regelung kann ein Wartungsintervall festgelegt werden. Nach dem Intervall wird eine Alarmmeldung angezeigt, um über eine erforderliche Wartung zu informieren.

Um die Einstellungen einzusehen und/oder zu ändern, gehen Sie zu folgendem Menüpunkt:

## Hauptmenü > Einstellungen > Alarme

Zur Änderung eines Wertes gehen Sie mit den Pfeiltasten zum entsprechenden Wert und drücken ENTER. Anschließend kann der Wert mit den Pfeiltasten geändert werden und die Eingabe mit ENTER bestätigt werden.

| Anzeige             | Werte        | Beschreibung                                                                                         |
|---------------------|--------------|----------------------------------------------------------------------------------------------------|
| Freig Wartung Alarm |              | Zeigt an, ob eine Wartungsmeldung angezeigt werden soll.                                             |
|                     | Nein         | keine Wartungsmeldungen anzeigen                                                                     |
|                     | Ja           | Wartungsmeldungen dürfen angezeigt werden                                                            |
| Wartung Intervall   | 0 - 999999 h | Zeigt das eingestellte Wartungsintervall an, nachdem eine Alarmmel-<br>dung angezeigt werden soll.   |
|                     |              | Entscheidend für die Erzeugung einer Wartungsmeldung sind die Betriebsstunden des Zuluftventilators. |

### 11.3.2 Betriebsstunden

In der Regelung werden die Betriebsstunden der Komponenten aufgezeichnet. Diese können bei Wartungen wieder zurückgesetzt werden.

Gehen Sie zu folgendem Menüpunkt um die aktuellen Betriebsstunden abzulesen oder zurückzusetzen:

## Hauptmenü > Informationen > Betriebsstunden

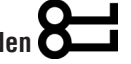

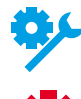

Vereinzelte Betriebsstundenzähler sind nur bei gewisser Ausrüstung der Anlage verfügbar.

Vereinzelte Betriebsstundenzähler sind nur bei gewisser Konfiguration der Anlage verfügbar.

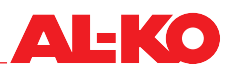

| Anzeige            | Werte     | Beschreibung                                                                                         |
|--------------------|-----------|----------------------------------------------------------------------------------------------------|
| ZUL-Ventilator     | h         | Zeigt die Betriebsstunden des Zuluftventilators an.                                                  |
|                    |           | Entscheidend für die Erzeugung einer Wartungsmeldung sind die Betriebsstunden des Zuluftventilators. |
| >Zurücksetzen      |           | Zurücksetzen der Betriebsstunden auslösen.                                                           |
|                    | Ausführen | jetzt die Betriebsstunden zurücksetzen                                                               |
|                    | •         | nichts tun                                                                                           |
| ABL-Ventilator     | h         | Zeigt die Betriebsstunden des Abluftventilators an.                                                  |
| >Zurücksetzen      |           | Zurücksetzen der Betriebsstunden auslösen.                                                           |
|                    | Ausführen | jetzt die Betriebsstunden zur ücksetzen                                                              |
|                    | •         | nichts tun                                                                                           |
| WRG(Pumpe)Freigabe | h         | Zeigt die Betriebsstunden der Freigabe oder Pumpe für die Wärmerück-<br>gewinnung an.                |
| >Zurücksetzen      |           | Zurücksetzen der Betriebsstunden auslösen.                                                           |
|                    | Ausführen | jetzt die Betriebsstunden zurücksetzen                                                               |
|                    |           | nichts tun                                                                                           |
| Heizpumpe          | h         | Zeigt die Betriebsstunden der Pumpe des Warmwasser-Erhitzers an.                                     |
| >Zurücksetzen      |           | Zurücksetzen der Betriebsstunden auslösen.                                                           |
|                    | Austuhren | jetzt die Betriebsstunden zurücksetzen                                                               |
|                    |           | nichts tun                                                                                           |
| Kühlpumpe          | h         | Zeigt die Betriebsstunden der Pumpe des Kaltwasser-Kühlers an.                                       |
| >Zurucksetzen      |           | ZURUCKSetzen der Betriebsstunden auslosen.                                                           |
|                    | Ausiumen  |                                                                                                    |
| Kälto              | •         | Inchis iun<br>Zeigt die Betriebsstunden der K                                                        |
|                    | 11        | Zurücksetzen der Betriebsstunden auslösen                                                            |
|                    | Ausführen | <ul> <li>jetzt die Betriebsstunden zurücksetzen</li> </ul>                                           |
|                    |           | nichts tun                                                                                           |
| Befeuchter         | h         | Zeigt die Betriebsstunden des Befeuchters an.                                                        |
| >Zurücksetzen      |           | Zurücksetzen der Betriebsstunden auslösen.                                                           |
|                    | Ausführen | jetzt die Betriebsstunden zurücksetzen                                                               |
|                    |           | nichts tun                                                                                           |
| E-Heizregister     | h         | Zeigt die Betriebsstunden des Elektroerhitzers an.                                                   |
| >Zurücksetzen      |           | Zurücksetzen der Betriebsstunden auslösen.                                                           |
|                    | Ausführen | jetzt die Betriebsstunden zurücksetzen                                                               |
|                    | •         | nichts tun                                                                                           |
| Heizpumpe 2        | h         | Zeigt die Betriebsstunden der Pumpe des Warmwasser-Vorerhitzers an.                                  |
|                    |           | Heizpumpe 2 ist die Pumpe von Erhitzer 2. Dieser ist immer<br>der Vorerhitzer, wenn er vorhanden ist |
| >Zurücksetzen      |           | Zurücksetzen der Betriebsstunden auslösen.                                                           |
|                    | Ausführen | jetzt die Betriebsstunden zurücksetzen                                                               |
|                    | •         | nichts tun                                                                                           |
| E-Heizregister 2   | h         | Zeigt die Betriebsstunden des Elektrovorerhitzers an.                                                |
|                    |           | Das E-Heizregister 2 ist immer der Vorerhitzer, wenn es vor-<br>handen ist.                          |
| >Zurücksetzen      |           | Zurücksetzen der Betriebsstunden auslösen.                                                           |
|                    | Ausführen | jetzt die Betriebsstunden zurücksetzen                                                               |
|                    |           | nichts tun                                                                                           |

### 11.4 Filter

Alle Luftfilter in der Anlage werden mit Hilfe von Differenzdruck-Sensoren überwacht. Bei Überschreitung der individuell einstellbaren Grenzwerte wird eine Wartungsmeldung erzeugt.

Um die Einstellungen einzusehen und/oder zu ändern, gehen Sie zu folgendem Menüpunkt:

## Hauptmenü > Einstellungen > Alarme

Zur Änderung eines Wertes gehen Sie mit den Pfeiltasten zum entsprechenden Wert und drücken ENTER. Anschließend kann der Wert mit den Pfeiltasten geändert werden und die Eingabe mit ENTER bestätigt werden.

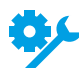

Je nach Ausrüstung der Anlage sind verschiedene Filteranzeigen verfügbar.

| Anzeige           | Werte         | Beschreibung                                                                                                    |
|-------------------|---------------|----------------------------------------------------------------------------------------------------|
| AUL-Filter        |               |                                                                                                    |
| >Begrenzung oben  | 500 - 8000 Pa | Zeigt den eingestellten Enddruck des Außenluftfilters an, ab dem eine Alarmmeldung angezeigt wird.                                         |
|                   |               | Der Wert entspricht 100 % bei der Verschmutzungsanzeige<br>auf der Startseite. Die Anzeige ist je nach Ausrüstung der<br>Anlage verfügbar. |
| >Begrenzung unten | 500 - 8000 Pa | Zeigt den eingestellten Anfangsdruck des Außenluftfilters an.                                                                              |
|                   |               | Der Wert entspricht 0 % bei der Verschmutzungsanzeige auf der Startseite. Die Anzeige ist je nach Ausrüstung der Anlage verfügbar.         |
| ZUL-Filter        |               |                                                                                                    |
| >Begrenzung oben  | 500 - 8000 Pa | Zeigt den eingestellten Enddruck des Zuluftfilters an, ab dem eine<br>Alarmmeldung angezeigt wird.                                         |
|                   |               | Der Wert entspricht 100 % bei der Verschmutzungsanzeige<br>auf der Startseite. Die Anzeige ist je nach Ausrüstung der<br>Anlage verfügbar. |
| >Begrenzung unten | 500 - 8000 Pa | Zeigt den eingestellten Anfangsdruck des Zuluftfilters an.                                                                                 |
|                   |               | Der Wert entspricht 0 % bei der Verschmutzungsanzeige auf der Startseite. Die Anzeige ist je nach Ausrüstung der Anlage verfügbar.         |
| ABL-Filter        |               |                                                                                                    |
| >Begrenzung oben  | 500 - 8000 Pa | Zeigt den eingestellten Enddruck des Abluftfilters an, ab dem eine<br>Alarmmeldung angezeigt wird.                                         |
|                   |               | Der Wert entspricht 100 % bei der Verschmutzungsanzeige<br>auf der Startseite. Die Anzeige ist je nach Ausrüstung der<br>Anlage verfügbar. |
| >Begrenzung unten | 500 - 8000 Pa | Zeigt den eingestellten Anfangsdruck des Abluftfilters an.                                                                                 |
|                   |               | Der Wert entspricht 0 % bei der Verschmutzungsanzeige auf der Startseite. Die Anzeige ist je nach Ausrüstung der Anlage verfügbar.         |
| Filter            | 0 - 65535 s   | Zeigt die eingestellte Verzögerungszeit von der Schaltung des Differenz-<br>druck-Schalters bis hin zur Alarmmeldung.                      |
|                   |               | Diese Einstellung ist verfügbar, wenn Differenzdruck-Schalter anstatt Differenzdruck-Sensoren verwendet werden.                            |

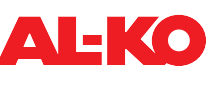

### 11.5 Absperrklappen

Um die Einstellungen einzusehen und/oder zu ändern, gehen Sie zu folgendem Menüpunkt:

### Hauptmenü > Einstellungen > Klappen Steuerung

Zur Änderung eines Wertes gehen Sie mit den Pfeiltasten zum entsprechenden Wert und drücken ENTER. Anschließend kann der Wert mit den Pfeiltasten geändert werden und die Eingabe mit ENTER bestätigt werden.

| Anzeige            | Werte       | Beschreibung                                                                                                |
|--------------------|-------------|----------------------------------------------------------------------------------------------------|
| Schließverzögerung | 0 - 36000 s | Zeigt die Zeitverzögerung an, bis die Absperrklappen schließen, nach-<br>dem die Anlage abgeschaltet wurde. |
| Öffnungszeit       | 0 - 36000 s | Zeigt die Laufzeit der Absperrklappen an, bis diese geöffnet sind und die Ventilatoren starten dürfen.      |

### 11.6 Ventilatoren

Um die Einstellungen einzusehen und/oder zu ändern, gehen Sie zu folgendem Menüpunkt:

Hauptmenü > Einstellungen > Ventilator Regelung > ZUL-Ventilator

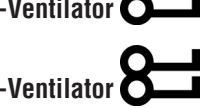

### Hauptmenü > Einstellungen > Ventilator Regelung > ABL-Ventilator

| Anzeige          | Werte       | Beschreibung                                                                                                    |
|------------------|-------------|----------------------------------------------------------------------------------------------------|
| K-Faktor         | 0 - 999.9   | Zeigt den K-Faktor an, der für die Volumenstromberechnung des jewei-<br>ligen Ventilators herangezogen wird.                                                                                                    |
|                  |             | Drücken Sie ENTER, um den K-Faktor einzustellen. Jede Ziffer wird ein-<br>zeln mit den Pfeiltasten eingestellt und einzeln mit ENTER bestätigt.                                                                                     |
|                  |             | Der K-Faktor wird je nach Konfiguration der Anlage angezeigt.                                                                                                    |
| Startverzögerung | 0 - 36000 s | Zeigt die Verzögerungszeit an, mit der der Zuluftventilator gegenüber dem Abluftventilator gestartet wird.                                                                                                    |
|                  |             | Nur beim Zuluftventilator kann ein verzögerter Start eingestellt<br>werden. So kann der Abluftventilator bereits im Voraus für die<br>Aktualisierung der Sensorwerte in der Abluft sorgen (Tempe-<br>ratur, Feuchte, Luftqualität). |
| Min Laufzeit     | 0 - 36000 s | Zeigt die Mindestlaufzeit an, die der jeweilige Ventilator nach dem Start<br>läuft.                                                                                                    |

### 11.7 Wärmerückgewinnung

### 11.7.1 Schnellaufheizung

Nach dem Start der Anlage wird zunächst für eine einstellbare Laufzeit mit 100 % Wärmerückgewinnung gefahren. Die Schnellaufheizung startet, wenn der Grenzwert der Außentemperatur beim Start der Anlage unterschritten ist.

Um die Einstellungen einzusehen und/oder zu ändern, gehen Sie zu folgendem Menüpunkt:

## Hauptmenü > Einstellungen > Wärmerückgewinnung

Zur Änderung eines Wertes gehen Sie mit den Pfeiltasten zum entsprechenden Wert und drücken ENTER. Anschließend kann der Wert mit den Pfeiltasten geändert werden und die Eingabe mit ENTER bestätigt werden.

| Anzeige          | Werte           | Beschreibung                                                                          |
|------------------|-----------------|---------------------------------------------------------------------------------------|
| Start Dauer      | 0 - 36000 s     | Zeigt die Dauer der Schnell-Aufheiz-Phase an.                                         |
| Start Temperatur | -64.0 - 64.0 °C | Zeigt den Grenzwert der Außentemperatur unter dem die Schnellaufhei-<br>zung startet. |

### 11.7.2 Reifschutz

Plattentauscher werden über die Fortlufttemperatur auf Reifbildung überwacht.

Kreislaufverbundsysteme werden über die Wassertemperatur auf Reifbildung überwacht.

Der untere Grenzwert der Fortlufttemperatur bzw. Wassertemperatur ist einstellbar.

Wird dieser unterschritten, wird die Anforderung an die Wärmerückgewinnung stetig zurückgenommen und dadurch die Fortluft- bzw. Wassertemperatur wieder ausgeregelt.

Um die Einstellungen einzusehen und/oder zu ändern, gehen Sie zu folgendem Menüpunkt:

## Hauptmenü > Einstellungen > Wärmerückgewinnung

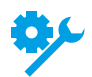

Die Funktion ist je nach Ausrüstung der Anlage verfügbar.

| Anzeige          | Werte           | Beschreibung                                                                                                    |
|------------------|-----------------|----------------------------------------------------------------------------------------------------|
| WRG Frostsollwet | -64.0 - 64.0 °C | Zeigt den unteren Grenzwert der Fortluft- bzw. Wassertemperatur an, der von der Reifschutz-Funktion eingehalten werden soll. |

### 11.7.3 Wirkungsgrad

Der Wirkungsgrad der WRG wird unter folgendem Menüpunkt angezeigt:

#### Hauptmenü > Informationen > Wärmerückgewinnung

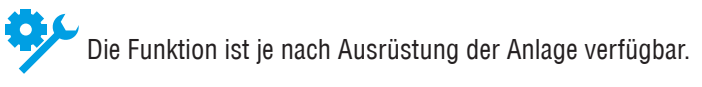

Bei Unterschreitung eines einstellbaren Grenzwerts wird eine Meldung ausgegeben.

Um die Einstellungen einzusehen und/oder zu ändern, gehen Sie zu folgendem Menüpunkt:

## Hauptmenü > Einstellungen > Alarme

Zur Änderung eines Wertes gehen Sie mit den Pfeiltasten zum entsprechenden Wert und drücken ENTER. Anschließend kann der Wert mit den Pfeiltasten geändert werden und die Eingabe mit ENTER bestätigt werden.

| Anzeige           | Werte     | Beschreibung                                                                                   |
|-------------------|-----------|------------------------------------------------------------------------------------------------|
| WRG Wirkungsgrad  |           |                                                                                                |
| >Begrenzung unten | 0 - 100 % | Zeigt den unteren Grenzwert des Wirkungsgrads an, ab dem eine<br>Alarmmeldung ausgegeben wird. |

### 11.7.4 Kälterückgewinnung

Das WRG-System wird im Kühlfall als Kälterückgewinnung unterstützend auf 100 % geschaltet. Die folgenden Bedingungen für Start und Beendigung der Funktion sind nicht einstellbar.

Die Kälte-Rückgewinnung startet unter folgenden Bedingungen:

- Außentemperatur > Abluft-/Raumtemperatur + 2 K und
- Abluft-/Raumtemperatur > Temperatur-Sollwert + 1 K

Die Kälte-Rückgewinnung wird unter folgenden Bedingungen wieder beendet:

- Außentemperatur ≤ Abluft-/Raumtemperatur oder
- Abluft-/Raumtemperatur ≥ Temperatur-Sollwert

Wenn Abluft- und Raumtemperatur zur Verfügung stehen, wird immer die Ablufttemperatur verwendet.

### 11.7.5 Enthalpiegeführte Kälterückgewinnung

Das WRG-System wird im Kühlfall als Kälterückgewinnung unterstützend auf 100 % geschaltet. Die folgenden Bedingungen für Start und Beendigung der Funktion sind nicht einstellbar.

Die Kälte-Rückgewinnung startet unter folgenden Bedingungen:

- Außen-Enthalpie > Abluft-/Raum-Enthalpie + 2 kJ/kg und
- Abluft-/Raumtemperatur > Temperatur-Sollwert + 1 K

Die Kälte-Rückgewinnung wird unter folgenden Bedingungen wieder beendet:

- Außen-Enthalpie ≤ Abluft-/Raum-Enthalpie oder
- Abluft-/Raumtemperatur ≥ Temperatur-Sollwert

Wenn Abluft- und Raumtemperatur zur Verfügung stehen, wird immer die Ablufttemperatur verwendet.

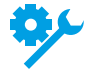

Die Funktion ist je nach Ausrüstung der Anlage verfügbar.

### 11.8 Warmwasser-Erhitzer

### 11.8.1 Pumpe

Die Pumpe des Warmwasser-Erhitzers wird ab einer Ventilstellung von 5 % gestartet und unter 1 % wieder gestoppt.

Ein von der Ventilstellung unabhängiger Dauerbetrieb der Pumpe unterhalb eines Grenzwerts der Außentemperatur ist möglich.

Zur Prävention von mechanischen Schäden wird die Pumpe nach einem einstellbaren Intervall für eine einstellbare Laufzeit gestartet. Alternativ kann auch ein fester Wochentag und eine Uhrzeit für den Pumpen-Kick eingestellt werden.

Um die Einstellungen der Pumpe des Warmwasser-Erhitzers einzusehen und/oder zu ändern, gehen Sie zu folgendem Menüpunkt:

### Hauptmenü > Einstellungen > Erhitzer > Pumpe

Für den Warmwasser-Vorerhitzer gehen Sie zu folgendem Menüpunkt:

## Hauptmenü > Einstellungen > Erhitzer 2 > Pumpe

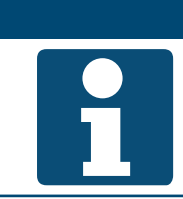

Erhitzer 2 ist immer der Vorerhitzer, wenn er vorhanden ist.

Zur Änderung eines Wertes gehen Sie mit den Pfeiltasten zum entsprechenden Wert und drücken ENTER. Anschließend kann der Wert mit den Pfeiltasten geändert werden und die Eingabe mit ENTER bestätigt werden.

**HINWEIS!** 

| Anzeige              | Werte                 | Beschreibung                                                                                                    |
|----------------------|-----------------------|----------------------------------------------------------------------------------------------------|
| Pumpe                |                       |                                                                                                    |
| >Pumpe Start bei AUL | -64.0 - 64.0 °C       | Zeigt den Grenzwert der Außentemperatur an, unter dem die Pumpe<br>unabhängig von der Ventilstellung dauerhaft eingeschaltet ist. |
| >Min Laufzeit        | 0 - 36000 s           | Zeigt die Mindestlaufzeit der Pumpe an, nachdem Sie gestartet wurde.                                                              |
| >Kick Datum / Zeit   |                       | Zeigt festgelegten Wochentag und/oder Uhrzeit für den Pumpen-Kick:                                                                |
|                      | ■ * *:*               | keine Festlegung                                                                                                    |
|                      | Mo - So 00:00 - 23:59 | Wochentag und/oder Uhrzeit festgelegt                                                                                             |
| >Kick Intervall      | 0.0 - 36000.0 h       | Zeigt das festgelegte Intervall für den Pumpen-Kick.                                                                              |
| >Kick Dauer          | 0 - 36000 s           | Zeigt die festgelegte Dauer für den Pumpen-Kick.                                                                                  |

### 11.8.2 Vorspülung

Wenn der Grenzwert der Außentemperatur beim Start der Anlage unterschritten ist, wird der Warmwasser-Erhitzer zuerst vorgespült bevor die Ventilatoren starten. Dazu werden für eine einstellbare Zeit das Regelventil zu 100 % geöffnet und die Pumpe gestartet.

Die Funktion wird anschließend für eine einstellbare Zeit gesperrt, damit bei kurzfristigem erneuten Starten der Anlage nicht erneut vorgespült wird.

Um die Einstellungen für das Vorspülen des Warmwasser-Erhitzers einzusehen und/oder zu ändern, gehen Sie zu folgendem Menüpunkt:

### Hauptmenü > Einstellungen > Erhitzer > Vorheizen

Für den Warmwasser-Vorerhitzer gehen Sie zu folgendem Menüpunkt:

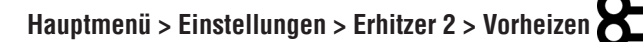

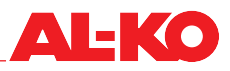

**HINWEIS!** 

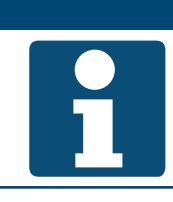

Erhitzer 2 ist immer der Vorerhitzer, wenn er vorhanden ist.

Zur Änderung eines Wertes gehen Sie mit den Pfeiltasten zum entsprechenden Wert und drücken ENTER. Anschließend kann der Wert mit den Pfeiltasten geändert werden und die Eingabe mit ENTER bestätigt werden.

| Anzeige          | Werte            | Beschreibung                                                                                                    |
|------------------|------------------|----------------------------------------------------------------------------------------------------|
| Vorheizen        |                  |                                                                                                    |
| >Vorheizen Dauer | 0 - 600 s        | Zeigt die Dauer des Vorspülvorgangs an.                                                                           |
| >AUL-Temp X1     | -30.0 - 5.0 °C   | Zeigt die untere Außentemperatur X1 an, bei der das größere Heizsignal<br>Y1 zum Vorspülen verwendet wird.        |
| >AUL-Temp X2     | 0.0 - 50.0 °C    | Zeigt die obere Außentemperatur X2 an, bei der das kleinere Heizsignal<br>Y2 zum Vorspülen verwendet wird.        |
|                  |                  | Dieser Wert ist der Grenzwert der Außentemperatur unter dem vorgespült wird.                                      |
| >Heizsignal Y1   | 0.0 - 100.0 %    | Zeigt das auf das Regelventil wirkende Heizsignal an, mit dem bei der unteren Außentemperatur X1 vorgespült wird. |
| >Heizsignal Y2   | 0.0 - 100.0 %    | Zeigt das auf das Regelventil wirkende Heizsignal an, mit dem bei der oberen Außentemperatur X2 vorgespült wird.  |
| >Min Auszeit     | 0.0 - 1440.0 min | Zeigt die minimale Aus-Zeit der Vorspülfunktion an, damit nicht erneut vorgespült wird nach kurzer Zeit.          |

### 11.8.3 Frostschutz

Über einen Frostschutz-Thermostat wird der Warmwasser-Erhitzer auf Frost überwacht. Löst der Thermostat aus, wird das Regelventil zu 100 % geöffnet und die Pumpe gestartet.

### Maßnahmen zur Frostprävention

Zur Frostprävention werden Regelventil und Pumpe bei tiefen Außentemperaturen bei ausgeschalteter Anlage dauerhaft angesteuert. Dazu wird eine Heizkurve eingestellt, die die Ventilöffnung in Abhängigkeit der Außentemperatur definiert.

Die Frostprävention über die Außentemperatur ist je nach Ausrüstung der Anlage verfügbar.

Zur energetisch optimierten Frostprävention wird die Rücklauftemperatur gemessen. Der untere Grenzwert der Rücklauftemperatur ist getrennt für Anlage in Betrieb und Anlage Aus einstellbar. Wird dieser unterschritten, wird das Regelventil stetig voll ausgefahren und dadurch die Rücklauftemperatur ausgeregelt.

Die Frostprävention über einen Rücklauf-Sensor ist je nach Ausrüstung der Anlage verfügbar.

Das Ergebnis der Frostprävention ist ein Ansteuerungswert in Prozent. Dieser gilt für das Regelventil, wenn er größer als der Ansteuerungswert aus der Temperatur-Regelsequenz ist.

### ACHTUNG!

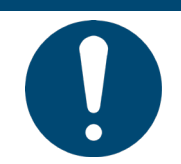

Der am Schaltschrank der Regelung angebrachte Hauptschalter darf nicht zum betriebsmäßigen Ein- und Ausschalten der Anlage verwendet werden. Wird die Anlage darüber abgeschaltet, ist der Frostschutz des Warmwasser-Erhitzers nicht mehr gewährleistet. Um die Einstellungen für den Frostschutz des Warmwasser-Erhitzers einzusehen und/oder zu ändern, gehen Sie zu folgendem Menüpunkt:

## Hauptmenü > Einstellungen > Erhitzer > Frostschutz

Für den Warmwasser-Vorerhitzer gehen Sie zu folgendem Menüpunkt:

## Hauptmenü > Einstellungen > Erhitzer 2 > Frostschutz

**HINWEIS!** 

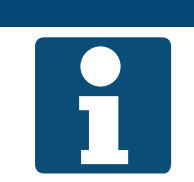

Erhitzer 2 ist immer der Vorerhitzer, wenn er vorhanden ist.

| Anzeige           | Werte           | Beschreibung                                                                                                    |
|-------------------|-----------------|----------------------------------------------------------------------------------------------------|
| Frostschutz       |                 |                                                                                                    |
| >Sollwert         | -64.0 - 64.0 °C | Zeigt den unteren Grenzwert der Rücklauftemperatur an, der von der<br>Frostschutz-Funktion eingehalten werden soll, wenn die Anlage in Be-<br>trieb ist.<br>Der Wert ist nur bei Frostprävention über einen Rücklaufsensor vorhan- |
|                   |                 | den.                                                                                                    |
| >Standby Sollwert | -64.0 - 64.0 °C | Zeigt den unteren Grenzwert der Rücklauftemperatur an, der von der<br>Frostschutz-Funktion eingehalten werden soll, wenn die Anlage Aus ist.                                                                                       |
|                   |                 | Der Wert ist nur bei Frostprävention über einen Rücklaufsensor vorhan-<br>den.                                                                                                    |
| >Funktion         |                 | Zeigt an, ob die Frostprävention über Außentemperatur verwendet wird.                                                                                                    |
| <b>4</b> 6        | Passiv          | die Frostprävention ist passiv und somit ausgeschaltet                                                                                                    |
| <b>7</b>          | Aktiv           | die Frostprävention ist aktiv und somit eingeschaltet                                                                                                    |
|                   |                 | Der Wert ist nur bei Frostprävention über einen Rücklaufsensor vorhan-<br>den.                                                                                                    |
| >AUL-Temp X1      | -64.0 - 64.0 °C | Zeigt die untere Außentemperatur X1 an, bei der das größere Heizsignal Y1 verwendet wird.                                                                                                    |
|                   |                 | Der Wert ist nur bei Frostprävention über die Außentemperatur vorhan-<br>den.                                                                                                    |
| >AUL-Temp X2      | -64.0 - 64.0 °C | Zeigt die obere Außentemperatur X2 an, bei der das kleinere Heizsignal Y2 verwendet wird.                                                                                                    |
|                   |                 | Der Wert ist nur bei Frostprävention über die Außentemperatur vorhan-<br>den.                                                                                                    |
| >Heizsignal Y1    | 0.0 - 100.0 %   | Zeigt das auf das Regelventil wirkende Heizsignal an, mit dem bei der unteren Außentemperatur X1 vorgespült wird.                                                                                                    |
| 7                 |                 | Der Wert ist nur bei Frostprävention über die Außentemperatur vorhan-<br>den.                                                                                                    |
| >Heizsignal Y2    | 0.0 - 100.0 %   | Zeigt das auf das Regelventil wirkende Heizsignal an, mit dem bei der<br>oberen Außentemperatur X2 vorgespült wird.                                                                                                    |
| ~                 |                 | Der Wert ist nur bei Frostprävention über die Außentemperatur vorhan-<br>den.                                                                                                    |

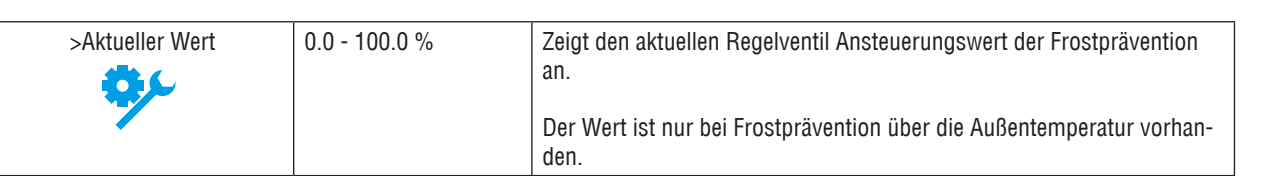

### 11.9 Elektroerhitzer

Zur Abkühlung nach dem Betrieb von Elektroerhitzern ist eine Nachlaufzeit für die Ventilatoren eingestellt.

Ab welchem Heizsignal ein Elektroerhitzer freigegeben und unter welchem die Freigabe wieder entzogen wird, kann außerdem eingestellt werden.

Um die Einstellungen des Elektroerhitzers einzusehen und/oder zu ändern, gehen Sie zu folgendem Menüpunkt:

### Hauptmenü > Einstellungen > E-Heizregister

Für den Elektrovorerhitzer gehen Sie zu folgendem Menüpunkt:

### Hauptmenü > Einstellungen > E-Heizregister 2

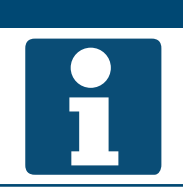

**HINWEIS!** 

Erhitzer 2 ist immer der Vorerhitzer, wenn er vorhanden ist.

Zur Änderung eines Wertes gehen Sie mit den Pfeiltasten zum entsprechenden Wert und drücken ENTER. Anschließend kann der Wert mit den Pfeiltasten geändert werden und die Eingabe mit ENTER bestätigt werden.

| Anzeige           | Werte             | Beschreibung                                                                                                    |
|-------------------|-------------------|----------------------------------------------------------------------------------------------------|
| Nachlauf E-Heizer | 0 - 36000 s       | Zeigt die Nachlaufzeit des Ventilators an, nachdem die Anlage abge-<br>schaltet wurde. Der Nachlauf ist nur aktiv, wenn der Elektroerhitzer Ein<br>war. |
| Start Stufe 1     | 0 - 100 %         | Zeigt an, ab welchem Heizsignal die Freigabe erteilt wird.                                                                                              |
| Stufen Hyst AUS   | 0 - Start Stufe 1 | Zeigt an, unter welchem Heizsignal die Freigabe entzogen wird.                                                                                          |

### 11.10 Kühler

### 11.10.1 Kaltwasser

Der Kühler kann unterhalb eines Grenzwerts der Außentemperatur grundsätzlich gesperrt werden.

Die Pumpe des Kaltwasser-Kühlers wird ab einer Ventilstellung von 5 % gestartet und unter 1 % wieder gestoppt.

Zur Prävention von mechanischen Schäden wird die Pumpe nach einem einstellbaren Intervall für eine einstellbare Laufzeit gestartet. Alternativ kann auch ein fester Wochentag und eine Uhrzeit für den Pumpen-Kick eingestellt werden.

Um die Einstellungen einzusehen und/oder zu ändern, gehen Sie zu folgendem Menüpunkt:

## Hauptmenü > Einstellungen > Kühler

| Anzeige         | Werte           | Beschreibung                                                                                 |
|-----------------|-----------------|----------------------------------------------------------------------------------------------|
| Sperre AUL-Temp | -64.0 - 64.0 °C | Zeigt den Grenzwert der Außentemperatur an, unter dem der Kühler grundsätzlich gesperrt ist. |
| Pumpe           |                 |                                                                                              |
| >Min Laufzeit   | 0 - 36000 s     | Zeigt die Mindestlaufzeit der Pumpe an, nachdem Sie gestartet wurde.                         |

| >Kick Datum / Zeit |                          | Zeigt festgelegten Wochentag und/oder Uhrzeit für den Pumpen-Kick. |
|--------------------|--------------------------|--------------------------------------------------------------------|
|                    | ■ * *:*<br>:             | keine Festlegung                                                   |
|                    | Mo - So 00:00 -<br>23:59 | Wochentag und/oder Uhrzeit festgelegt                              |
| >Kick Intervall    | 0.0 - 36000.0 h          | Zeigt das festgelegte Intervall für den Pumpen-Kick.               |
| >Kick Dauer        | 0 - 36000 s              | Zeigt die festgelegte Dauer für den Pumpen-Kick.                   |

### 11.10.2 Kältemaschine

Die Kältemaschine kann unterhalb eines Grenzwerts der Außentemperatur grundsätzlich gesperrt werden.

Die Mindestlaufzeit und die minimale Aus-Zeit der Kältemaschine können eingestellt werden.

Ab welchem Kühl-Signal die Kältemaschine freigegeben und unter welchem die Freigabe wieder entzogen wird, kann außerdem eingestellt werden.

Um die Einstellungen einzusehen und/oder zu ändern, gehen Sie zu folgendem Menüpunkt:

## Hauptmenü > Einstellungen > Kühler

Zur Änderung eines Wertes gehen Sie mit den Pfeiltasten zum entsprechenden Wert und drücken ENTER. Anschließend kann der Wert mit den Pfeiltasten geändert werden und die Eingabe mit ENTER bestätigt werden.

| Anzeige         | Werte             | Beschreibung                                                                                             |
|-----------------|-------------------|----------------------------------------------------------------------------------------------------|
| Sperre AUL-Temp | -64.0 - 64.0 °C   | Zeigt den Grenzwert der Außentemperatur an, unter dem die Kältema-<br>schine grundsätzlich gesperrt ist. |
| Min Laufzeit    | 0 - 36000 s       | Zeigt die Mindestlaufzeit der Freigabe an.                                                               |
| Min Auszeit     | 5 - 600 s         | Zeigt die minimale Aus-Zeit der Freigabe an.                                                             |
| Start Stufe 1   | 0 - 100 %         | Zeigt an, ab welchem Kühl-Signal die Freigabe erteilt wird.                                              |
| Stufen Hyst AUS | 0 - Start Stufe 1 | Zeigt an, unter welchem Kühl-Signal die Freigabe entzogen wird.                                          |

### 11.11 Zuluft-Befeuchter

Der Zuluft-Befeuchter kann im Sommerbetrieb gesperrt werden. Zur Trocknung nach dem Betrieb des Befeuchters ist eine Nachlaufzeit für die Ventilatoren eingestellt.

Um die Einstellungen einzusehen und/oder zu ändern, gehen Sie zu folgendem Menüpunkt:

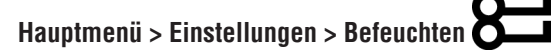

Zur Änderung eines Wertes gehen Sie mit den Pfeiltasten zum entsprechenden Wert und drücken ENTER. Anschließend kann der Wert mit den Pfeiltasten geändert werden und die Eingabe mit ENTER bestätigt werden.

| Anzeige             | Werte       | Beschreibung                                                                                                    |
|---------------------|-------------|----------------------------------------------------------------------------------------------------|
| Sommer Sperre       | Nein        | Zeigt an, ob der Befeuchter im Sommerbetrieb gesperrt ist.                                                                                      |
|                     | Ja          |                                                                                                    |
| Nachlauf Befeuchter | 0 - 36000 s | Zeigt die Nachlaufzeit des Ventilators an, nachdem die Anlage abge-<br>schaltet wurde. Der Nachlauf ist nur aktiv, wenn der Befeuchter Ein war. |

### **11.12 Kompensation Außentemperatur**

Die Sollwerte der Ventilatoren werden in Abhängigkeit der Außentemperatur angepasst.

Befindet sich die Außentemperatur innerhalb von Start- und Endpunkt, werden die Ventilator-Sollwerte mit einer linearen Funktion bis zur eingestellten maximalen Differenz angepasst.

Startpunkt, Endpunkt und Differenz sind getrennt für Sommer und Winter einstellbar.

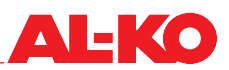

### **HINWEIS!**

1

Dies ist eine Ventilator Kompensationsfunktion. Siehe Kap. "7.2.1 Kompensationsfunktion" auf Seite 48.

Um die Einstellungen einzusehen und/oder zu ändern, gehen Sie zu folgendem Menüpunkt:

## Hauptmenü > Einstellungen > Ventilator Regelung > Sommer Kompensation

### Hauptmenü > Einstellungen > Ventilator Regelung > Winter Kompensation

Zur Änderung eines Wertes gehen Sie mit den Pfeiltasten zum entsprechenden Wert und drücken ENTER. Anschließend kann der Wert mit den Pfeiltasten geändert werden und die Eingabe mit ENTER bestätigt werden.

| Anzeige        | Werte            | Beschreibung                                                         |
|----------------|------------------|----------------------------------------------------------------------|
| Aktueller Wert | 0.0 - 100.0 %    | Zeigt die aktuelle Schiebung des Sollwerts an.                       |
| AUL-Temp Start | -64.0 - 64.0 °C  | Zeigt die Außentemperatur an, ab der die Sollwert-Schiebung beginnt. |
| AUL-Temp Ende  | -64.0 - 64.0 °C  | Zeigt die Außentemperatur an, bei der die Sollwert-Schiebung endet.  |
| Differenz      | -100.0 - 100.0 % | Zeigt die Differenz an, um die der Sollwert maximal geschoben wird.  |

### 11.13 Sommernacht-Kühlung (freie Kühlung)

Ist die Anlage aus, wird überprüft ob die Raumtemperatur im Sommer durch Nutzung kühlerer Außentemperatur gesenkt werden kann. Dazu startet die Anlage automatisch mit einer einstellbaren Ventilatorstufe.

Die Sommernacht-Kühlung startet die Anlage unter folgenden Bedingungen:

- Außentemperatur > Minimale Außentemperatur und
- Außentemperatur < Raumtemperatur Differenz und
- Raumtemperatur > Raum-Sollwert + Hysterese

Die Sommernacht-Kühlung wird unter folgenden Bedingungen beendet:

- Minimale Laufzeit ist abgelaufen oder
- Anlage schaltet regulär ein (Präsenzmeldung, Zeitprogramm, -) oder
- Außentemperatur > Raumtemperatur 1 K oder
- Raumtemperatur ≤ Raum-Sollwert

Um die Einstellungen einzusehen und/oder zu ändern, gehen Sie zu folgendem Menüpunkt:

### Hauptmenü > Einstellungen > Nachtkühlung

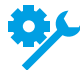

Die Funktion erfordert einen Raumtemperatur-Sensor.

| Anzeige           | Werte           | Beschreibung                                                                                |
|-------------------|-----------------|---------------------------------------------------------------------------------------------|
| Min Dauer         | 0.0 - 999.9 min | Zeigt die minimale Laufzeit der Sommernacht-Kühlung an.                                     |
| Ventilator Stufe  | 1 - 3           | Zeigt die aktuelle Ventilatorstufe an, mit der die Sommernacht-Kühlung startet.             |
| Raumtemp Sollwert | -64.0 - 64.0 °C | Zeigt den Raum-Sollwert an, mit dem die Sommernacht-Kühlung bei<br>Zuluftregelung arbeitet. |
|                   |                 | Wird nur bei Anlagen mit Zuluftregelung angezeigt.                                          |

| Hysterese          | 0.0 - 64.0 °C   | Zeigt die Hysterese an, mit der die Sommernacht-Kühlung arbeitet.                    |
|--------------------|-----------------|--------------------------------------------------------------------------------------|
| Einschaltdifferenz | 1.0 - 64.0 °C   | Zeigt die Differenz an, mit der die Sommernacht-Kühlung arbeitet.                    |
| Min AUL-Temp       | -64.0 - 64.0 °C | Zeigt die minimale Außentemperatur an, mit der die Sommernacht-<br>Kühlung arbeitet. |

### 11.14 Schnellaufheizung

Nach dem Start der Anlage wird zunächst für eine einstellbare Laufzeit mit 100 % Umluft gefahren. Die Schnellaufheizung startet, wenn der Grenzwert der Außentemperatur beim Start der Anlage unterschritten ist.

Um die Einstellungen einzusehen und/oder zu ändern, gehen Sie zu folgendem Menüpunkt:

## Hauptmenü > Einstellungen > Umluftklappe

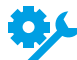

Die Funktion ist nur verfügbar, wenn eine Umluftklappe in der Anlage vorhanden ist.

Zur Änderung eines Wertes gehen Sie mit den Pfeiltasten zum entsprechenden Wert und drücken ENTER. Anschließend kann der Wert mit den Pfeiltasten geändert werden und die Eingabe mit ENTER bestätigt werden.

| Anzeige          | Werte           | Beschreibung                                                                           |
|------------------|-----------------|----------------------------------------------------------------------------------------|
| Start Dauer      | 0 - 36000 s     | Zeigt die Dauer der Schnell-Aufheiz-Phase an.                                          |
| Start Temperatur | -20.0 - 30.0 °C | Zeigt den Grenzwert der Außentemperatur an, ab dem die Schnellauf-<br>heizung startet. |

### 11.15 Sommer-/Winter-Umschaltung

Die Umschaltung zwischen Sommer und Winter wird automatisch über eine gedämpfte Messung der Außentemperatur durchgeführt. Dazu wird der Mittelwert über einen einstellbaren Zeitraum gebildet. Dieser wird anschließend mit den einstellbaren Schwellwerten für Sommer und Winter verglichen.

Wahlweise kann eine Sperrung der Heizsysteme im Sommer bzw. der Kühlsysteme im Winter gesetzt werden.

Um die Einstellungen einzusehen und/oder zu ändern, gehen Sie zu folgendem Menüpunkt:

## Hauptmenü > Einstellungen > So/Wi Kalkulation 8

| Anzeige           | Werte           | Beschreibung                                                                                    |
|-------------------|-----------------|-------------------------------------------------------------------------------------------------|
| So-Wi Sperre      |                 | Zeigt die aktuelle Einstellung an.                                                              |
|                   | Nein            | E Keine Sperre für Erhitzer oder Kühler im Sommer- bzw. Winterbetrieb                           |
|                   | SommerHeizen    | Warmwasser-Erhitzer wird im Sommerbetrieb gesperrt                                              |
|                   | WinterKühlen    | <ul> <li>Kühler wird im Winterbetrieb gesperrt</li> </ul>                                       |
|                   | Beides          | Beide Sperrungen sind aktiv                                                                     |
| AUL-Temp gedämpft | °C              | Zeigt die gedämpfte Außentemperatur über den bei Zeitkonstante einge-<br>stellten Wert an.      |
| Zeitkonstante     | 0.0 - 36000.0 h | Zeigt die aktuelle Zeitkonstante zur Dämpfung der Außentemperatur an.                           |
| AUL-Temp Sommer   | -64.0 - 64.0 °C | Zeigt den aktuellen Schwellwert an, ab dem der Sommerbetrieb beginnt.                           |
|                   |                 | Der Schwellwert wird mit der über die Zeitkonstante gedämpf-<br>ten Außentemperatur verglichen. |
| AUL-Temp Winter   | -64.0 - 64.0 °C | Zeigt den aktuellen Schwellwert an, ab dem der Winterbetrieb beginnt.                           |
|                   |                 | Der Schwellwert wird mit der über die Zeitkonstante gedämpf-<br>ten Außentemperatur verglichen. |

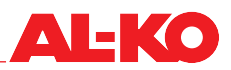

### 11.16 Spitzenlastabschaltung

Sinkt die Außentemperatur unter einen einstellbaren Grenzwert, werden die Ventilatorstufen 2 und 3 gesperrt, wenn sie vorhanden sind.

Um die Einstellungen einzusehen und/oder zu ändern, gehen Sie zu folgendem Menüpunkt:

### Hauptmenü > Einstellungen > Ventilator Regelung

Zur Änderung eines Wertes gehen Sie mit den Pfeiltasten zum entsprechenden Wert und drücken ENTER. Anschließend kann der Wert mit den Pfeiltasten geändert werden und die Eingabe mit ENTER bestätigt werden.

| Anzeige          | Werte           | Beschreibung                                                         |
|------------------|-----------------|----------------------------------------------------------------------|
| Sperre Stufe 2/3 | -64.0 - 64.0 °C | Zeigt den aktuellen unteren Grenzwert der Außentemperatur an, ab dem |
|                  |                 | die Ventilatorstufen 2 und 3 gesperrt werden.                        |

### **11.17** Sommer-/Winterkompensation

Der Temperatur-Sollwert wird in Abhängigkeit der Außentemperatur angepasst.

Befindet sich die Außentemperatur innerhalb von Start- und Endpunkt, wird der Sollwert mit einer linearen Funktion bis zur eingestellten maximalen Differenz geschoben.

Startpunkt, Endpunkt und Differenz sind getrennt für Sommer und Winter einstellbar.

Um die Einstellungen einzusehen und/oder zu ändern, gehen Sie zu folgendem Menüpunkt:

### Hauptmenü > Einstellungen > Temperatur Regelung > Sommer Kompensation

### Hauptmenü > Einstellungen > Temperatur Regelung > Winter Kompensation

| Anzeige        | Werte           | Beschreibung                                                         |
|----------------|-----------------|----------------------------------------------------------------------|
| Aktueller Wert | °C              | Zeigt die aktuelle Schiebung des Temperatur-Sollwerts an.            |
| AUL-Temp Start | -64.0 - 64.0 °C | Zeigt die Außentemperatur an, ab der die Sollwert-Schiebung beginnt. |
| AUL-Temp Ende  | -64.0 - 64.0 °C | Zeigt die Außentemperatur an, bei der die Sollwert-Schiebung endet.  |
| Differenz      | -64.0 - 64.0 K  | Zeigt die Differenz an, um die der Sollwert maximal geschoben wird.  |

### 11.18 Zugluft-Begrenzung

Zulufttemperatur und Raumtemperatur werden miteinander verglichen. Weicht die Differenz zur eingestellten maximal zulässigen Differenz ab, wird die untere Grenze der Zulufttemperatur angehoben.

Um die Einstellungen einzusehen und/oder zu ändern, gehen Sie zu folgendem Menüpunkt:

## Hauptmenü > Einstellungen > Temperatur Regelung

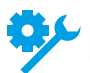

Die Funktion erfordert einen Raumtemperatur-Sensor.

Zur Änderung eines Wertes gehen Sie mit den Pfeiltasten zum entsprechenden Wert und drücken ENTER. Anschließend kann der Wert mit den Pfeiltasten geändert werden und die Eingabe mit ENTER bestätigt werden.

| Anzeige             | Werte         | Beschreibung                                                        |
|---------------------|---------------|---------------------------------------------------------------------|
| Zugluft Begr Kühlen | 0.0 - 64.0 °C | Zeigt die maximal zulässige Differenz zwischen Zuluft- und Raumtem- |
|                     |               | peratur an.                                                         |

### 11.19 Boost Heizen/Kühlen

Stellen sich bei ausgeschalteter Anlage gewisse Raumtemperaturen ein, verlegt diese Funktion den Anlagenstart über das Zeitprogramm um einen einstellbaren Zeitpunkt vor. So kann der Raumsollwert zu gewohnten Zeit erreicht werden.

Boost Heizen startet die Anlage unter folgenden Bedingungen:

- Raumtemperatur < Sollwert Heizen Hysterese
- Zeit bis Normalstart < Startzeit im Voraus

Boost Heizen wird beendet wenn: Raumtemperatur  $\geq$  Sollwert Heizen

Boost Kühlen startet die Anlage unter folgenden Bedingungen:

- Raumtemperatur > Sollwert Kühlen + Hysterese
- Zeit bis Normalstart < Startzeit im Voraus</p>

Boost Kühlen wird beendet wenn: Raumtemperatur ≤ Sollwert Kühlen

Um die Einstellungen einzusehen und/oder zu ändern, gehen Sie zu folgendem Menüpunkt:

## Hauptmenü > Einstellungen > Vorgezogener Start

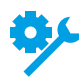

Die Funktion ist je nach Ausrüstung der Anlage verfügbar.

| Anzeige           | Werte           | Beschreibung                                                                                |
|-------------------|-----------------|---------------------------------------------------------------------------------------------|
| Startzeit         | 0 - 999 min     | Zeigt die Zeit an, um die die Anlage im Voraus startet.                                     |
| Raumtemp Sollwert | -64.0 - 64.0 °C | Zeigt den Raum-Sollwert an, mit dem der vorgezogene Start bei Zuluft-<br>regelung arbeitet. |
|                   |                 | Wird nur bei Anlagen mit Zuluftregelung angezeigt.                                          |
| Sollwert Kühlen   | -64.0 - 64.0 °C | Zeigt den Raum-Sollwert an, mit dem der vorgezogene Start im Kühlfall arbeitet.             |
| Sollwert Heizen   | -64.0 - 64.0 °C | Zeigt den Raum-Sollwert an, mit dem der vorgezogene Start im Heizfall arbeitet.             |
| Hysterese         | 0.1 - 64.0 °C   | Zeigt die Hysterese an, mit der der vorgezogene Start arbeitet.                             |
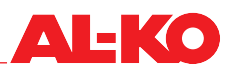

# 11.20 Auskühl-/Überhitzungsschutz

Ist die Anlage aus, wird überprüft ob die Raumtemperatur unter einen einstellbaren Grenzwert sinkt bzw. über einen einstellbaren Grenzwert steigt. Anschließend startet die Anlage automatisch in einer einstellbaren Ventilatorstufe und regelt auf einen einstellbaren Heiz-Sollwert bzw. Kühl-Sollwert. Die Funktion arbeitet unabhängig vom Zeitprogramm.

Der Auskühlschutz startet die Anlage unter folgenden Bedingungen:

- Raumtemperatur < Startwert Heizen und
- Minimale Aus-Zeit für die Funktion ist abgelaufen

Der Auskühlschutz wird unter folgenden Bedingungen beendet:

- Minimale Laufzeit ist abgelaufen oder
- Raumtemperatur > Startwert Heizen + Hysterese

Der Überhitzungsschutz startet die Anlage unter folgenden Bedingungen:

- Raumtemperatur > Startwert Kühlen und
- Minimale Aus-Zeit für die Funktion ist abgelaufen

Der Überhitzungsschutz wird unter folgenden Bedingungen beendet:

- Minimale Laufzeit ist abgelaufen oder
- Raumtemperatur < Startwert Kühlen Hysterese

Um die Einstellungen einzusehen und/oder zu ändern, gehen Sie zu folgendem Menüpunkt:

## Hauptmenü > Einstellungen > Schutzbetrieb

**HINWEIS!** 

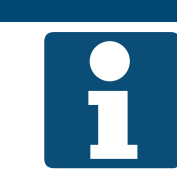

Die Funktion erfordert einen Raumtemperatur-Sensor.

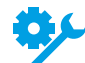

Die Funktion erfordert einen Raumtemperatur-Sensor.

Zur Änderung eines Wertes gehen Sie mit den Pfeiltasten zum entsprechenden Wert und drücken ENTER. Anschließend kann der Wert mit den Pfeiltasten geändert werden und die Eingabe mit ENTER bestätigt werden.

| Anzeige          | Werte           | Beschreibung                                                              |
|------------------|-----------------|---------------------------------------------------------------------------|
| Min Dauer        | 0.0 - 999.9 min | Zeigt die minimale Laufzeit Schutzbetriebs an.                            |
| Ventilator Stufe | 1 - 3           | Zeigt die aktuelle Ventilatorstufe an, mit der der Schutzbetrieb startet. |
| Startwert Kühlen | -64.0 - 64.0 °C | Zeigt den Startwert des Überhitzungsschutzes an.                          |
| Sollwert Kühlen  | -64.0 - 64.0 °C | Zeigt den Sollwert an, mit dem der Überhitzungsschutz arbeitet.           |
| Startwert Heizen | -64.0 - 64.0 °C | Zeigt den Startwert des Auskühlschutzes an.                               |
| Sollwert Heizen  | -64.0 - 64.0 °C | Zeigt den Sollwert an, mit dem der Auskühlschutz arbeitet.                |
| Hysterese        | 0.1 - 64.0 °C   | Zeigt die Hysterese an, mit der der Schutzbetrieb arbeitet.               |
| Min Auszeit      | 0 - 999 min     | Zeigt die minimale Aus-Zeit des Schutzbetriebs an.                        |

# 11.21 Brandmelde-Zentrale/Entrauchung

An der Regelung steht ein Digital-Eingang zur Feuer-/Rauchmeldung zur Verfügung. Hier kann eine Brandmelde-Zentrale bzw. eine Sammelmeldung von Brandschutzklappen oder Rauchmelder aufgeschaltet werden.

Die Reaktion der Anlage auf eine Feuer-/Rauchmeldung ist einstellbar, folgende Reaktionen stehen zur Verfügung:

- Abschalten und verriegeln
- Nur Zuluftventilator einschalten (Außenluftklappe öffnet automatisch)
- Nur Abluftventilator einschalten (Fortluftklappe öffnet automatisch)
- Beide Ventilatoren einschalten (Absperrklappen öffnen automatisch)

Um die Einstellungen einzusehen und/oder zu ändern, gehen Sie zu folgendem Menüpunkt:

# Hauptmenü > Einstellungen > Ventilator Regelung

Zur Änderung eines Wertes gehen Sie mit den Pfeiltasten zum entsprechenden Wert und drücken ENTER. Anschließend kann der Wert mit den Pfeiltasten geändert werden und die Eingabe mit ENTER bestätigt werden.

| Anzeige        | Werte     | Beschreibung                                                                        |
|----------------|-----------|-------------------------------------------------------------------------------------|
| Brand Funktion |           | Zeigt die aktuelle Einstellung an.                                                  |
|                | Stopp     | Anlage abschalten und verriegeln                                                    |
|                | Zuluft    | Nur Zuluftventilator einschalten                                                    |
|                | Abluft    | Nur Abluftventilator einschalten                                                    |
|                | Beides    | Beide Ventilatoren einschalten                                                      |
| Brand Drehzahl | 0 - 100 % | Zeigt die Ventilator-Drehzahl in % an, die im Entrauchungsfall verwen-<br>det wird. |

### **HINWEIS!**

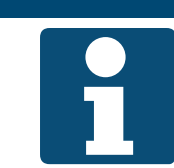

Sollte die Entrauchungsfuntkion in Kombination mit einer Umluftklappe eingesetzt werden, können die Außen- und Fortluftklappe seperat stetig angesteuert werden.

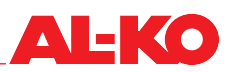

# 12 Gebäudeautomation

# 12.1 TCP/IP-Einstellungen

Dem Systemintegrator steht ein eigenes Passwort zur Verfügung. Änderungen in den Einstellungen für den Service-Techniker sind mit diesem Passwort nicht möglich.

Um die Einstellungen einzusehen und/oder zu ändern, gehen Sie zu folgendem Menüpunkt:

# Hauptmenü > Systemintegrator > IP-Konfig.

Zur Änderung eines Wertes gehen Sie mit den Pfeiltasten zum entsprechenden Wert und drücken ENTER. Anschließend kann der Wert mit den Pfeiltasten geändert werden, die Eingabe wird mit # und ENTER abgeschlossen.

| Anzeige                      | Werte           | Beschreibung                                                                      |
|------------------------------|-----------------|-----------------------------------------------------------------------------------|
| DHCP                         |                 | Zeigt an, ob die IP-Adresse automatisch über einen DHCP-Server bezo-<br>gen wird. |
|                              | Passiv          | nein                                                                              |
|                              | Aktiv           | ■ ja                                                                              |
| IP-Adresse<br>>              | XXX.XXX.XXX.XXX | Zeigt die aktuelle IP-Adresse des Reglers an.                                     |
| Subnetzmaske<br>>            | XXX.XXX.XXX.XXX | Zeigt die aktuelle Subnetzmaske des Reglers an.                                   |
| Standard-Gateway<br>>        | XXX.XXX.XXX.XXX | Zeigt das aktuelle Standard Gateway des Reglers an.                               |
| Bevorzugter DNS-Server<br>>  | XXX.XXX.XXX.XXX | Zeigt den bevorzugt verwendeten DNS-Server des Reglers an.                        |
| Alternativer DNS-Server<br>> | XXX.XXX.XXX.XXX | Zeigt den alternativ verwendeten DNS-Server des Reglers an.                       |
| Host-Name<br>>               | POLxxx_xxxxxx   | Zeigt den aktuellen Host-Namen des Reglers an.                                    |
| MAC-Name<br>>                | XX-XX-XX-XX-XX  | Zeigt die MAC-Adresse des Reglers an.                                             |
| Link                         |                 | Zeigt an, ob eine Netzwerkverbindung an der Schnittstelle besteht.                |
|                              | Passiv          | nein                                                                              |
|                              | Aktiv           | ■ ja                                                                              |
| 100 MBit                     | Passiv          | Zeigt an, ob die eine Netzwerkverbindung mit 100 MBit besteht.  rein              |
|                              | Aktiv           | ■ ja                                                                              |
| Erweitert                    |                 | Mit ENTER wird zu den erweiterten Einstellungen gesprungen. Siehe unten.          |
| Nach Änderung von Werten     |                 | Hier kann ein Neustart des Reglers ausgelöst werden.                              |
| Neustart benötigt            | •               | nichts tun                                                                        |
|                              | Ausführen       | Starte jetzt neu                                                                  |
|                              |                 | Eine Änderung der Einstellungen erfordert einen Neustart des Reglers.             |

#### Erweiterte Einstellungen

| Anzeige                                       | Werte                         | Beschreibung                                                                                                    |
|-----------------------------------------------|-------------------------------|----------------------------------------------------------------------------------------------------|
| +Web HMI (HTTP)                               |                               | Zeigt an, ob der Zugriff auf den Regler über Web zugelassen wird.                                                                                                    |
|                                               | Aktiv                         | 📕 ja                                                                                                    |
|                                               | Passiv                        | nein                                                                                                    |
| Port                                          | 0 - 65535                     | Zeigt den Ethernet-Port an über den kommuniziert wird.                                                                                                    |
| Benutzername<br>>                             | XXX                           | Zeigt den aktuellen Benutzernamen an, mit dem via Web auf den Regler zugegriffen werden kann.                                                                                                    |
| Passwort<br>>                                 | XXX                           | Zeigt das aktuelle Passwort an, mit dem via Web auf den Regler zuge-<br>griffen werden kann.                                                                                                    |
| Nach Änderung von Werten<br>Neustart benötigt | <ul> <li>Ausführen</li> </ul> | <ul> <li>Hier kann ein Neustart des Reglers ausgelöst werden.</li> <li>nichts tun</li> <li>Starte jetzt neu</li> <li>Eine Änderung der Einstellungen erfordert einen Neustart des Reglers.</li> </ul> |

# 12.2 Modbus TCP/IP (OnBoard)

Zur Kommunikation mit der Gebäudeautomation steht standardmäßig eine Modbus TCP/IP-Schnittstelle zur Verfügung.

Alle TCP/IP-Kommunikations-Parameter (IP-Adresse, Subnetzmaske, etc.) sind einstellbar. Der TCP Port ist auf 502 festgelegt und nicht veränderbar. Um die TCP/IP-Einstellungen einzusehen und/oder zu ändern, siehe Kap. "12.1 TCP/IP-Einstellungen" auf Seite 75.

### **HINWEIS!**

Siehe separate Dokumentation für die Datenpunkte an der Schnittstelle.

## 12.3 Modbus RS485 (Bus-Modul)

Zur Kommunikation mit der Gebäudeautomation steht optional eine Modbus RS485-Schnittstelle zur Verfügung.

Alle RS485 Kommunikations-Parameter (Slave-Adresse, Baudrate, Parität, etc.) sind einstellbar.

Um die Einstellungen einzusehen und/oder zu ändern, gehen Sie zu folgendem Menüpunkt:

Hauptmenü > Systemintegrator > Kommunikat'mod. > Modbus Modul x

## **HINWEIS!**

Die Schnittstelle ist je nach Ausrüstung der Anlage verfügbar. Siehe separate Dokumentation für die Einstellungen und Datenpunkte an der Schnittstelle.

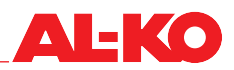

# 12.4 BACnet TCP/IP (Bus-Modul)

Zur Kommunikation mit der Gebäudeautomation steht optional eine BACnet TCP/IP-Schnittstelle zur Verfügung.

Sie entspricht dem Standardprofil BACnet Building Controller (B-BC).

Die EDE-Datei (Engineering Data Exchange) ist generisch je nach Anlagenkonfiguration aufgebaut und kann über die TCP/IP-Schnittstelle heruntergeladen werden.

Die BACnet Kommunikations-Parameter (Device-ID, Device-Name, Port, etc.) sind einstellbar.

Alle TCP/IP Kommunikations-Parameter (IP-Adresse, Subnetzmaske, etc.) sind einstellbar.

Um die Einstellungen einzusehen und/oder zu ändern, gehen Sie zu folgendem Menüpunkt:

Hauptmenü > Systemintegrator > Kommunikat'mod. > BACnet IP Mod.x

### **HINWEIS!**

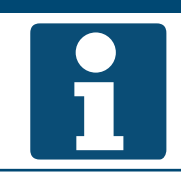

Die Schnittstelle ist je nach Ausrüstung der Anlage verfügbar. Siehe separate Dokumentation für die Einstellungen und Datenpunkte an der Schnittstelle.

## 12.5 BACnet MS/TP (Bus-Modul)

Zur Kommunikation mit der Gebäudeautomation steht optional eine BACnet RS485-Schnittstelle zur Verfügung.

Sie entspricht dem Standardprofil BACnet Building Controller (B-BC).

Die EDE-Datei (Engineering Data Exchange) ist generisch je nach Anlagenkonfiguration aufgebaut und kann mit einem BACnet-Browser heruntergeladen werden.

Die BACnet Kommunikations-Parameter (Device-ID, Device-Name, etc.) sind einstellbar.

Alle RS485 Kommunikations-Parameter (Adresse, Baudrate, etc.) sind einstellbar.

Um die Einstellungen einzusehen und/oder zu ändern, gehen Sie zu folgendem Menüpunkt:

#### Hauptmenü > Systemintegrator > Kommunikat'mod. > BACnet MSTP M.x

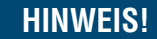

Die Schnittstelle ist je nach Ausrüstung der Anlage verfügbar. Siehe separate Dokumentation für die Einstellungen und Datenpunkte an der Schnittstelle.

#### 12.6 LON (Bus-Modul)

Zur Kommunikation mit der Gebäudeautomation steht optional eine LON-Schnittstelle zur Verfügung. Sie verfügt über einen FTT-10A Bus-Koppler mit einem LonMark® zertifizierten Kanal-Typ TP/FT-10.

Alle LON Kommunikations-Parameter (Heartbeat, Sendeintervall, Timeout, etc.) sind einstellbar.

Um die Einstellungen einzusehen und/oder zu ändern, gehen Sie zu folgendem Menüpunkt:

Hauptmenü > Systemintegrator > Kommunikat'mod. > LON Modul x

#### **HINWEIS!**

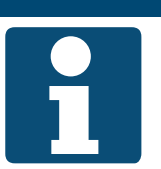

Die Schnittstelle ist je nach Ausrüstung der Anlage verfügbar. Siehe separate Dokumentation für die Einstellungen und Datenpunkte an der Schnittstelle.

#### 13 Inbetriebnahme

Gehen Sie zur Inbetriebnahme der Anlage zu folgendem Menüpunkt:

#### Hauptmenü > Inbetriebnahme

Halten Sie sich am besten an folgende Schritte zur Inbetriebnahme:

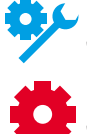

Je nach Ausrüstung der Anlage sind Punkte zu überspringen.

Je nach Konfiguration der Anlage sind Punkte zu überspringen.

| Schritt | Beschreibung                                               | Kapitel                   | Fertig |
|---------|------------------------------------------------------------|---------------------------|--------|
| 1       | Datenpunkttest Eingänge                                    |                           |        |
| а       | allgemeine Sensoren (Temperatur, Feuchte und Luftqualität) | 13.1                      |        |
| b       | externe Vorgabe des Temperatursollwerts über 0 bis 10 Volt | 13.2                      |        |
| С       | allgemeine digitale Eingänge                               | 13.3                      |        |
| 2       | Datenpunkttest Komponenten und zugehörige Eingänge         |                           |        |
| а       | Luftklappen                                                | 13.4                      |        |
| b       | Zuluftventilator                                           | 13.5                      |        |
| С       | Abluftventilator                                           | 13.6                      |        |
| d       | Wärmerückgewinnung                                         | 13.7                      |        |
| е       | Warmwasser-Erhitzer                                        | 13.8                      |        |
| f       | Elektroerhitzer                                            | 13.9                      |        |
| g       | Kühler                                                     | 13.10                     |        |
| h       | Befeuchter                                                 | 13.11                     |        |
| 3       | Datenpunkttest allgemeine Ausgänge                         | 13.12                     |        |
| 4       | Handbetrieb von Ein-/Ausgängen zurücksetzen                | 14.5                      |        |
| 5       | Zeitprogramm einstellen                                    | 6.3                       |        |
| 6       | Sollwerte einstellen                                       | 7.2, 8.2, 9.2<br>und 10.2 |        |

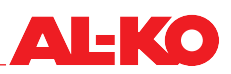

## 13.1 Allgemeine Sensoren

Gehen Sie zu folgendem Menüpunkt:

# Hauptmenü > Inbetriebnahme > Sensoren

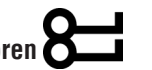

Hier werden alle allgemeinen Temperatur-, Feuchte- und Luftqualität-Sensoren als Liste angezeigt. Prüfen Sie zur Inbetriebnahme jeden einzelnen Anzeigewert auf Plausibilität und korrekte Verdrahtung (z. B. durch Erwärmen des Fühlers).

Markieren Sie den gewünschten analogen Eingang und drücken Sie ENTER für weitere Einstellungen und/oder Handbetrieb (siehe Kap. "14 Weitere Einstellungen & Handbetrieb" auf Seite 89).

| Anzeige            | Werte | Beschreibung                                                                                                    |
|--------------------|-------|----------------------------------------------------------------------------------------------------|
| AUL-Temperatur     | °C    | Zeigt die aktuell verwendete Außenlufttemperatur an.                                                                                                    |
| ZUL-Temperatur     | °C    | Zeigt die aktuell verwendete Zulufttemperatur an.                                                                                                    |
| Raumtemperatur 1   | °C    | Zeigt die aktuell verwendete Raumtemperatur am Raumsensor 1 an.                                                                                                |
| Raumtemperatur 2   | °C    | Zeigt die aktuell verwendete Raumtemperatur am Raumsensor 2 an.                                                                                                |
| Fernbedien. 1 Temp | °C    | Zeigt die aktuell verwendete Raumtemperatur am Raumbediengerät 1<br>an.                                                                                        |
| Fernbedien. 2 Temp | °C    | Zeigt die aktuell verwendete Raumtemperatur am Raumbediengerät 2<br>an.                                                                                        |
| ABL-Temperatur     | °C    | Zeigt die aktuell verwendete Ablufttemperatur an.                                                                                                    |
| AUL-Feuchte        | %rF   | Zeigt die aktuell verwendete relative Außenluftfeuchte an.                                                                                                    |
| ZUL-Feuchte        | %rF   | Zeigt die aktuell verwendete relative Zuluftfeuchte an.                                                                                                    |
| Raumfeuchte        | %rF   | Zeigt die aktuell verwendete relative Raum- oder Abluftfeuchte an.<br>Es hängt von der Ausrüstung der Anlage ab, ob Raum- oder<br>Abluftfeuchte gemessen wird. |
| Luftqualität       | ppm   | Zeigt die aktuell verwendete Raum- oder Abluftqualität an.<br>Es hängt von der Ausrüstung der Anlage ab, ob Raum- oder<br>Abluftqualität gemessen wird.        |

# 13.2 Externer Temperatur-Sollwert über 0-10 V

Gehen Sie zu folgendem Menüpunkt:

# Hauptmenü > Inbetriebnahme

Stellen Sie hier die Skalierung des externen Temperatur-Sollwerts entsprechend des an den Analogeingang angeschlossenen Elements (Potenziometer, Sollwertgeber, -) ein. Markieren Sie den analogen Eingang Ext Temp Sollwert und drücken Sie ENTER für weitere Einstellungen und/oder Handbetrieb (siehe Kap. "14 Weitere Einstellungen & Handbetrieb" auf Seite 89).

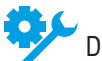

Der externe Temperatur-Sollwert ist je nach Konfiguration der Anlage verfügbar.

Zur Änderung eines Wertes gehen Sie mit den Pfeiltasten zum entsprechenden Wert und drücken ENTER. Anschließend kann der Wert mit den Pfeiltasten geändert werden und die Eingabe mit ENTER bestätigt werden.

| Anzeige           | Werte | Beschreibung                                                                                                    |
|-------------------|-------|----------------------------------------------------------------------------------------------------|
| Ext Temp Sollwert | - °C  | Zeigt den externen Sollwert an, der am Analogeingang der Regelung<br>eingeht. Dies ist das Resultat aus den eingestellten Werten Ext SW Kur-<br>ve Y1 und Ext SW Kurve Y2. |
| >Ext SW Kurve Y1  | - °C  | Zeigt den Wert der Skalierung bei 0 V am Analogeingang an.                                                                                                    |
| >Ext SW Kurve Y2  | - °C  | Zeigt den Wert der Skalierung bei 10 V am Analogeingang an.                                                                                                    |

### 13.3 Allgemeine digitale Eingänge

Gehen Sie zu folgendem Menüpunkt:

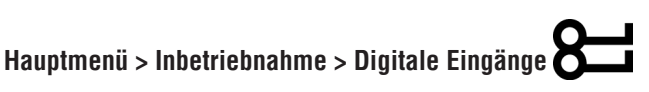

Hier werden alle allgemeinen digitalen Eingänge angezeigt. Prüfen Sie zur Inbetriebnahme jeden einzelnen Anzeigewert auf Plausibilität und korrekte Verdrahtung (z. B. durch Schalten oder Brücken).

Markieren Sie den gewünschten digitalen Eingang und drücken Sie ENTER für weitere Einstellungen und/oder Handbetrieb (siehe Kap. "14 Weitere Einstellungen & Handbetrieb" auf Seite 89).

| Anzeige           | Werte                  | Beschreibung                                                            |
|-------------------|------------------------|-------------------------------------------------------------------------|
| Not-Stopp         |                        | Zeigt den aktuellen Zustand am digitalen Eingang Not-Aus an.            |
| Ċ.∕               | Aus                    | Eingang ist offen                                                       |
| 7                 | Ein                    | Eingang ist beschaltet                                                  |
| Ext Frg Eingang 1 |                        | Zeigt den aktuellen Zustand am digitalen Eingang Externe Freigabe 1 an. |
|                   | Aus                    | Eingang ist offen                                                       |
|                   | Ein                    | Eingang ist beschaltet                                                  |
| Ext Frg Eingang 2 |                        | Zeigt den aktuellen Zustand am digitalen Eingang Externe Freigabe 2 an. |
|                   | Aus                    | Eingang ist offen                                                       |
|                   | Ein                    | Eingang ist beschaltet                                                  |
| Feuer Alarm       |                        | Zeigt den aktuellen Zustand des Feueralarms an.                         |
|                   | <ul> <li>ОК</li> </ul> | kein Alarm                                                              |
|                   | Alarm                  | Feueralarm steht an                                                     |

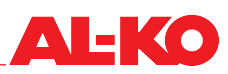

## 13.4 Luftklappen

Gehen Sie zu folgendem Menüpunkt:

## Hauptmenü > Inbetriebnahme > Klappen Steuerung

Hier können die Luftklappen in Betrieb genommen werden. Markieren Sie das gewünschte Element und drücken Sie ENTER für weitere Einstellungen und/oder Handbetrieb (siehe Kap. "14 Weitere Einstellungen & Handbetrieb" auf Seite 89).

| Anzeige           | Werte   | Beschreibung                                                                                                    |
|-------------------|---------|----------------------------------------------------------------------------------------------------|
| AUL-Klappe        |         | Zeigt die aktuelle Ansteuerung an die Außenluft Absperrklappe an.                                                                                                    |
|                   | Auf     | die Klappe ist offen bzw. wird geöffnet                                                                                                    |
|                   | Zu      | die Klappe ist geschlossen bzw. wird geschlossen                                                                                                    |
|                   |         | Es handelt sich um einen digitalen Ausgang.                                                                                                    |
| FOL-Klappe        |         | Zeigt die aktuelle Ansteuerung an die Fortluft-Absperrklappe an.                                                                                                    |
|                   | Auf     | die Klappe ist offen bzw. wird geöffnet                                                                                                    |
|                   | Zu      | die Klappe ist geschlossen bzw. wird geschlossen                                                                                                    |
|                   |         | Es handelt sich um einen digitalen Ausgang.                                                                                                    |
| UML-Klappe Signal | 0 100 % | Zeigt das aktuelle Ansteuersignal an die Umluftklappen an.                                                                                                    |
| <b>%</b>          |         | Es handelt sich um einen analogen Ausgang. Der Arbeitsbe-<br>reich des analogen Ausganges kann über Min limit und Max<br>limit skaliert werden. Min limit entspricht 0% und Max limit<br>entspricht 100%. |

## 13.5 Zuluftventilator

Gehen Sie zu folgendem Menüpunkt:

#### Hauptmenü > Inbetriebnahme > ZUL-Ventilator

Hier kann der Zuluftventilator und seine angrenzende Sensorik in Betrieb genommen werden. Markieren Sie das gewünschte Element und drücken Sie ENTER für weitere Einstellungen und/oder Handbetrieb (siehe Kap. "14 Weitere Einstellungen & Handbetrieb" auf Seite 89).

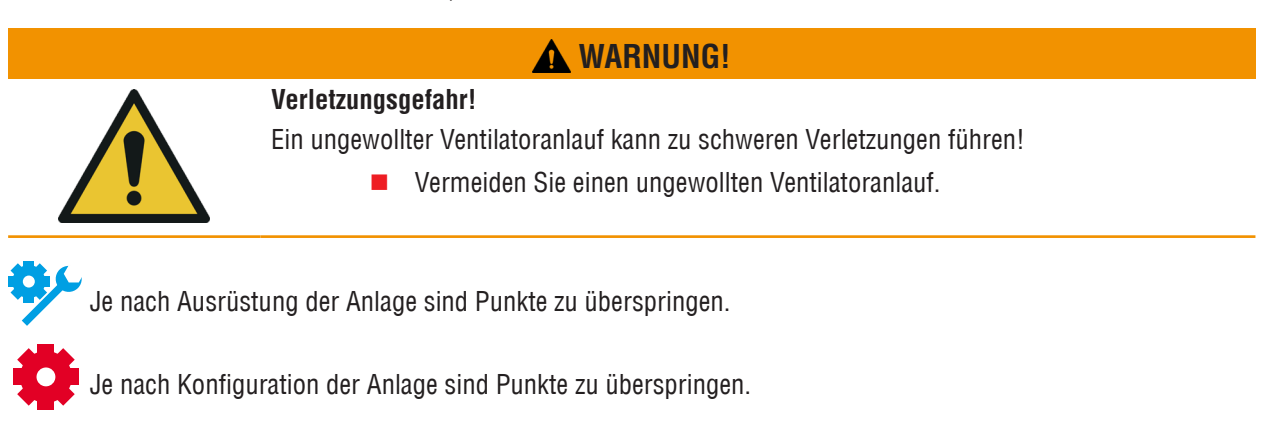

| Anzeige           | Werte     | Beschreibung                                                          |
|-------------------|-----------|-----------------------------------------------------------------------|
| ZUL-Vent Signal   | 0 - 100 % | Zeigt das aktuelle Ansteuersignal an.                                 |
|                   |           | Es handelt sich um einen analogen Ausgang.                            |
| ZUL-Vent Freigabe |           | Zeigt den aktuellen Zustand der Freigabe an.                          |
|                   | Aus       | Ventilator ist gesperrt                                               |
|                   | Ein/St1   | Ventilator ist freigegeben                                            |
|                   |           | Es handelt sich um einen digitalen Ausgang.                           |
| ZUL-Vent Alarm    |           | Zeigt den aktuellen Alarmzustand an.                                  |
| <b>0</b> ,        | OK        | Ventilator OK                                                         |
|                   | Alarm     | Ventilator hat eine Störung                                           |
|                   |           | Es handelt sich um einen digitalen Eingang.                           |
| Ventilator Alarm  |           | Zeigt den aktuellen Alarmzustand an.                                  |
|                   | OK        | Ventilatoren OK                                                       |
|                   | Alarm     | mindestens ein Ventilator hat eine Störung                            |
|                   |           | Es handelt sich um einen digitalen Eingang.                           |
| ZUL-Kanaldruck    | Pa        | Zeigt den aktuell gemessenen Kanaldruck in der Zuluft an.             |
| <b>%</b>          |           | Es handelt sich um einen analogen Eingang.                            |
| ZUL-Volumenstrom  | m³/h      | Zeigt den aktuell errechneten Volumenstrom in der Zuluft an.          |
| <b>\$</b> /-      |           | Es handelt sich um einen analogen Eingang.                            |
| AUL-Filter        | Pa        | Zeigt den aktuell gemessenen Differenzdruck über dem Außenluftfilter  |
| <b>%</b>          |           | Es handelt sich um einen analogen Eingang.                            |
| ZUL-Filter        | Pa        | Zeigt den aktuell gemessenen Differenzdruck über dem Zuluftfilter an. |
| <b>%</b>          |           | Es handelt sich um einen analogen Eingang.                            |

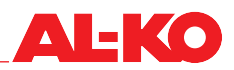

#### Abluftventilator 13.6

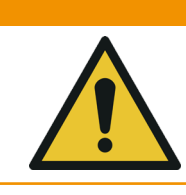

Ein ungewollter Ventilatoranlauf kann zu schweren Verletzungen führen!

**WARNUNG!** 

Vermeiden Sie einen ungewollten Ventilatoranlauf.

Gehen Sie zu folgendem Menüpunkt:

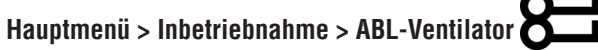

Verletzungsgefahr!

Hier kann der Abluftventilator und seine angrenzende Sensorik in Betrieb genommen werden. Markieren Sie das gewünschte Element und drücken Sie ENTER für weitere Einstellungen und/oder Handbetrieb (siehe Kap. "14 Weitere Einstellungen & Handbetrieb" auf Seite 89).

| Anzeige           | Werte   | Beschreibung                                                         |
|-------------------|---------|----------------------------------------------------------------------|
| ABL-Vent Signal   | 0 100 % | Zeigt das aktuelle Ansteuersignal an.                                |
|                   |         | Es handelt sich um einen analogen Ausgang.                           |
| ABL-Vent Freigabe |         | Zeigt den aktuellen Zustand der Freigabe an.                         |
|                   | Aus     | Ventilator ist gesperrt                                              |
|                   | Ein/St1 | Ventilator ist freigegeben                                           |
|                   |         | Es handelt sich um einen digitalen Ausgang.                          |
| ABL-Vent Alarm    |         | Zeigt den aktuellen Alarmzustand an.                                 |
| Ċ.                | OK      | Ventilator OK                                                        |
|                   | Alarm   | Ventilator hat eine Störung                                          |
|                   |         | Es handelt sich um einen digitalen Eingang.                          |
| Ventilator Alarm  |         | Zeigt den aktuellen Alarmzustand an.                                 |
|                   | OK      | Ventilatoren OK                                                      |
|                   | Alarm   | mindestens ein Ventilator hat eine Störung                           |
|                   |         | Es handelt sich um einen digitalen Eingang.                          |
| ZUL-Kanaldruck    | Pa      | Zeigt den aktuell gemessenen Kanaldruck in der Abluft an.            |
| <b>\$</b> /-      |         | Es handelt sich um einen analogen Eingang.                           |
| ABL-Volumenstrom  | m³/h    | Zeigt den aktuell errechneten Volumenstrom in der Abluft an.         |
| <u>ې</u> د        |         | Es handelt sich um einen analogen Eingang.                           |
| ABL-Filter        | Ра      | Zeigt den aktuell gemessenen Differenzdruck über dem Außenluftfilter |
| <b>%</b>          |         | Es handelt sich um einen analogen Eingang.                           |

#### Wärmerückgewinnung 13.7

Gehen Sie zu folgendem Menüpunkt:

# Hauptmenü > Inbetriebnahme > Wärmerückgewinnung 8

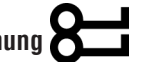

Hier kann die Wärmerückgewinnung und ihre angrenzende Sensorik in Betrieb genommen werden. Markieren Sie das gewünschte Element und drücken Sie ENTER für weitere Einstellungen und/oder Handbetrieb (siehe Kap. "14 Weitere Einstellungen & Handbetrieb" auf Seite 89).

| Anzeige            | Werte   | Beschreibung                                                                                                    |
|--------------------|---------|----------------------------------------------------------------------------------------------------|
| WRG Signal         | 0 100 % | Zeigt das aktuelle Ansteuersignal an.                                                                                                    |
|                    |         | Es handelt sich um einen analogen Ausgang. Der Arbeitsbe-<br>reich des analogen Ausganges kann über Min limit und Max<br>limit skaliert werden. Min limit entspricht 0% und Max limit<br>entspricht 100%. |
| WRG(Pumpe)Freigabe |         | Zeigt den aktuellen Zustand der Freigabe an.                                                                                                    |
|                    | Aus     | WRG ist gesperrt                                                                                                    |
|                    | Ein/St1 | WRG ist freigegeben                                                                                                    |
|                    |         | Es handelt sich um einen digitalen Ausgang.                                                                                                    |
| WRG Alarm          |         | Zeigt den aktuellen Alarmzustand an.                                                                                                    |
| <b>0</b> ,         | OK      | WRG OK                                                                                                    |
|                    | Alarm   | WRG hat eine Störung                                                                                                    |
|                    |         | Es handelt sich um einen digitalen Eingang.                                                                                                    |
| ZUL-Temperatur WRG | °C      | Zeigt die aktuell gemessene Zulufttemperatur nach der Wärmerückge-<br>winnung an.                                                                                                    |
| **                 |         | Es handelt sich um einen analogen Eingang.                                                                                                    |
| FOL-Temperatur     | °C      | Zeigt die aktuell gemessene Fortlufttemperatur an.                                                                                                    |
| <u>ې</u> د         |         | Es handelt sich um einen analogen Eingang.                                                                                                    |
| WRG Wasser-Temp    | °C      | Zeigt die aktuell gemessene Temperatur am Rücklauf des Kreislaufver-<br>bundsystems an.                                                                                                    |
|                    |         | Es handelt sich um einen analogen Eingang.                                                                                                    |

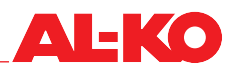

#### 13.8 Warmwasser-Erhitzer

Gehen Sie zur Inbetriebnahme des Warmwasser-Erhitzers zu folgendem Menüpunkt:

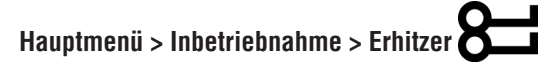

Für den Warmwasser-Vorerhitzer gehen Sie zu folgendem Menüpunkt:

# Hauptmenü > Inbetriebnahme > Erhitzer 2

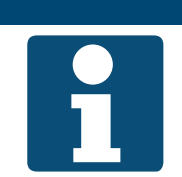

HINWEIS! Präventive Frostschutzfunktionen, wie in Kap. "11.8.3 Frostschutz" auf Seite 65 beschrieben, sind bei der Inbetriebnahme unbedingt zu beachten.

Markieren Sie das gewünschte Element und drücken Sie ENTER für weitere Einstellungen und/oder Handbetrieb (siehe Kap. "14 Weitere Einstellungen & Handbetrieb" auf Seite 89).

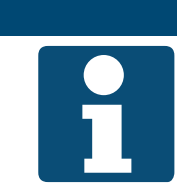

### HINWEIS!

Erhitzer 2 ist immer der Vorerhitzer, wenn er vorhanden ist.

| Anzeige             | Werte   | Beschreibung                                                                                                    |
|---------------------|---------|----------------------------------------------------------------------------------------------------|
| Erhitzer Signal     | 0 100 % | Zeigt das aktuelle Ansteuersignal an.                                                                                                    |
| Erhitzer 2 Signal   |         | Es handelt sich um einen analogen Ausgang. Der Arbeitsbe-<br>reich des analogen Ausganges kann über Min limit und Max<br>limit skaliert werden. Min limit entspricht 0% und Max limit<br>entspricht 100%. |
| Heizpumpe           |         | Zeigt den aktuellen Zustand der Freigabe der Pumpe an.                                                                                                    |
| Heizpumpe 2         | Aus     | Pumpe ist gesperrt                                                                                                    |
|                     | Ein     | Pumpe ist freigegeben                                                                                                    |
|                     |         | Es handelt sich um einen digitalen Ausgang.                                                                                                    |
| Erh Frostwächter    |         | Zeigt den aktuellen Zustand des Frostschutz-Thermostaten an.                                                                                                    |
| Erh 2 Frostwächter  | OK      | Thermostat OK, keine Frostgefahr                                                                                                    |
|                     | Frost   | Frostgefahr                                                                                                    |
|                     |         | Es handelt sich um einen digitalen Eingang.                                                                                                    |
| Erhitzer Frost-Temp | °C      | Zeigt die aktuell gemessene Temperatur am Rücklauf des Erhitzers an.                                                                                                    |
| Erhitz 2 Frost-Temp |         | Es handelt sich um einen analogen Eingang.                                                                                                    |

#### 13.9 Elektroerhitzer

Gehen Sie zur Inbetriebnahme des Elektroerhitzers zu folgendem Menüpunkt:

# Hauptmenü > Einstellungen > E-Heizregister

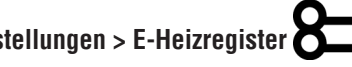

Für den Elektrovorerhitzer gehen Sie zu folgendem Menüpunkt:

# Hauptmenü > Einstellungen > E-Heizregister 2

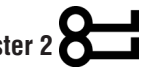

Markieren Sie das gewünschte Element und drücken Sie ENTER für weitere Einstellungen und/oder Handbetrieb (siehe Kap. "14 Weitere Einstellungen & Handbetrieb" auf Seite 89).

# **HINWEIS!**

Strömungswächter und Sicherheitstemperaturbegrenzer sind werksseitig in der Freigabe-kette des Elektroerhitzers elektrisch verschaltet und eingebunden.

Die Einstellwerte und die Funktion von Strömungswächter und Sicherheitstemperaturbegrenzer sind bei der Inbetriebnahme unbedingt zu beachten.

Erhitzer 2 ist immer der Vorerhitzer, wenn er vorhanden ist.

| Anzeige             | Werte   | Beschreibung                                                                                                    |
|---------------------|---------|----------------------------------------------------------------------------------------------------|
| E-Heizer Signal     | 0 100 % | Zeigt das aktuelle Ansteuersignal an.                                                                                                    |
| E-Heizer 2 Signal   |         | Es handelt sich um einen analogen Ausgang. Der Arbeitsbe-<br>reich des analogen Ausganges kann über Min limit und Max<br>limit skaliert werden. Min limit entspricht 0% und Max limit<br>entspricht 100%. |
| E-Heizer Freigabe   |         | Zeigt den aktuellen Zustand der Freigabe an.                                                                                                    |
| E-Heizer 2 Freigabe | Aus     | Elektroerhitzer ist gesperrt                                                                                                    |
|                     | Ein/St1 | Elektroerhitzer ist freigegeben                                                                                                    |
|                     |         | Es handelt sich um einen digitalen Ausgang.                                                                                                    |
| E-Heizer Alarm      |         | Zeigt den aktuellen Alarmzustand an.                                                                                                    |
| E-Heizer 2 Alarm    | OK      | Elektroerhitzer OK                                                                                                    |
|                     | Alarm   | Elektroerhitzer hat eine Störung                                                                                                    |
|                     |         | Es handelt sich um einen digitalen Eingang.                                                                                                    |

## 13.10 Kühler

Gehen Sie zu folgendem Menüpunkt:

# Hauptmenü > Inbetriebnahme > Kühler

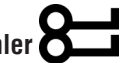

Hier kann der Kühler in Betrieb genommen werden. Markieren Sie das gewünschte Element und drücken Sie ENTER für weitere Einstellungen und/oder Handbetrieb (siehe Kap. "14 Weitere Einstellungen & Handbetrieb" auf Seite 89).

| <b>AL-KO</b> |
|--------------|
|--------------|

| Anzeige                               | Werte   | Beschreibung                                                                                                    |
|---------------------------------------|---------|----------------------------------------------------------------------------------------------------|
| Kühler Signal                         | 0 100 % | Zeigt das aktuelle Ansteuersignal an.                                                                                                    |
|                                       |         | Es handelt sich um einen analogen Ausgang. Der Arbeitsbe-<br>reich des analogen Ausganges kann über Min limit und Max<br>limit skaliert werden. Min limit entspricht 0% und Max limit<br>entspricht 100%. |
| Freigabe                              |         | Zeigt den aktuellen Zustand der Freigabe der Kältemaschine an.                                                                                                    |
| Ċ.                                    | Aus     | Kältemaschine ist gesperrt                                                                                                    |
|                                       | Ein/St1 | Kältemaschine ist freigegeben                                                                                                    |
|                                       |         | Es handelt sich um einen digitalen Ausgang.                                                                                                    |
| Kühlpumpe                             |         | Zeigt den aktuellen Zustand der Freigabe der Pumpe an.                                                                                                    |
| <del>Ö</del> ,                        | Aus     | Pumpe ist gesperrt                                                                                                    |
| · · · · · · · · · · · · · · · · · · · | Ein     | Pumpe ist freigegeben                                                                                                    |
|                                       |         | Es handelt sich um einen digitalen Ausgang.                                                                                                    |
| Kälte Alarm                           |         | Zeigt den aktuellen Alarmzustand an.                                                                                                    |
| <del>ک</del> لا                       | OK      | Kältemaschine OK                                                                                                    |
| · · · · · · · · · · · · · · · · · · · | Alarm   | Kältemaschine hat eine Störung                                                                                                    |
|                                       |         | Es handelt sich um einen digitalen Eingang.                                                                                                    |

### 13.11 Befeuchter

Gehen Sie zu folgendem Menüpunkt:

# Hauptmenü > Inbetriebnahme > Befeuchten

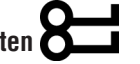

Hier kann der Befeuchter in Betrieb genommen werden. Markieren Sie das gewünschte Element und drücken Sie ENTER für weitere Einstellungen und/oder Handbetrieb (siehe Kap. "14 Weitere Einstellungen & Handbetrieb" auf Seite 89).

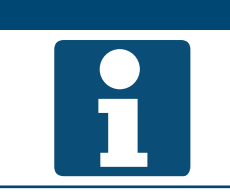

**HINWEIS!** Ein Maximalhygrostat ist werksseitig in der Freigabekette des Befeuchters elektrisch verschaltet und eingebunden.

Die Einstellwerte und die Funktion des Maximalhygrostats sind bei der Inbetriebnahme unbedingt zu beachten.

| Anzeige             | Werte   | Beschreibung                                 |
|---------------------|---------|----------------------------------------------|
| Befeuchter Signal   | 0 100 % | Zeigt das aktuelle Ansteuersignal an.        |
|                     |         | Es handelt sich um einen analogen Ausgang.   |
| Befeuchter Freigabe |         | Zeigt den aktuellen Zustand der Freigabe an. |
|                     | Aus     | Befeuchter ist gesperrt                      |
|                     | Ein     | Befeuchter ist freigegeben                   |
|                     |         | Es handelt sich um einen digitalen Ausgang.  |

# 13.12 Allgemeine digitale Ausgänge

Gehen Sie zu folgendem Menüpunkt für den Ausgang zur Betriebsmeldung:

| Hauntmenii - Inhetriehnahme - Ausnänne evtra | X |  |
|----------------------------------------------|---|--|
| naupunenu > moenteonannie > Ausyanye exita   |   |  |

Drücken Sie ENTER für weitere Einstellungen und/oder Handbetrieb (siehe Kap. "14 Weitere Einstellungen & Handbetrieb" auf Seite 89).

| Anzeige         | Werte | Beschreibung                                       |
|-----------------|-------|----------------------------------------------------|
| Zustand Ausgang |       | Zeigt den aktuellen Betriebszustand der Anlage an. |
|                 | Aus   | Anlage AUS                                         |
|                 | Ein   | Anlage in Betrieb                                  |
|                 |       | Es handelt sich um einen digitalen Ausgang.        |

Gehen Sie zu folgendem Menüpunkt für die Ausgänge zur Störungsmeldung:

# Hauptmenü > Inbetriebnahme > Ausgänge Alarm

Drücken Sie ENTER für weitere Einstellungen und/oder Handbetrieb (siehe Kap. "14 Weitere Einstellungen & Handbetrieb" auf Seite 89).

| Anzeige         | Werte | Beschreibung                                                            |
|-----------------|-------|-------------------------------------------------------------------------|
| Alarm Ausgang   |       | Zeigt den aktuellen Zustand des Alarmausgangs an.                       |
|                 | OK    | kein Alarm                                                              |
|                 | Alarm | Alarm der Priorität Gefahr / Anlage Aus (A) oder Dringend (A) liegt vor |
|                 |       | Es handelt sich um einen digitalen Ausgang.                             |
| Alarm Ausgang 2 |       | Zeigt den aktuellen Zustand des Alarmausgangs 2 an.                     |
|                 | OK    | kein Alarm                                                              |
|                 | Alarm | Alarm der Priorität Niedrig (B) liegt vor                               |
|                 |       | Es handelt sich um einen digitalen Ausgang.                             |

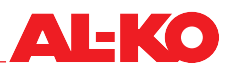

# 14 Weitere Einstellungen & Handbetrieb

# 14.1 Digitale Eingänge

Jedem digitalen Eingang stehen folgende weitere Einstellmöglichkeiten und ein Handbetrieb zur Verfügung.

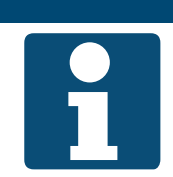

Die weiteren Einstellungen und der Handbetrieb setzen genaue Fachkenntnisse voraus. Der Handbetrieb kann global für alle Ein-/Ausgänge zurückgesetzt werden (siehe Kap. "14.5 Handbetrieb zurücksetzen" auf Seite 95).

Zur Änderung eines Wertes gehen Sie mit den Pfeiltasten zum entsprechenden Wert und drücken ENTER. Anschließend kann der Wert mit den Pfeiltasten geändert werden und die Eingabe mit ENTER bestätigt werden.

**HINWEIS!** 

| Anzeige         | Werte                                                | Beschreibung                                                                                                   |
|-----------------|------------------------------------------------------|----------------------------------------------------------------------------------------------------|
| Ausser Betrieb  |                                                      | Zeigt an, ob der Wert im Handbetrieb ist.                                                                      |
|                 | Passiv                                               | der Wert, der bei Wertselektor gewählten Quelle gilt                                                           |
|                 | Aktiv                                                | Istwert kann von Hand vorgegeben werden                                                                        |
| Istwert         | Siehe Eingang                                        | Zeigt den aktuell für die Regelung relevanten Wert des Eingangs an.                                            |
|                 | <ul> <li>(Zustand 1)</li> <li>(Zustand 2)</li> </ul> | Wenn "Ausser Betrieb" auf "Aktiv" steht, dann kann hier durch<br>Drücken auf ENTER der Wert vorgegeben werden. |
| Wertselektor    |                                                      | Zeigt die verwendete Quelle des Wertes an.                                                                     |
|                 | Hardware                                             | der Wert am Reglereingang                                                                                      |
|                 | Komm.                                                | der Wert von der Gebäudeautomation                                                                             |
|                 | UND                                                  | Reglereingang und Gebäudeautomation sind seriell geschaltet                                                    |
|                 | ODER                                                 | Reglereingang und Gebäudeautomation sind parallel geschaltet                                                   |
|                 | Bevorz.HW                                            | wenn beide verfügbar sind, wird der Reglereingang verwendet                                                    |
|                 | Bevorz.K.                                            | wenn beide verfügbar sind, wird der Wert der Gebäudeautomation verwendet                                       |
| Kontaktfunktion |                                                      | Zeigt die aktuelle Funktion des Eingangs an.                                                                   |
|                 | Öffner                                               | Eingang wird als Öffner verwendet (offener Eingang = Zustand 2)                                                |
|                 | Schliesser                                           | Eingang wird als Schließer verwendet (geschlossener Eingang = Zu-<br>stand 2)                                  |
|                 |                                                      | Durch Änderung der Kontaktfunktion kann die Drahtbruchsi-<br>cherheit des Eingangs beeinträchtigt werden.      |

# 14.2 Analoge Eingänge

Jedem analogen Eingang stehen folgende weitere Einstellmöglichkeiten und ein Handbetrieb zur Verfügung.

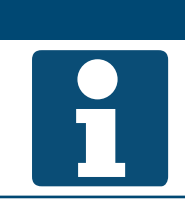

Die weiteren Einstellungen und der Handbetrieb setzen genaue Fachkenntnisse voraus. Der Handbetrieb kann global für alle Ein-/Ausgänge zurückgesetzt werden (siehe Kap. "14.5 Handbetrieb zurücksetzen" auf Seite 95).

Zur Änderung eines Wertes gehen Sie mit den Pfeiltasten zum entsprechenden Wert und drücken ENTER. Anschließend kann der Wert mit den Pfeiltasten geändert werden und die Eingabe mit ENTER bestätigt werden.

**HINWEIS!** 

| Anzeige         | Werte                                | Beschreibung                                                                                                   |
|-----------------|--------------------------------------|----------------------------------------------------------------------------------------------------|
| Ausser Betrieb  |                                      | Zeigt an, ob der Wert im Handbetrieb ist.                                                                      |
|                 | Passiv                               | der Wert, der bei Wertselektor gewählten Quelle gilt                                                           |
|                 | Aktiv                                | Istwert kann von Hand vorgegeben werden                                                                        |
| Istwert         |                                      | Zeigt den aktuell für die Regelung relevanten Wert des Sensors an.                                             |
|                 | Siehe Lingang                        | Wenn "Ausser Betrieb" auf "Aktiv" steht, dann kann hier durch<br>Drücken auf ENTER der Wert vorgegeben werden. |
| Fühlerkorrektur | ■ 64.0 - 64 K                        | Hier kann der gemessene Wert korrigiert werden.                                                                |
|                 | 100.0 - 100.0 rF%                    |                                                                                                    |
|                 | 3000 - 3000 ppm                      |                                                                                                    |
|                 | 5000 - 5000 Pa                       |                                                                                                    |
|                 | ■ 40000 - 40000<br>m <sup>3</sup> /h |                                                                                                    |
| Wertselektor    |                                      | Zeigt die verwendete Quelle des Wertes an:                                                                     |
|                 | Hardware                             | der Wert des angeschlossenen Sensors                                                                           |
|                 | Komm.                                | der Wert von der Gebäudeautomation                                                                             |
|                 | Mittelw.                             | ein Mittelwert aus angeschlossenem Sensor und der Gebäudeauto-<br>mation                                       |
|                 | Minimum                              | der kleinere von beiden Werten                                                                                 |
|                 | Maximum                              | der größere von beiden Werten                                                                                  |
|                 | Bevorz.HW                            | wenn beide verfügbar sind, wird der angeschlossene Sensor verwen-<br>det                                       |
|                 | Bevorz.K.                            | wenn beide verfügbar sind, wird der Wert der Gebäudeautomation verwendet                                       |

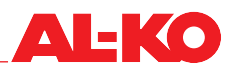

# 14.3 Digitale Ausgänge

Jedem digitalen Ausgang stehen folgende weitere Einstellmöglichkeiten und ein Handbetrieb zur Verfügung.

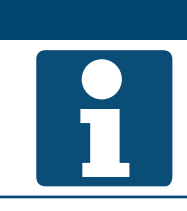

Die weiteren Einstellungen und der Handbetrieb setzen genaue Fachkenntnisse voraus. Der Handbetrieb kann global für alle Ein-/Ausgänge zurückgesetzt werden (siehe Kap. "14.5 Handbetrieb zurücksetzen" auf Seite 95).

Zur Änderung eines Wertes gehen Sie mit den Pfeiltasten zum entsprechenden Wert und drücken ENTER. Anschließend kann der Wert mit den Pfeiltasten geändert werden und die Eingabe mit ENTER bestätigt werden.

**HINWEIS!** 

| Anzeige            | Werte                           | Beschreibung                                                                                            |
|--------------------|---------------------------------|----------------------------------------------------------------------------------------------------|
| Manueller Eingriff | Siehe Ausgang                   | Hiermit ist der Handbetrieb des Ausgangs möglich. Drücken Sie ENTER und wählen Sie aus.                 |
|                    | AUTO                            | Automatikbetrieb aus der Regelung                                                                       |
|                    | (Zustand 1)                     | Handbetrieb Ausgang in Zustand 1 (z. B. Aus oder Zu)                                                    |
|                    | (Zustand 2)                     | Handbetrieb Ausgang in Zustand 2 (z. B. Ein oder Auf)                                                   |
| Istwert            | Siehe Ausgang                   | Zeigt den aktuellen Zustand des Ausgangs an.                                                            |
|                    | (Zustand 1)                     | Ausgang in Zustand 1 (z. B. Aus oder Zu)                                                                |
|                    | (Zustand 2)                     | Ausgang in Zustand 2 (z. B. Ein oder Auf)                                                               |
| Aktive Priorität   |                                 | Zeigt die Priorität an, die aktuell den Ausgang ansteuert:                                              |
|                    | Ausser Betrieb                  | Ausgang außer Betrieb                                                                                   |
|                    | Service/Konfig                  | Prio 01: Ausgang fix in Zustand 1, weil Konfiguration nicht abge-<br>schlossen                          |
|                    | Schutz P4                       | Prio 04: Ausgang fix in Zustand 1, weil Gefahr                                                          |
|                    | Schutz P5                       | <ul> <li>Prio 05: Ausgang fix auf definierten Zustand, weil Gefahr (z. B. Frost-<br/>schutz)</li> </ul> |
|                    | Akt. Zeitschalter               | Prio 06: Ausgang bleibt f ür Zeit x in aktuellem Zustand (z. B. Nach-<br>laufzeit)                      |
|                    | Hand HMI/GLS                    | Prio 08: Manueller Eingriff über HMI oder Gebäudeautomation                                             |
|                    | Automodus P9                    | Prio 09: wird kurzzeitig zum Zurücksetzen des manuellen Eingriffs verwendet                             |
|                    | Normale Operation               | Prio 15: Ausgang wird aus der Regelung angesteuert                                                      |
|                    | Zeitprogramm                    | Prio 16: Ausgang wird von einem Zeitprogramm angesteuert                                                |
|                    | <ul> <li>Vorgabewert</li> </ul> | <ul> <li>Vorgabe: wenn keine andere Priorität aktiv ist, wird dieser Zustand<br/>verwendet</li> </ul>   |
| Kontaktfunktion    |                                 | Zeigt die aktuelle Funktion des Ausgangs an.                                                            |
|                    | Öffner                          | Ausgang wird als Öffner verwendet (Zustand > 1 = Ausgang offen)                                         |
|                    | Schliesser                      | Ausgang wird als Schließer verwendet (Zustand > 1 = Ausgang ge-<br>schlossen)                           |
| Prioritätsarray    |                                 | Springt zur Übersicht der Prioritäten des Ausgangs.                                                     |

Prioritätsarray von digitalen Ausgängen

# **HINWEIS!**

1

Die niedrigste Priorität steuert den Ausgang zuerst an, die höchste hat Vorrang.

| Anzeige           | Werte              | Beschreibung                                                                                          |
|-------------------|--------------------|----------------------------------------------------------------------------------------------------|
| Ausser Betrieb    |                    | Zeigt an, ob der Ausgang in Betrieb ist.                                                              |
| höchste Priorität | Passiv             | Ausgang wird im Automatikbetrieb verwendet                                                            |
|                   | Aktiv              | Ausgang ist außer Betrieb und kann nicht verwendet werden                                             |
| Service/Konfig    | Siehe Ausgang      | Ansteuerungswert von Prio 01: Ausgang fix auf Zustand 1, weil Konfi-<br>guration nicht abgeschlossen. |
|                   | AUTO               | die Ansteuerung des Ausgangs geht zur nächsten Priorität über                                         |
|                   | (Zustand 1)        | die Priorität steuert den Ausgang auf Zustand 1                                                       |
| Schutz P4         | Siehe Ausgang      | Ansteuerungswert von Prio 04: Ausgang fix auf Zustand 1, weil Gefahr.                                 |
|                   | AUTO               | die Ansteuerung des Ausgangs geht zur nächsten Priorität über                                         |
|                   | (Zustand 1)        | die Priorität steuert den Ausgang auf Zustand 1                                                       |
| Schutz P5         | Siehe Ausgang      | Ansteuerungswert von Prio 05: Ausgang fix auf definierten Zustand, weil Gefahr (z. B. Frostschutz).   |
|                   | AUTO               | die Ansteuerung des Ausgangs geht zur nächsten Priorität über                                         |
|                   | (Zustand 1)        | die Priorität steuert den Ausgang auf Zustand 1                                                       |
|                   | (Zustand 2)        | die Priorität steuert den Ausgang auf Zustand 2                                                       |
| Akt. Zeitschalter | Siehe Ausgang      | Ansteuerungswert von Prio 06: Ausgang bleibt für Zeit x in aktuellem Zustand (z. B. Nachlaufzeit).    |
|                   | AUTO               | die Ansteuerung des Ausgangs geht zur nächsten Priorität über                                         |
|                   | (Zustand 1)        | die Priorität steuert den Ausgang auf Zustand 1                                                       |
|                   | (Zustand 2)        | die Priorität steuert den Ausgang auf Zustand 2                                                       |
| Hand HMI/GLS      | Siehe Ausgang<br>A | Ansteuerungswert von Prio 08: Manueller Eingriff von HMI oder Gebäudeautomation.                      |
|                   | AUTO               | die Ansteuerung des Ausgangs geht zur nächsten Priorität über                                         |
|                   | (Zustand 1)        | die Priorität steuert den Ausgang auf Zustand 1                                                       |
|                   | (Zustand 2)        | die Priorität steuert den Ausgang auf Zustand 2                                                       |
| Automodus P9      | Siehe Ausgang      | Ansteuerungswert von Prio 09: wird kurzzeitig zum Zurücksetzen des manuellen Eingriffs verwendet.     |
|                   | AUTO               | die Ansteuerung des Ausgangs geht zur nächsten Priorität über                                         |
|                   | (Zustand 1)        | die Priorität steuert den Ausgang auf Zustand 1                                                       |
|                   | (Zustand 2)        | die Priorität steuert den Ausgang auf Zustand 2                                                       |
| Normale Operation | Siehe Ausgang      | Ansteuerungswert von Prio 15: Ausgang wird aus der Regelung ange-<br>steuert.                         |
|                   | AUTO               | die Ansteuerung des Ausgangs geht zur nächsten Priorität über                                         |
|                   | (Zustand 1)        | die Priorität steuert den Ausgang auf Zustand 1                                                       |
|                   | (Zustand 2)        | die Priorität steuert den Ausgang auf Zustand 2                                                       |
| Zeitprogramm      | Siehe Ausgang      | Ansteuerungswert von Prio 16: Ausgang wird von einem Zeitprogramm angesteuert.                        |
|                   | AUTO               | die Ansteuerung des Ausgangs geht zur nächsten Priorität über                                         |
|                   | (Zustand 1)        | die Priorität steuert den Ausgang auf Zustand 1                                                       |
|                   | (Zustand 2)        | die Priorität steuert den Ausgang auf Zustand 2                                                       |
| Vorgabewert       | Siehe Ausgang      | Vorgegebener Ansteuerungswert: wenn keine andere Priorität aktiv ist, wird dieser Zustand verwendet.  |
|                   | (Zustand 1)        | der Vorgabewert des Ausgangs ist Zustand 1                                                            |
|                   | (Zustand 2)        | der Vorgabewert des Ausgangs ist Zustand 2                                                            |

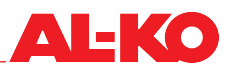

# 14.4 Analoge Ausgänge

Jedem analogen Ausgang stehen weitere Einstellmöglichkeiten und ein Handbetrieb zur Verfügung.

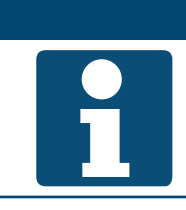

Die weiteren Einstellungen und der Handbetrieb setzen genaue Fachkenntnisse voraus. Der Handbetrieb kann global für alle Ein-/Ausgänge zurückgesetzt werden (siehe Kap. "14.5 Handbetrieb zurücksetzen" auf Seite 95).

Zur Änderung eines Wertes gehen Sie mit den Pfeiltasten zum entsprechenden Wert und drücken ENTER. Anschließend kann der Wert mit den Pfeiltasten geändert werden und die Eingabe mit ENTER bestätigt werden.

**HINWEIS!** 

| Anzeige            | Werte                           | Beschreibung                                                                                            |
|--------------------|---------------------------------|----------------------------------------------------------------------------------------------------|
| Manueller Eingriff | Siehe Ausgang                   | Hiermit ist der Handbetrieb des Ausgangs möglich. Drücken Sie ENTER und wählen Sie aus.                 |
|                    | AUT0%                           | Automatikbetrieb aus der Regelung                                                                       |
|                    | <b>.</b> %                      | Handbetrieb Ausgang %                                                                                   |
| Istwert            | <b>.</b> %                      | Zeigt den aktuellen Wert des Ausgangs an.                                                               |
| Aktive Priorität   |                                 | Zeigt die Priorität an, die aktuell den Ausgang ansteuert.                                              |
|                    | Ausser Betrieb                  | Ausgang außer Betrieb                                                                                   |
|                    | Service/Konfig                  | Prio 01: Ausgang fix auf 0 %, weil Konfiguration nicht abgeschlossen                                    |
|                    | Schutz P4                       | Prio 04: Ausgang fix auf 0 %, weil Gefahr                                                               |
|                    | Schutz P5                       | <ul> <li>Prio 05: Ausgang fix auf definierten Zustand, weil Gefahr (z. B. Frost-<br/>schutz)</li> </ul> |
|                    | Akt. Zeitschalter               | Prio 06: Ausgang bleibt f ür Zeit x in aktuellem Zustand (z. B. Nach-<br>laufzeit)                      |
|                    | Hand HMI/GLS                    | Prio 08: Manueller Eingriff über HMI oder Gebäudeautomation                                             |
|                    | Automodus P9                    | Prio 09: wird kurzzeitig zum Zurücksetzen des manuellen Eingriffs verwendet                             |
|                    | Normale Operation               | Prio 15: Ausgang wird aus der Regelung angesteuert                                                      |
|                    | Zeitprogramm                    | Prio 16: Ausgang wird von einem Zeitprogramm angesteuert                                                |
|                    | <ul> <li>Vorgabewert</li> </ul> | <ul> <li>Vorgabe: wenn keine andere Priorität aktiv ist, wird dieser Zustand verwendet</li> </ul>       |
| Prioritätsarray    |                                 | Springt zur Übersicht der Prioritäten des Ausgangs. Siehe weiter unten.                                 |

# Prioritätsarray von analogen Ausgängen

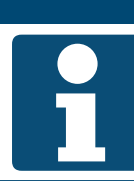

Die niedrigste Priorität steuert den Ausgang zuerst an.

**HINWEIS!** 

| Anzeige           | Werte          | Beschreibung                                                                                         |
|-------------------|----------------|----------------------------------------------------------------------------------------------------|
| Ausser Betrieb    |                | Zeigt an, ob der Ausgang in Betrieb ist.                                                             |
|                   | Passiv         | Ausgang wird im Automatikbetrieb verwendet                                                           |
|                   | Aktiv          | Ausgang ist außer Betrieb und kann nicht verwendet werden                                            |
| Service/Konfig.   |                | Ansteuerungswert von Prio 01: Ausgang fix auf 0 %, weil Konfiguration nicht abgeschlossen.           |
|                   | AUT0%          | die Ansteuerung des Ausgangs geht zur nächsten Priorität über                                        |
|                   | <b>0</b> %     | die Priorität steuert den Ausgang mit 0 % an                                                         |
| Schutz P4         |                | Ansteuerungswert von Prio 04: Ausgang fix auf 0 %, weil Gefahr.                                      |
|                   | AUT0%          | die Ansteuerung des Ausgangs geht zur nächsten Priorität über                                        |
|                   | <b>0</b> %     | die Priorität steuert den Ausgang mit 0 % an                                                         |
| Schutz P5         |                | Ansteuerungswert von Prio 05: Ausgang fix auf definierten Zustand, weil Gefahr (z. B. Frostschutz).  |
|                   | AUT0%          | die Ansteuerung des Ausgangs geht zur nächsten Priorität über                                        |
|                   | <b>–</b> %     | die Priorität steuert den Ausgang mit - % an                                                         |
| Akt. Zeitschalter |                | Ansteuerungswert von Prio 06: Ausgang bleibt für Zeit x in aktuellem Zustand (z. B. Nachlaufzeit).   |
|                   | AUTO%          | die Ansteuerung des Ausgangs geht zur nächsten Priorität über                                        |
|                   | <b>–</b> %     | die Priorität steuert den Ausgang mit - % an                                                         |
| Hand HMI/GLS      |                | Ansteuerungswert von Prio 08: Manueller Eingriff von HMI oder Gebäu-<br>deautomation.                |
|                   | AUTO%          | die Ansteuerung des Ausgangs geht zur nächsten Priorität über                                        |
|                   | <b>–</b> %     | die Priorität steuert den Ausgang mit - % an                                                         |
| Automodus P9      |                | Ansteuerungswert von Prio 09: wird kurzzeitig zum Zurücksetzen des<br>manuellen Eingriffs verwendet. |
|                   | AUTO%          | die Ansteuerung des Ausgangs geht zur nächsten Priorität über                                        |
|                   | <b>–</b> %     | die Priorität steuert den Ausgang mit - % an                                                         |
| Normale Operation |                | Ansteuerungswert von Prio 15: Ausgang wird aus der Regelung ange-<br>steuert.                        |
|                   | AUTO%          | die Ansteuerung des Ausgangs geht zur nächsten Priorität über                                        |
|                   | <b>–</b> %     | die Priorität steuert den Ausgang mit - % an                                                         |
| Zeitprogramm      |                | Ansteuerungswert von Prio 16: Ausgang wird von einem Zeitprogramm angesteuert.                       |
|                   | AUTO%          | die Ansteuerung des Ausgangs geht zur nächsten Priorität über                                        |
|                   | <b>—</b> - %   | die Priorität steuert den Ausgang mit - % an                                                         |
| Vorgabewert       | <b>0</b> 100 % | Vorgegebener Ansteuerungswert: wenn keine andere Priorität aktiv ist, wird dieser verwendet.         |

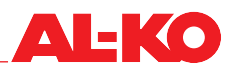

## 14.5 Handbetrieb zurücksetzen

Der Handbetrieb kann unter folgendem Menüpunkt zurückgesetzt werden:

#### Hauptmenü > Inbetriebnahme > EA-Modus

| Anzeige    | Werte    | Beschreibung                                                                                                    |
|------------|----------|----------------------------------------------------------------------------------------------------|
| EA-Modus > | Auto     | alle Ausgänge sind im Automatikbetrieb                                                                                         |
|            | Test     | nicht verwenden, setzt alle Ausgänge außer Funktion                                                                            |
|            | SetzAuto | jetzt alle Ein-/Ausgänge in den Automatikbetrieb zurücksetzen                                                                  |
|            |          | Für das Zurücksetzen muss einmal mit ENTER auf SetzAuto gedrückt werden, damit alle Ein-/Ausgänge wieder zurückgesetzt werden. |

#### Konfiguration 15

Grundsätzlich ist die Regelung ab Werk passend zur bestellten Anlage und Ausrüstung konfiguriert. Diverse Änderungen können vorgenommen werden und sind in den Folgekapiteln beschrieben.

#### Anlagenstufen & Komfort-/Ökonomiebetrieb 15.1

Ab Werk stehen drei Anlagenstufen und ein Zeitprogramm zur Ein-/Ausschaltung der Anlage zur Verfügung.

Die Anzahl der Anlagenstufen und die Verfügbarkeit von Komfort- und Ökonomiebetrieb kann unter folgendem Menüpunkt konfiguriert werden:

**HINWEIS!** 

Eine Änderung der Konfiguration erfordert einen Neustart des Reglers.

Die Konfiguration darf nur geändert werden, wenn die Anlage abgeschaltet ist.

# Hauptmenü > Konfiguration > Konfiguration 1

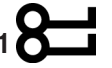

| Anzeige                  | Werte     | Beschreibung                                                                                                    |
|--------------------------|-----------|----------------------------------------------------------------------------------------------------|
| Zeitprogramm Fnkt        |           | Zeigt die gewählte Funktion für das Zeitprogramm an.                                                                      |
|                          | Nein      | kein Zeitprogramm verwenden                                                                                               |
|                          | 🗖 Ja      | Zeitprogramm zur Schaltung von Ventilatorstufe                                                                            |
|                          | Komf+Eko  | <ul> <li>Zeitprogramm zur Schaltung von Ventilatorstufe und Betriebsart<br/>Komfort/Eko</li> </ul>                        |
| Anlagenstufen            |           | Zeigt die gewählte Anzahl an Ventilatorstufen, die der Anlage zur Verfü-<br>gung stehen.                                  |
|                          | 1 Stufe   | 1-stufige Anlage                                                                                                    |
|                          | 2 Stufen  | 2-stufige Anlage                                                                                                    |
|                          | 3 Stufen  | 3-stufige Anlage                                                                                                    |
|                          |           | Ventilatorstufen können je nach Ventilatorregelung Drehzahl-<br>Stufen in % oder Druck- bzw. Volumenstrom-Sollwerte sein. |
| Nach Änderung von Werten |           | Hier kann ein Neustart des Reglers ausgelöst werden.                                                                      |
| Neustart benötigt        | -         | nichts tun                                                                                                    |
|                          | Ausführen | Starte jetzt neu                                                                                                    |

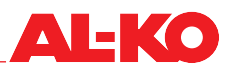

## 15.2 Eingänge externe Freigabe

Ab Werk stehen wie bestellt entweder einer oder zwei Eingänge zur Verfügung um eine externe Beschaltung der Anlage zu ermöglichen. Siehe Kap. "6.4 Externe Freigabe" auf Seite 41 zur Erklärung der Möglichkeiten.

Die Anzahl kann bei Bedarf unter folgendem Menüpunkt konfiguriert werden:

# Hauptmenü > Konfiguration > Konfiguration 1

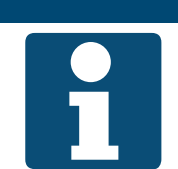

### **HINWEIS!**

Die Konfiguration darf nur geändert werden, wenn die Anlage abgeschaltet ist. Eine Änderung der Konfiguration erfordert einen Neustart des Reglers.

| Anzeige                  | Werte      | Beschreibung                                                          |
|--------------------------|------------|-----------------------------------------------------------------------|
| Externe Freigabe         |            | Zeigt die gewählte Anzahl externer Freigabeeingänge an.               |
|                          | Nein       | keine Freigabeeingänge                                                |
|                          | 1 Eingang  | ein Freigabeeingang (z. B. Partytaster, Präsenzmelder, Hygrostat, -)  |
|                          | 2 Eingänge | zwei Freigabeeingänge (externe Ventilatorstufen)                      |
| Nach Änderung von Werten |            | Hier kann ein Neustart des Reglers ausgelöst werden.                  |
| Neustart benötigt        | •          | nichts tun                                                            |
|                          | Ausführen  | Starte jetzt neu                                                      |
|                          |            | Eine Änderung der Konfiguration erfordert einen Neustart des Reglers. |

## 15.3 Regelstrategie Ventilatoren

Ab Werk ist die Strategie wie bestellt konfiguriert. Dies kann geändert werden.

#### **HINWEIS!**

Wird die Konfiguration an dieser Stelle geändert muss sichergestellt sein, dass die Anlage über die der geänderten Konfiguration entsprechenden Sensoren verfügt.

Um die Konfiguration einzusehen und/oder zu ändern, gehen Sie zu folgendem Menüpunkt:

#### Hauptmenü > Konfiguration > Konfiguration 1

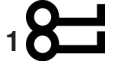

#### **HINWEIS!**

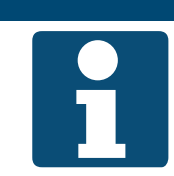

Die Konfiguration darf nur geändert werden, wenn die Anlage abgeschaltet ist. Eine Änderung der Konfiguration erfordert einen Neustart des Reglers.

Zur Änderung eines Wertes gehen Sie mit den Pfeiltasten zum entsprechenden Wert und drücken ENTER. Anschließend kann der Wert mit den Pfeiltasten geändert werden und die Eingabe mit ENTER bestätigt werden.

| Anzeige                  | Werte                               | Beschreibung                                                                                    |
|--------------------------|-------------------------------------|-------------------------------------------------------------------------------------------------|
| Regeltyp Ventilator      |                                     | Zeigt die aktuelle Strategie der Ventilatorregelung.                                            |
|                          | Direkt                              | wird von AL-KO nicht unterstützt!                                                               |
|                          | Direkt Variabel                     | wird von AL-KO nicht unterstützt!                                                               |
|                          | Festdrehzahl                        | Ansteuerung der Ventilatoren über feste Drehzahlwerte in %                                      |
|                          | Druckkonstant                       | Kanaldruckregelung f ür beide Ventilatoren                                                      |
|                          | <ul> <li>Volumenkonstant</li> </ul> | Volumenstromregelung f ür beide Ventilatoren                                                    |
|                          | ZUL Slave                           | Kanaldruckregelung in der Abluft, Nachführung des Zuluftvolumen-<br>stroms                      |
|                          | ABL Slave                           | <ul> <li>Kanaldruckregelung in der Zuluft, Nachführung des Abluftvolumen-<br/>stroms</li> </ul> |
| Nach Änderung von Werten |                                     | Hier kann ein Neustart des Reglers ausgelöst werden.                                            |
| Neustart benötigt        |                                     | nichts tun                                                                                      |
|                          | Ausführen                           | Starte jetzt neu                                                                                |

#### 15.4 **Regelstrategie Temperatur**

Ab Werk ist die Regelstrategie wie bestellt konfiguriert. Dies kann geändert werden.

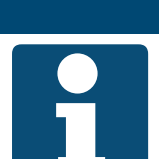

**HINWEIS!** Wird die Konfiguration an dieser Stelle geändert, muss sichergestellt sein, dass die Anlage über die der geänderten Konfiguration entsprechenden Sensoren verfügt.

Um die Konfiguration einzusehen und/oder zu ändern, gehen Sie zu folgendem Menüpunkt:

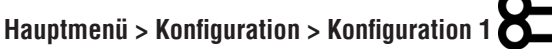

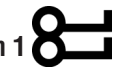

Die Konfiguration darf nur geändert werden, wenn die Anlage abgeschaltet ist. Eine Änderung der Konfiguration erfordert einen Neustart des Reglers.

Zur Änderung eines Wertes gehen Sie mit den Pfeiltasten zum entsprechenden Wert und drücken ENTER. Anschließend kann der Wert mit den Pfeiltasten geändert werden und die Eingabe mit ENTER bestätigt werden.

**HINWEIS!** 

| Anzeige       | Werte         | Beschreibung                                                                                      |
|---------------|---------------|---------------------------------------------------------------------------------------------------|
| Regeltyp Temp |               | Zeigt die aktuelle Strategie der Temperaturregelung.                                              |
|               | Zuluft        | reine Zuluftregelung                                                                              |
|               | RaumKask      | Zuluft-Raum-Kaskaden-Regelung                                                                     |
|               | AbluftKask    | Zuluft-Abluft-Kaskaden-Regelung                                                                   |
|               | So RaumKask   | <ul> <li>Zuluft-Raum-Kaskaden-Regelung im Sommer, reine Zuluftregelung<br/>im Winter</li> </ul>   |
|               | So AbluftKask | <ul> <li>Zuluft-Abluft-Kaskaden-Regelung im Sommer, reine Zuluftregelung<br/>im Winter</li> </ul> |
|               | Raum          | wird von AL-KO nicht unterstützt!                                                                 |
|               | Abluft        | wird von AL-KO nicht unterstützt!                                                                 |

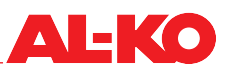

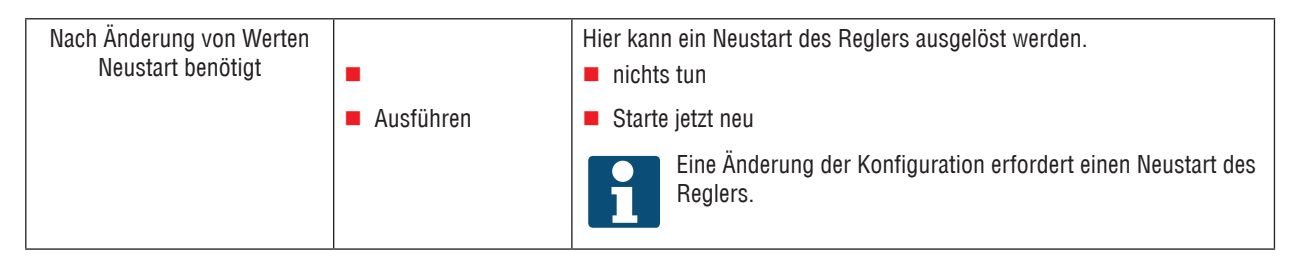

# 15.5 Raumtemperatur-Sensoren und -Bediengeräte

Ab Werk sind die Sensoren und Raumbediengeräte wie bestellt konfiguriert. Abluft- und Raumsensoren können bei Bedarf ein- bzw. auskonfiguriert werden.

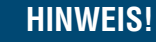

Wird die Konfiguration an dieser Stelle geändert muss sichergestellt sein, dass die Anlage über die der geänderten Konfiguration entsprechenden Sensoren verfügt.

Um die Konfiguration einzusehen und/oder zu ändern, gehen Sie zu folgendem Menüpunkt:

## Hauptmenü > Konfiguration > Konfiguration 1

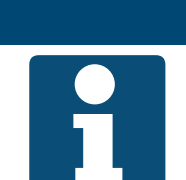

HINWEIS! Die Konfiguration darf nur geändert werden, wenn die Anlage abgeschaltet ist.

Eine Änderung der Konfiguration erfordert einen Neustart des Reglers.

| Anzeige                  | Werte        | Beschreibung                                                                                                    |
|--------------------------|--------------|----------------------------------------------------------------------------------------------------|
| Raumtemp Fühler          |              | Zeigt die gewählten Raumsensoren und Raumbediengeräte.                                                                                                    |
|                          | Fühler 1     | ein - Symbol bedeutet Raumsensor 1 ist vorhanden                                                                                                    |
|                          | Fühler 2     | ein - Symbol bedeutet Raumsensor 2 ist vorhanden                                                                                                    |
|                          | Raumger 1    | ein - Symbol bedeutet Raumbediengerät 1 ist vorhanden                                                                                                    |
|                          | Raumger 2    | ein - Symbol bedeutet Raumbediengerät 2 ist vorhanden                                                                                                    |
|                          | QMX 1        | wird von AL-KO nicht unterstützt!                                                                                                    |
|                          | QMX 2        | wird von AL-KO nicht unterstützt!                                                                                                    |
|                          | Gemacht      | Übernehme die Änderungen                                                                                                    |
|                          |              | Markieren Sie die entsprechende Zeile mit den Pfeiltasten und<br>drücken Sie ENTER, um einSymbol zu setzen oder auch<br>wieder zu entfernen. Um eine Änderung zu übernehmen, mar-<br>kieren Sie bitte "Gemacht" mit den Pfeiltasten und bestätigen<br>die Änderung mit ENTER. |
| ABL-Temp Fühler          |              | Zeigt an, ob ein Abluftsensor gewählt ist.                                                                                                    |
|                          | Nein         | kein Abluftsensor vorhanden                                                                                                    |
|                          | Ja           | wird von AL-KO nicht unterstützt!                                                                                                    |
|                          | Ja+Speichern | der Abluftsensor ist vorhanden                                                                                                    |
| Nach Änderung von Werten |              | Hier kann ein Neustart des Reglers ausgelöst werden.                                                                                                    |
| Neustart benötigt        | •            | nichts tun                                                                                                    |
|                          | Ausführen    | Starte jetzt neu                                                                                                    |
|                          |              | Eine Änderung der Konfiguration erfordert einen Neustart des Reglers.                                                                                                    |

#### 15.6 Gültige Raumtemperatur

Die Raumbediengeräte beinhalten ebenfalls Raumsensoren, die ab Werk nur zur Anzeige dienen. Ab Werk ist der eigentliche Raumsensor gültig für die Temperaturregelung. Diese Zuweisung kann geändert werden.

# **HINWEIS!**

Wird die Konfiguration an dieser Stelle geändert muss sichergestellt sein, dass die Anlage über die der geänderten Konfiguration entsprechenden Sensoren verfügt.

Um die Konfiguration einzusehen und/oder zu ändern, gehen Sie zu folgendem Menüpunkt:

# Hauptmenü > Konfiguration > Konfiguration 2

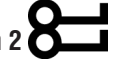

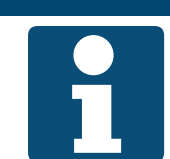

Die Konfiguration darf nur geändert werden, wenn die Anlage abgeschaltet ist. Eine Änderung der Konfiguration erfordert einen Neustart des Reglers.

**HINWEIS!** 

| Anzeige                  | Werte       | Beschreibung                                                          |
|--------------------------|-------------|-----------------------------------------------------------------------|
| Raumtemp gültig          |             | Zeigt den aktuellen Weg zur gültigen Raumtemperatur an:               |
|                          | Mittlere    | Mittelwertbildung über alle verfügbaren Raumtemperaturen              |
|                          | Minimale    | die minimale aller verfügbaren Raumtemperaturen ist gültig            |
|                          | Maximale    | die maximale aller verfügbaren Raumtemperaturen ist gültig            |
|                          | Sensor 1    | die von Raumsensor 1 gemessene Temperatur ist gültig                  |
|                          | Sensor 2    | die von Raumsensor 2 gemessene Temperatur ist gültig                  |
|                          | Raumgerät 1 | die von Raumbediengerät 1 gemessene Temperatur ist gültig             |
|                          | Raumgerät 2 | die von Raumbediengerät 2 gemessene Temperatur ist gültig             |
| Nach Änderung von Werten |             | Hier kann ein Neustart des Reglers ausgelöst werden.                  |
| Neustart benötigt        | -           | nichts tun                                                            |
|                          | Ausführen   | Starte jetzt neu                                                      |
|                          |             | Eine Änderung der Konfiguration erfordert einen Neustart des Reglers. |

# **HINWEIS!**

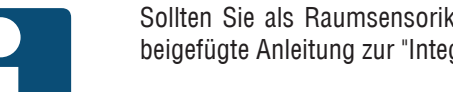

Sollten Sie als Raumsensorik unsere EnOcean Funksensoren verwenden, beachten Sie die beigefügte Anleitung zur "Integration eines EnOcean Systems".

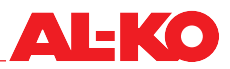

# 15.7 Feuchteregelung

Ab Werk ist die Feuchteregelung wie bestellt konfiguriert. Dies kann geändert werden.

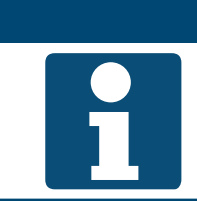

HINWEIS! Wird die Konfiguration an dieser Stelle geändert muss sichergestellt sein, dass die Anlage über die der geänderten Konfiguration entsprechenden Sensoren verfügt.

Um die Konfiguration einzusehen und/oder zu ändern, gehen Sie zu folgendem Menüpunkt:

#### Hauptmenü > Konfiguration > Konfiguration 2

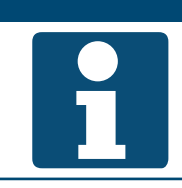

Die Konfiguration darf nur geändert werden, wenn die Anlage abgeschaltet ist. Eine Änderung der Konfiguration erfordert einen Neustart des Reglers.

Zur Änderung eines Wertes gehen Sie mit den Pfeiltasten zum entsprechenden Wert und drücken ENTER. Anschließend kann der Wert mit den Pfeiltasten geändert werden und die Eingabe mit ENTER bestätigt werden.

**HINWEIS!** 

| Anzeige                  | Werte       | Beschreibung                                                                                                    |
|--------------------------|-------------|----------------------------------------------------------------------------------------------------|
| Regeltyp Feuchte         |             | Zeigt die aktuelle Strategie der Feuchteregelung an.                                                                                                  |
|                          | Raum        | reine Raum- oder Abluftregelung                                                                                                    |
|                          | Zuluft      | reine Zuluftregelung                                                                                                    |
|                          | RaumKaskade | Zuluft-Raum- oder Zuluft-Abluft-Kaskaden-Regelung                                                                                                    |
|                          |             | Die Auswahlmöglichkeiten sind abhängig von der Senso-<br>rausrüstung der Anlage. Die Regelung unterscheidet nicht<br>zwischen Raum- und Abluftsensor. |
| Feuchte Reg Einheit      |             | Zeigt die aktuelle Einheit der Feuchteregelung an.                                                                                                    |
|                          | Relativ     | Regelung und Anzeige in relativer Feuchte                                                                                                    |
|                          | Absolut     | Regelung und Anzeige in absoluter Feuchte                                                                                                    |
|                          | KaskRelAbs  | Die Raum-/Abluftfeuchte wird relativ und die Zuluftfeuchte wird abso-<br>lut angezeigt und geregelt.                                                  |
| Temp Prio Entfeuch       |             | Zeigt an, ob im Entfeuchtungsfall die Temperatur vorrangig gehalten werden soll.                                                                      |
|                          | Nein        | Priorität liegt bei Entfeuchtung                                                                                                    |
|                          | 🗖 Ja        | Priorität liegt bei Temperatur                                                                                                    |
|                          |             | Bei Ja wird das Entfeuchtungs-Signal ab einem Heizsignal von<br>90 % zurückgefahren.                                                                  |
| Nach Änderung von Werten |             | Hier kann ein Neustart des Reglers ausgelöst werden.                                                                                                  |
| Neustart benotigt        | •           | nichts tun                                                                                                    |
|                          | Ausführen   | Starte jetzt neu                                                                                                    |
|                          |             | Eine Änderung der Konfiguration erfordert einen Neustart des Reglers.                                                                                 |

#### 15.8 **Temperatur-Regel-Sequenz**

#### 15.8.1 Ventilator - Kühlen

Die Temperatur-Regelsequenzen des Kühlers und der temperaturgeführten Volumenstromregelung können gedreht werden. Entweder wird im Kühlfall zuerst der Kühler ausgefahren oder zuerst der Volumenstrom erhöht.

**HINWEIS!** 

Um die Konfiguration einzusehen und/oder zu ändern, gehen Sie zu folgendem Menüpunkt:

# Hauptmenü > Konfiguration > Konfiguration 2

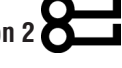

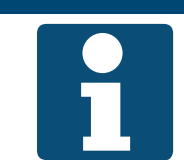

Die Funktion temperaturgeführte Volumenstromregelung ist je nach Konfiguration verfügbar. Die Konfiguration darf nur geändert werden, wenn die Anlage abgeschaltet ist. Eine Änderung der Konfiguration erfordert einen Neustart des Reglers.

Zur Änderung eines Wertes gehen Sie mit den Pfeiltasten zum entsprechenden Wert und drücken ENTER. Anschließend kann der Wert mit den Pfeiltasten geändert werden und die Eingabe mit ENTER bestätigt werden.

| Anzeige                  | Werte     | Beschreibung                                                                                 |
|--------------------------|-----------|----------------------------------------------------------------------------------------------|
| Sequenz Vent/Kühler      |           | Zeigt an, welche Sequenzierung aktuell verwendet wird.                                       |
|                          | Vent-Kühl | Im Kühlfall wird zuerst die Ventilatorleistung erhöht, dann der Kühler<br>höher angesteuert. |
|                          | Kühl-Vent | Im Kühlfall wird zuerst Kühler höher angesteuert, dann die Ventilator-<br>leistung erhöht.   |
| Nach Änderung von Werten |           | Hier kann ein Neustart des Reglers ausgelöst werden.                                         |
| Neustart benötigt        | •         | nichts tun                                                                                   |
|                          | Ausführen | Starte jetzt neu                                                                             |
|                          |           | Eine Änderung der Konfiguration erfordert einen Neustart des<br>Reglers.                     |

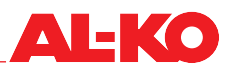

## 15.9 Umluftklappe - Heizen

Die Temperatur-Regelsequenzen der Umluftklappe und der Heizsysteme können gedreht werden. Entweder wird im Heizfall zuerst der Umluftanteil erhöht oder die verfügbaren Heizsysteme angesteuert.

Um die Konfiguration einzusehen und/oder zu ändern, gehen Sie zu folgendem Menüpunkt:

# Hauptmenü > Konfiguration > Konfiguration 2

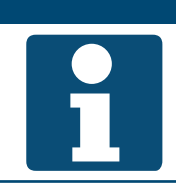

# **HINWEIS!**

Die Konfiguration darf nur geändert werden, wenn die Anlage abgeschaltet ist. Eine Änderung der Konfiguration erfordert einen Neustart des Reglers

Zur Änderung eines Wertes gehen Sie mit den Pfeiltasten zum entsprechenden Wert und drücken ENTER. Anschließend kann der Wert mit den Pfeiltasten geändert werden und die Eingabe mit ENTER bestätigt werden.

| Anzeige                  | Werte     | Beschreibung                                                             |
|--------------------------|-----------|--------------------------------------------------------------------------|
| Sequenz UML/Heizen       |           | Zeigt an, welche Sequenzierung aktuell verwendet wird.                   |
|                          | UML-Heiz  | im Heizfall zuerst Umluftanteil erhöhen, dann Heizsysteme ansteuern      |
|                          | Heiz-UML  | im Heizfall zuerst Heizsysteme ansteuern, dann Umluftanteil erhöhen      |
| Nach Änderung von Werten |           | Hier kann ein Neustart des Reglers ausgelöst werden.                     |
| Neustart benötigt        | •         | nichts tun                                                               |
|                          | Ausführen | Starte jetzt neu                                                         |
|                          |           | Eine Änderung der Konfiguration erfordert einen Neustart des<br>Reglers. |

# 16 Parametersätze

## 16.1 SD-Karte

Der Regler verfügt über einen Steckplatz für eine SD-Karte. Hiermit können Parametersätze auf einer SD-Karte gespeichert oder von einer SD-Karte geladen werden.

**HINWEIS!** 

Die SD-Karte muss folgende Kriterien erfüllen: max. 32 GB und FAT32 Formatierung.

Die SD Karte kann nach der Inbetriebnahme entfernt und als Parametersicherung verwahrt werden.

Gehen Sie dazu zu folgendem Menüpunkt:

#### Hauptmenü > Speichern / Laden > SD-Karte O

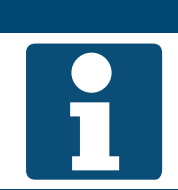

Das Laden eines Parametersatzes von einer SD-Karte erfordert mindestens einen Neustart des Reglers. Bei Fehlfunktion ggf. einen zweiten Neustart ausführen.

| Anzeige           | Werte     | Beschreibung                                                              |  |  |
|-------------------|-----------|---------------------------------------------------------------------------|--|--|
| SD-Karte          |           | Zeigt an, ob eine SD-Karte im Regler eingesteckt ist.                     |  |  |
|                   | k.Karte   | keine Karte eingesteckt                                                   |  |  |
|                   | Les.Schr. | Karte eingesteckt, von der geladen und auf die gespeichert werden<br>darf |  |  |
|                   | Nur Lesen | Karte eingesteckt, auf die nicht gespeichert werden darf                  |  |  |
| >Para speich ->SD |           | Hier kann der Parametersatz auf der SD-Karte gespeichert werden.          |  |  |
|                   |           | nichts tun                                                                |  |  |
|                   | Ausführen | Speichere jetzt den Parametersatz                                         |  |  |
| >                 |           | Zeigt den Status beim Speichern des Parametersatzes auf der SD-Karte an.  |  |  |
|                   |           | keine Anzeige bedeutet, es wird noch gespeichert                          |  |  |
|                   | Ausgef.   | diese Anzeige bedeutet, das Speichern ist beendet                         |  |  |
| >Para laden <-SD  |           | Hier kann der Parametersatz von der SD-Karte geladen werden.              |  |  |
|                   | -         | nichts tun                                                                |  |  |
|                   | Ausführen | Lade jetzt den Parametersatz                                              |  |  |
| >                 |           | Zeigt den Status beim Laden des Parametersatzes von der SD-Karte an.      |  |  |
|                   |           | keine Anzeige bedeutet, es wird noch geladen                              |  |  |
|                   | Ausgef.   | diese Anzeige bedeutet, das Laden ist beendet                             |  |  |

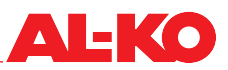

| Filter            |           | Ermöglicht es, nicht alle Parameter vollständig von der SD-Karte zu laden:                                                                                                    |  |
|-------------------|-----------|----------------------------------------------------------------------------------------------------|--|
|                   | Archiv    | ein - Symbol bedeutet, dass keine Datenlogging-Konfiguration mit-<br>geladen wird                                                                                                    |  |
|                   | Zeitprog. | ein - Symbol bedeutet, dass keine Zeitprogramme mitgeladen wer-<br>den                                                                                                    |  |
|                   | Komm'mod. | <ul> <li>ein - Symbol bedeutet, dass keine Parameter von Kommunikations-<br/>modulen (BACnet, Modbus, -) mitgeladen werden</li> </ul>                                                                                                    |  |
|                   | EnableObj | ■ ein ~ -Symbol bedeutet, dass keine Anlagenkonfiguration mitgeladen wird                                                                                                    |  |
|                   | Gemacht   | <ul> <li>Übernehme die Änderungen</li> </ul>                                                                                                    |  |
|                   |           | Markieren Sie die entsprechende Zeile mit den Pfeiltasten und drücken Sie ENTER, um einSymbol zu setzen oder auch wieder zu entfernen. Um eine Änderung zu übernehmen, markieren Sie bitte "Gemacht" mit den Pfeiltasten und bestätigen die Änderung mit ENTER. |  |
| Neustart benötigt |           | Hier kann ein Neustart des Reglers ausgelöst werden.                                                                                                    |  |
|                   |           | nichts tun                                                                                                    |  |
|                   | Ausführen | Starte jetzt neu                                                                                                    |  |

# 16.2 Interner Speicher

Der Regler verfügt über zwei interne Speicher. Zum einen ein Servicespeicher um den Parametersatz nach einer Inbetriebnahme, Optimierung oder Erweiterung/Änderung vor Ort im Regler abzuspeichern bzw. diesen Stand wieder zu laden. Zum anderen einen Fabrikspeicher, in dem die Werkseinstellungen gespeichert sind.

Gehen Sie dazu zu folgendem Menüpunkt:

#### Hauptmenü > Speichern / Laden O-

| Anzeige             | Werte     | Beschreibung                                                                                                    |  |  |
|---------------------|-----------|----------------------------------------------------------------------------------------------------|--|--|
| Para Fabrik laden   |           | Hier kann der Parametersatz aus dem Fabrikspeicher geladen werden.<br>Dies stellt die Werkseinstellungen wieder her. |  |  |
|                     | •         | nichts tun                                                                                                    |  |  |
|                     | Ausführen | Lade jetzt den Parametersatz                                                                                         |  |  |
| Para Service laden  |           | Hier kann der Parametersatz aus dem Service-Speicher geladen werden.                                                 |  |  |
|                     | •         | nichts tun                                                                                                    |  |  |
|                     | Ausführen | Lade jetzt den Parametersatz                                                                                         |  |  |
|                     |           | Ab Werk ist in dem Speicher nichts hinterlegt. Der Regler startet nach dem Laden automatisch neu.                    |  |  |
| Para Service speich |           | Hier kann der Parametersatz in den Servicespeicher gespeichert wer-<br>den.                                          |  |  |
|                     |           | nichts tun                                                                                                    |  |  |
|                     | Ausführen | Speichere jetzt den Parametersatz                                                                                    |  |  |

# 17 Alarme

# 17.1 Seitennavigation

Mit der ALARM-Taste wird zyklisch durch folgende Alarmseiten navigiert.

| Seite             | Beschreibung                                                                                                    |  |  |
|-------------------|----------------------------------------------------------------------------------------------------|--|--|
| Alarmliste detail | Zeigt Name, Priorität und die Eintrittszeit des gewählten Alarms an.<br>Folgende Prioritäten sind dabei möglich:                                                                                     |  |  |
|                   | Gefahr / Anlage Aus (A)                                                                                                    |  |  |
|                   | Dringend (A)                                                                                                    |  |  |
|                   | Niedrig (B)                                                                                                    |  |  |
|                   | Warnung (C)                                                                                                    |  |  |
|                   | Siehe Alarm-Tabelle Kap. "17.3 Alarm-Tabelle" auf Seite 108 für die werksseitig vergebenen Prioritäten.                                                                                              |  |  |
| Alarmliste        | Zeigt die Liste der anstehenden Alarme an. Die Liste umfasst max. 50 Einträge.<br>Gehen Sie mit den Pfeiltasten zu einem Eintrag und drücken Sie ENTER, um die Details des<br>Alarms zu sehen.       |  |  |
| Alarmhistorie     | Zeigt die Liste historischer Alarme an. Die Liste umfasst max. 50 Einträge.<br>Das Präfix + zeigt einen eingetretenen Alarm an.<br>Das Präfix – zeigt einen ausgetretenen Alarm an.                  |  |  |
|                   | Gehen Sie mit den Pfeiltasten zu einem Eintrag und drücken Sie ENTER, um die Details des historischen Alarms zu sehen.                                                                               |  |  |
|                   | Alarmhist. detail                                                                                                    |  |  |
|                   | Zeigt Name (inkl. Prafix), Prioritat und die Zeit des Ein-/Austritts an.<br>Folgende Prioritäten sind dabei möglich:                                                                                 |  |  |
|                   | Gefahr / Anlage Aus (A)                                                                                                    |  |  |
|                   | Dringend (A)                                                                                                    |  |  |
|                   | Niedrig (B)                                                                                                    |  |  |
|                   | Warnung (C                                                                                                    |  |  |
|                   | Siehe Alarm-Tabelle Kap. "17.3 Alarm-Tabelle" auf Seite 108 für die werksseitig vergebenen Prioritäten.                                                                                              |  |  |
| Alarmierung       | Zeigt Einstellmöglichkeiten zur Sortierung der Alarmliste und Alarmhistorie. Von hier aus kann auch mit ENTER beim Drücken auf Alarmliste bzw. Alarmhistorie zur jeweiligen Liste gesprungen werden. |  |  |

# 17.2 Quittieren

Drücken Sie zunächst die ALARM-Taste so oft, bis die Seite Alarmliste erscheint. Die oberste Zeile zeigt Quittieren an. Stellen Sie sicher, dass die Zeile Quittieren mit den Pfeiltasten markiert ist und drücken Sie ENTER.

Gehen Sie anschließend mit den Pfeiltasten auf Ausführen und drücken Sie erneut ENTER, um zu bestätigen.

Die Quittierung wird jetzt ausgeführt.

Wenn der Alarm nach dem Quittierversuch nicht erlischt, ist die Störung noch nicht beseitigt worden.

# 17.3 Alarm-Tabelle

| Alarm-Text                    | Alarm-Klasse  | Alarm-Nr.<br>(Raumbedien-<br>gerät) | Beschreibung                                                |
|-------------------------------|---------------|-------------------------------------|-------------------------------------------------------------|
| :k.Fühler                     |               |                                     | Kein Sensor angeschlossen (evtl. Verdrahtungsfehler)        |
| -: Kurzschl.                  |               |                                     | Kurzschluss am Eingang (evtl. Verdrahtungsfehler)           |
| -: ü.Grenze                   |               |                                     | Oberer Grenzwert überschritten (evtl. Verdrahtungsfehler)   |
| -: u.Grenze                   |               |                                     | Unterer Grenzwert unterschritten (evtl. Verdrahtungsfehler) |
| Feuer Alarm: Alarm            | (A)Anlage Aus | 81                                  | Brandmeldezentrale meldet Feuer                             |
| Ventilator Alarm: Alarm       | (A)Dringend   | 66                                  | Ventilatoren gestört (allgemein)                            |
| Filter: Alarm                 | (B)Niedrig    | 39                                  | Filter verschmutzt (allgemein)                              |
| Externer Sollwert: -          | (B)Niedrig    | 20                                  | externer Temperatur-Sollwert fehlerhaft                     |
| Wartung Alarm: Alarm          | (B)Niedrig    | 40                                  | Wartung erforderlich (allgemein)                            |
| AUL-Filter: ü.Grenze          | (B)Niedrig    | 39                                  | Außenluftfilter Verschmutzungsgrenze erreicht               |
| ZUL-Filter: ü.Grenze          | (B)Niedrig    | 39                                  | Zuluftfilter Verschmutzungsgrenze erreicht                  |
| ABL-Filter: ü.Grenze          | (B)Niedrig    | 39                                  | Abluftfilter Verschmutzungsgrenze erreicht                  |
|                               |               |                                     |                                                             |
| ZUL-Kanaldruck: -             | (A)Anlage Aus | 69                                  | Zuluft-Kanaldruck fehlerhaft                                |
| ZUL-Volumenstrom: -           | (A)Anlage Aus | 69                                  | Zuluft-Volumenstrom fehlerhaft                              |
| ABL-Kanaldruck: -             | (A)Anlage Aus | 70                                  | Abluft-Kanaldruck fehlerhaft                                |
| ABL-Volumenstrom: -           | (A)Anlage Aus | 70                                  | Abluft-Volumenstrom fehlerhaft                              |
|                               |               |                                     |                                                             |
| AUL-Temperatur: -             | (B)Niedrig    | 25                                  | Außentemperatur fehlerhaft                                  |
| AUL-Feuchte: -                | (B)Niedrig    | 47                                  | Außenluftfeuchte fehlerhaft                                 |
| ZUL-Temperatur WRG: -         | (B)Niedrig    | 29                                  | Zulufttemperatur nach der WRG fehlerhaft                    |
| ZUL-Temperatur: -             | (A)Dringend   | 60                                  | Zulufttemperatur fehlerhaft                                 |
| ZUL-Feuchte: -                | (B)Niedrig    | 46                                  | Zuluftfeuchte fehlerhaft                                    |
| Raumtemperatur 1: -           | (B)Niedrig    | 26                                  | Raumtemperatur 1 fehlerhaft                                 |
| Raumtemperatur 2: -           | (B)Niedrig    | 27                                  | Raumtemperatur 2 fehlerhaft                                 |
| Fernbedien. 1 Temp: -         | (B)Niedrig    | 24                                  | Raumtemperaturfühler in Raumbediengerät 1 fehlerhaft        |
| Fernbedien. 2 Temp: -         | (B)Niedrig    | 24                                  | Raumtemperaturfühler in Raumbediengerät 2 fehlerhaft        |
| Raumfeuchte: -                | (B)Niedrig    | 48                                  | Raumfeuchte fehlerhaft                                      |
| Luftqualität: -               | (B)Niedrig    | 49                                  | Luftqualität-Sensor fehlerhaft                              |
| Taupunkt: -                   | (A)Anlage Aus | 68                                  | Taupunkt fehlerhaft                                         |
| ABL-Temperatur: -             | (B)Niedrig    | 61                                  | Ablufttemperatur fehlerhaft                                 |
| FOL-Temperatur: -             | (B)Niedrig    | 28                                  | Fortlufttemperatur fehlerhaft                               |
|                               |               |                                     |                                                             |
| AUL-Klappe RM: Alarm          | (A)Dringend   | 65                                  | keine Rückmeldung, dass Außenluftklappe geöffnet            |
| FOL-Klappe RM: Alarm          | (A)Dringend   | 65                                  | keine Rückmeldung, dass Fortluftklappe geöffnet             |
| ZUL-Vent Alarm: Alarm         | (A)Dringend   | 66                                  | Zuluftventilator gestört                                    |
| ABL-Vent Alarm: Alarm         | (A)Dringend   | 67                                  | Abluftventilator gestört                                    |
| WRG Alarm: Alarm              | (B)Niedrig    | 42                                  | Rotationswärmetauscher gestört                              |
| WRG Pumpe Alarm: Alarm        | (B)Niedrig    | 43                                  | Pumpe Kreislaufverbundsystem gestört                        |
| WRG Wasser-Temp: -            | (A)Dringend   | 83                                  | Rücklauftemperatur Kreislaufverbundsystem fehlerhaft        |
| WRG Wirkungsgrad:<br>u.Grenze | (B)Niedrig    | 44                                  | WRG-Wirkungsgrad zu gering                                  |
| Erh Frostwächter: Frost       | (A)Dringend   | 85                                  | Frostthermostat Warmwasser-Erhitzer ausgelöst               |
| Erhitzer Frost-Temp           | (A)Dringend   | 82                                  | Rücklauftemperatur Warmwasser-Erhitzer fehlerhaft           |
| E-Heizer Alarm: Alarm         | (A)Dringend   | 62                                  | Elektroerhitzer gestört (STB oder Strömungswächter)         |
| Erh 2 Frostwächter: Frost     | (A)Dringend   | 86                                  | Frostthermostat Warmwasser-Vorerhitzer ausgelöst            |
| Erhitz 2 Frost-Temp           | (A)Dringend   | 84                                  | Rücklauftemperatur Warmwasser-Vorerhitzer fehlerhaft        |
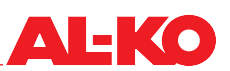

| E-Heizer 2 Alarm: Alarm | (A)Dringend   | 63 | Elektrovorerhitzer gestört (STB oder Strömungswächter) |  |
|-------------------------|---------------|----|--------------------------------------------------------|--|
| Kälte Alarm: Alarm      | (B)Niedrig    | 41 | Kältemaschine gestört (STB oder Strömungswächter)      |  |
|                         |               |    |                                                        |  |
| Prozessbus Komm: Alarm  | (B)Niedrig    | 23 | Kommunikation mit den Raumbediengeräten fehlerhaft     |  |
| Nichtkonf EA: Ja        | (A)Anlage Aus |    | Ein- oder Ausgang nicht konfiguriert                   |  |
| Doppelt konf EA: Ja     | (A)Anlage Aus |    | Ein- oder Ausgang doppelt belegt                       |  |

### 18 Anhang

| <b>ARI IECH LEVEI II</b><br>Kurzanleitung HMI Basic (Schaltschrank Bedi                                                                                                    | engerät)                                                                                                    |  |
|----------------------------------------------------------------------------------------------------|----------------------------------------------------------------------------------------------------|--|
| I       A-KO AST       0 (Ein       1/6 •       4         I       Filter       I       2/6 •       4       Pfeiltaste AUF         Ventilator Stafe       Stafe I       6       7       1.1.2       7       9       Pfeiltaste AB         I       Mu-l'experatur       11.1.2       0       7       9       Pfeiltaste AB         I       Mu-l'experatur       11.1.2       0       7       9       Pfeiltaste AB         I       Mu-l'experatur       11.1.2       0       7       9       Pfeiltaste AB         I       Mu-l'experatur       11.1.2       0       9       9       9       9       9       9       10       10       10       10       10       10       10       10       10       10       10       10       10       10       10       10       10       10       10       10       10       10       10       10       10       10       10       10       10       10       10       10       10       10       10       10       10       10       10       10       10       10       10       10       10       10       10       10 <th10< t<="" th=""><th>Anzeige auf der Startseite         Wenn einige Minuten keine Taste betätigt wird, dann springt die Anzeige ins<br/>Hauptmenü. Drücken Sie INFO um zur Startseite mit den wichtigsten Anlagen-In-<br/>formationen zu gelangen.         1. Status            <ul> <li>Anlage geschaltet über Bediengerät (HMI Basic, Facility, Web)</li> <li>Anlage geschaltet über Raum-Bediengerät (HMI Room)</li> <li>Anlage geschaltet über Gebäudeautomation</li> <li>Anlage geschaltet über Zeitprogramm</li> <li>Anlage Geschaltet über Zeitprogramm</li> <li>Anlage AUS: Konfiguration nicht vollständig</li> <li>Anlage EIN: Sommernachtkühlung, Auskühl- oder Überhitzungsschutz</li> <li>Anlage EIN: sorgezogener Start vor Zeitprogramm (Boost)</li> </ul> <li>2. Betriebsart</li> <li>Aus Anlage AUS Anlage State gerade (Klappen öffnen, Vorheizen)</li> <li>Ein Anlage EIN Komfort-Betrieb</li> <li>Komfort Anlage EIN im Komfort-Betrieb</li> <li>Konomie Anlage EIN im Komfort-Betrieb</li> </th></th10<> | Anzeige auf der Startseite         Wenn einige Minuten keine Taste betätigt wird, dann springt die Anzeige ins<br>Hauptmenü. Drücken Sie INFO um zur Startseite mit den wichtigsten Anlagen-In-<br>formationen zu gelangen.         1. Status <ul> <li>Anlage geschaltet über Bediengerät (HMI Basic, Facility, Web)</li> <li>Anlage geschaltet über Raum-Bediengerät (HMI Room)</li> <li>Anlage geschaltet über Gebäudeautomation</li> <li>Anlage geschaltet über Zeitprogramm</li> <li>Anlage Geschaltet über Zeitprogramm</li> <li>Anlage AUS: Konfiguration nicht vollständig</li> <li>Anlage EIN: Sommernachtkühlung, Auskühl- oder Überhitzungsschutz</li> <li>Anlage EIN: sorgezogener Start vor Zeitprogramm (Boost)</li> </ul> <li>2. Betriebsart</li> <li>Aus Anlage AUS Anlage State gerade (Klappen öffnen, Vorheizen)</li> <li>Ein Anlage EIN Komfort-Betrieb</li> <li>Komfort Anlage EIN im Komfort-Betrieb</li> <li>Konomie Anlage EIN im Komfort-Betrieb</li>                                                                                |  |
| <ul> <li>INFO-Taste mit integrierter INFO-LED</li> <li>Aus: Anlage aus</li> <li>Grün blinkend: Anlage startet (Klappen öffnen, Vorheizen) oder<br/>läuft nach (Befeuchter trocknen, Elektro-Erhitzer abkühlen)</li> <li>Grün: Anlage ein</li> <li>Orange-Rot blinkend: Handbetrieb aktiv</li> <li>Orange blinkend: Anlage nicht funktionsfähig, da nicht vollständig<br/>konfiguriert</li> </ul>                                                                                                    | <ol> <li>Anzeige der eingeloggten Passwortebene</li> <li>Filter Alarm Anzeige des Filter-Status (je nach Ausrüstung der<br/>Anlage wird auch der Verschmutzungsgrad in Prozent<br/>angezeigt).</li> <li>Ventilatorstufe Anzeige der aktuellen Ventilatorstufe</li> <li>AUL-Temperatur Anzeige der aktuellen Außentemperatur</li> <li>Gültiger Sollwert Anzeige des aktuell gültigen Temperatur-Sollwerts</li> <li>Betriebsart Schalter Schaltung der Betriebsart am Bediengerät</li> </ol> ESCAPE-Taste Mit dieser Taste gelangen Sie zu dem Menüpunkt zurück, von dem Sie gekommer<br>sind.                                                                                                    |  |
| <ul> <li>Passworteingabe         <ol> <li>Drücken Sie INFO um ins Hauptmenii zu gelangen. Der oberste Eintrag ist die Passworteingabe. Drücken Sie ENTER.</li> <li>Ein Passwort besteht aus vier Ziffern. Jede Ziffer wird einzeln mit den Pfeiltasten eingestellt und mit ENTER bestätigt.<br/>Geben sie das Anwender-Passwort 1 0 0 0 ein.<br/>Nach korrekter Eingabe erscheint oben rechts in der Anzeige ein Schlüssel-Symbol.</li>             Weitere Passwortebenen sind in der Bedienungsanleitung beschrieben.</ol></li> </ul> <li>Marme quittieren (nur wenn Alarme anstehen)         <ul> <li>Drücken Sie ALARM, es erscheint die Alarmliste Detail.</li> <li>Drücken Sie anschließend erneut ALARM, es erscheint die Alarmliste. Der oberste Eintrag ist Quittieren. Drücken Sie ENTER.</li> <li>Wählen Sie Ausführen mit den Pfeiltasten und drücken Sie erneut ENTER. Der Quittierversuch wird gestartet.</li> </ul></li>                                                                                                    | Anlagen-Informationen         Gehen Sie mit INFO ins Hauptmenü. Wählen Sie Informationen mit den         Pfeiltasten und drücken Sie ENTER.         Siehe Bedienungsanleitung für die Beschreibung der einzelnen Punkte.         Temperatur-Sollwert einstellen (Anwender-Passwort erforderlich)         1. Gehen Sie mit INFO ins Hauptmenü. Wählen Sie Sollwerte mit den Pfeiltasten<br>und drücken Sie ENTER.         2. Gehen Sie zu Temperatur Regelung mit den Pfeiltasten und drücken Sie<br>ENTER.         3. Wählen Sie Komfort Sollwert bzw. Ekonomie Sollwert mit den Pfeiltasten und<br>drücken Sie ENTER. Ändern Sie jetzt den Wert mit den Pfeiltasten und<br>drücken Sie ENTER. Ändern Sie jetzt den Wert mit den Pfeiltasten und<br>drücken Sie enut mit ENTER.         Zeitschaltprogramm einstellen (Anwender-Passwort erforderlich)         1. Gehen Sie mit INFO ins Hauptmenü. Wählen Sie Zeitprogramm mit den<br>Pfeiltasten und drücken Sie ENTER.         2. Emtehlung: Stellen Sie Gehtzeiten für Montan ein und konieren Sie diese |  |
| <ul> <li>Anlage einschalten über Bediengerät (Anwender-Passwort erforderlich)</li> <li>1. Gehen Sie mit INFO zur Startseite. Wählen Sie Betriebsart Schalter mit den Pfeiltasten und drücken Sie ENTER.</li> <li>2. Markieren Sie mit den Pfeiltasten die gewünschte Betriebsart und drücken sie ENTER.</li> </ul>                                                                                                    | <ol> <li>Empletinung, stenen sie die Schatzeiten für montag ein und köpieren Sie diese<br/>auf andere Tage. Wählen Sie dazu Montag mit den Pfeiltasten aus und<br/>drücken Sie ENTER.</li> <li>Zeit-1 ist fix auf 00:00 und nicht änderbar. Bei Wert-1 wird Aus empfohlen,<br/>andernfalls startet die Anlage um 00:00 Uhr.<br/>Gehen Sie mit den Pfeiltasten zu Zeit-2 bzw. Wert-2 und drücken Sie ENTER.<br/>Stellen Sie mit den Pfeiltasten die morgendliche Startzeit (z. B. 07:00) und die<br/>Betriebsart (z. B. Stufe 1) ein.</li> <li>Stellen Sie weitere Wert-7eit-Paare auf die gleiche Weise ein Nicht verwendett</li> </ol>                                                                                                    |  |
| <ul> <li>Wichtige Hinweise!</li> <li>1. Die Anzahl der Anlagen-Stufen und die Verfügbarkeit des Ekonomie-Betriebs<br/>hängen von der Konfiguration der Anlage ab (siehe Bedienungsanleitung).</li> <li>2. Im Ekonomie-Betrieb wird die Anlage mit einem abgesenkten Temperatur-Soll-<br/>wert betrieben. Siehe Bedienungsanleitung für weitere Informationen.</li> </ul>                                                                                                    | <ul> <li>Schaft zeiter belassen Sie bei *:*.</li> <li>Als Abschaltzeit stellen Sie einen entsprechenden Wert auf Aus.</li> <li>Kopieren Sie bei Bedarf den Zeitschaltkatalog von Montag auf andere Tage.</li> <li>Gehen Sie dazu mit den Pfeiltasten zu Tag kopieren und drücken Sie ENTER.</li> <li>Wählen Sie mit den Pfeiltasten das Ziel (z. B. Di-Fr für Dienstag bis Freitag)<br/>und bestätigen Sie mit ENTER. Der Zeitschaltkatalog wird kopiert.</li> </ul>                                                                                                    |  |

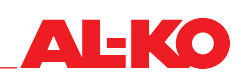

Al-KO

# ART Tech Level II

Kurzanleitung HMI Room (Raum Bediengerät)

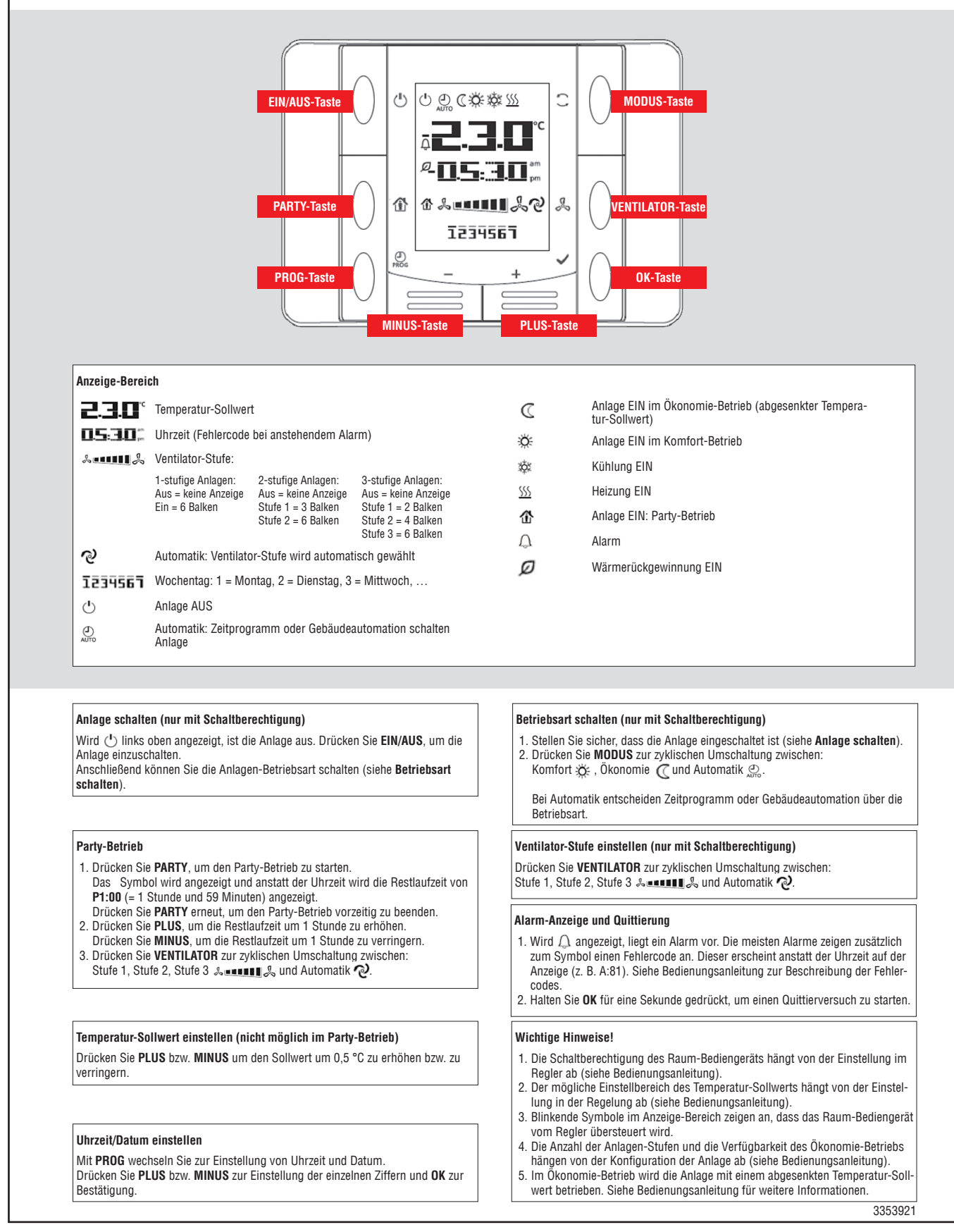

## Trendingtabelle Datalogging AL-KO AHU Regelung

| Beschreibung                       | Description   | Bemerkung        |
|------------------------------------|---------------|------------------|
| Filter                             |               |                  |
| Verschmutzungsgrad Außenluftfilter | SplyfilAlm    | nur bei Easy-Air |
| Verschmutzungsgrad Zuluftfilter    | SplyfilAlm2   | nur bei Easy-Air |
| Verschmutzungsgrad Abluftfilter    | ExhFilAlm     | nur bei Easy-Air |
|                                    |               |                  |
| Temperatursensoren                 |               |                  |
| Außenlufttemperatur                | OutTmp        |                  |
| Zulufttemperatur nach WRG          | HrecSupplyTmp |                  |
| Wassertemperatur WRG (KVS)         | HrecWtrTmp    |                  |
| Zulufttemperatur                   | SupplyTmp     |                  |
| Gültige Raumtemperatur             | ValidRoomTmp  |                  |
| Ablufttemperatur                   | ReturnAirTmp  |                  |
| Fortlufttemperatur                 | ExhaustTmp    |                  |
|                                    |               |                  |
| Feuchtesensoren                    |               |                  |
| Außenluftfeuchte                   | OutHum        |                  |
| Raumfeuchte                        | RoomHum       |                  |
| Zuluftfeuchte                      | SupplyHum     |                  |
|                                    |               |                  |
| Drucksensoren                      |               |                  |
| Zuluftvolumenstrom                 | SupplyFlow    |                  |
| Zuluftkanaldruck                   | SupplyPrs     |                  |
| Abluftvolumenstrom                 | ReturnFlow    |                  |
| Abluftkanaldruck                   | ReturnPrs     |                  |
|                                    |               |                  |
| Sonstige Sensoren                  |               |                  |
| Raum-/Abluftqualität               | AirQuality    |                  |

#### Notizen

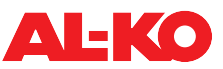

#### Notizen

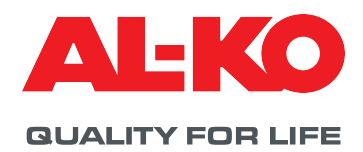

© Copyright 2021

AL-KO THERM GMBH I Jettingen-Scheppach I Germany

Alle Rechte liegen bei der AL-KO THERM GMBH, auch für den Fall von Schutzrechtsanmeldungen. Diese Dokumentation oder Auszüge daraus dürfen ohne die ausdrückliche Erlaubnis der AL-KO THERM GMBH nicht vervielfältigt oder an Dritte weitergegeben werden. Technische Änderungen ohne Beeinträchtigung der Funktion vorbehalten.

3353922/Februar 2021